# สำรวจโทรศัพท์ของคุณ

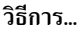

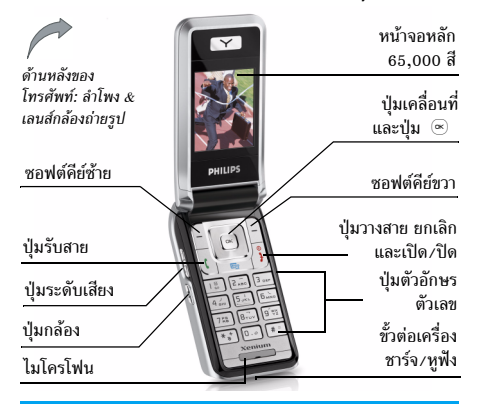

ฟิลิปส์พยายามปรับปรุงผลิตภัณฑ์อย่างต่อเนื่อง ดังนั้น ฟิลิปส์จึง สงวนสิทธิ์ที่จะปรับปรุง หรือเพิกถอนคู่มือการใช้งานนี้ได้ตลอดเวลา โดยไม่ด้องแจ้งให้ทราบส่วงหน้า ฟิลิปส์ให้คู่มือผู้ใช้นี้ "ตามลักษณะ ที่เป็น" และไม่รับผิดชอบต่อช้อผิดพลาด การตกหล่น หรือความ คลาดเคลื่อนระหว่างข้อมูลในคู่มือฉบับนี้และตัวผลิตภัณฑ์ เว้นแต่ มีการบังคับใช้โดยกฎหมาย อุปกรณ์นี้ออกแบบเพื่อให้เชื่อมต่อกับ เครือข่าย GSM/GPRS

| เปิด/ปิดโทรศัพท์                                                                                                    | กด 🎝 ค้างไว้                                                                                                    |
|----------------------------------------------------------------------------------------------------|----------------------------------------------------------------------------------------------------|
| ป้อนรหัส PIN เข้าไป                                                                                                    | ป้อนรหัส PIN โดยใช้ปุ่มกด และกด<br>OK หรือ 🦳 เพื่อยืนยัน                                                               |
| โทรออก                                                                                                    | ป้อนหมายเลขโทรศัพท์บนปุ่มกด<br>และกด 🕻 เพื่อหมุน                                                                       |
| วางสาย                                                                                                    | กด ј                                                                                                    |
| รับสาย                                                                                                    | กด 🖒 เมื่อโทรศัพท์ส่งเสียงกริ่ง                                                                                        |
| ปฏิเสธสาย                                                                                                    | กด 🎝 เมื่อโทรศัพท์ส่งเสียงกริ่ง                                                                                        |
|                                                                                                    |                                                                                                    |
| เปิด เมนูลัดสู่เสียงที<br>บันทึก (สำหรับข้อมูล<br>เพิ่มเติม ให้ดู หน้า21)                                                                          | กด 🔄 หรือ 🆻                                                                                                    |
| เปิด เมนูลัดสู่เสียงที<br>บันทึก (สำหรับข้อมูล<br>เพิ่มเติม ให้ดู หน้า21)<br>ปรับระดับเสียงของหูฟัง                                                | กด 🔄 หรือ 👂<br>กดปุ่มปรับระดับเสียงขึ้นหรือลง                                                                          |
| เปิด เมนูลัดสู่เสียงที่<br>บันทึก (สำหรับข้อมูล<br>เพิ่มเติม ให้ดู ทน้า21)<br>ปรับระดับเสียงของหูฟัง<br>เปิด / ปิดลำโพง                            | กด 🔄 หรือ 🎐<br>กดปุ่มปรับระดับเสียงขึ้นหรือลง<br>กดปุ่ม 🖒 ค้างไว้ระหว่างการโทร                                         |
| เปิด เมนูลัดสู่เสียงที่<br>บันทึก (สำหรับข้อมูล<br>เพิ่มเติม ให้ดู ทน้า21)<br>ปรับระดับเสียงของหูฟัง<br>เปิด / ปิดลำโพง<br>เข้าไปยัง รายการรายชื่อ | กด <b>Eoo</b> หรือ <b>&gt;</b><br>กดปุ่มปรับระดับเสียงขึ้นหรือลง<br>กดปุ่ม 🦶 ค้างไว้ระหว่างการโทร<br>กด ▾ ในหน้าจอหลัก |

| เข้าไปยัง เมนูหลัก                  | กด OK หรือ 🦵 เมนู ในหน้าจอ<br>หลัก |
|-------------------------------------|------------------------------------|
| ไปยังเมนูก่อนหน้า                   | กด –                               |
| กลับไปยังหน้าจอหลัก<br>อย่างรวดเร็ว | ກທ 🧏                               |
| ซอฟต์คีย์                           |                                    |

ชอฟต์คีย์ช้ายและขวา 🦵 และ 📄 ที่อยู่ที่ด้านบนของปุ่มกด อนุญาตให้คุณเลือกตัวเลือกที่สัมพันธ์กับที่แสดงบนหน้าจอ รวมทั้ง ระหว่างที่โทรด้วย ฟังก์ชั่นที่สัมพันธ์กับปุ่มเหล่านี้จะแตกต่างกันไป ตามเนื้อหาที่แสดงอยู่ในปัจจุบัน

| ธุรกิจ       | มัลติมีเดีย | บันเทิง      |
|--------------|-------------|--------------|
| Ø            | ۲           | <b>i</b>     |
| หน้า15       | หน้า22      | หน้า26       |
| ผู้ให้บริการ | ข้อความ     | การตั้งค่า   |
| <b></b>      | $\ge$       | 9            |
| หน้า29       | หน้า32      | หน้า45       |
| กล้องถ่ายรูป | รายชื่อ     | ข้อมูลการโทร |
| 1            | <b>i</b>    | Q            |
| หน้า53       | หน้า58      | หน้า62       |

#### เมนูหลัก

เมนูหลัก ช่วยให้คุณสามารถเรียกใช้คุณสมบัติต่าง ๆ ของโทรศัพท์ มือถือทั้งหมดโดยแสดงในรูปแบบกริด ตารางด้านบนจะสรุปรายการ ต่าง ๆ ของ เมนูหลัก ความหมายของแต่ละไอคอนสามารถพบได้ที่นี่ และหน้าต่าง ๆ ภายในคู่มือฉบับนี้ ซึ่งคุณสามารถพบเนื้อหาข้อมูลใน รายละเอียดของหัวข้อที่เกี่ยวข้อง

กด 

 เพื่อเข้าไปยัง เมนูหลัก เมื่ออยู่ในหน้าจอหลัก จากนั้นใช้
 ปุ่มเคลื่อนที่กลาง – ซึ่งมีพิศทางแสดงในคู่มือฉบับนี้ด้วยเครื่องหมาย
 , 
 , 
 , 
 , 
 , 
 , 
 , 
 , 
 , 
 , 
 , 
 , 
 , 
 , 
 , 
 , 
 , 
 , 
 , 
 , 
 , 
 , 
 , 
 , 
 , 
 , 
 , 
 , 
 , 
 , 
 , 
 , 
 , 
 , 
 , 
 , 
 , 
 , 
 , 
 , 
 , 
 , 
 , 
 , 
 , 
 , 
 , 
 , 
 , 
 , 
 , 
 , 
 , 
 , 
 , 
 , 
 , 
 , 
 , 
 , 
 , 
 , 
 , 
 , 
 , 
 , 
 , 
 , 
 , 
 , 
 , 
 , 
 , 
 , 
 , 
 , 
 ,

# วิธีการใช้คู่มือนี้

คู่มือปัจจุบันจะมีเนื้อหาดังต่อไปนี้:

| สำรวจ                     | ส่วนปัจจุบัน อธิบายถึงภาพรวมของโทรศัพท์                                                   |
|---------------------------|-------------------------------------------------------------------------------------------|
| โทรศัพท์                  | ของคุณ และข้อมูลเกี่ยวกับคุณสมบัติทั่วไปที่                                               |
| ของคุณ                    | ใช้บ่อย ๆ                                                                                 |
| บทที่ 1:<br>ริ่มการใช้งาน | ข้อมูลเกี่ยวกับการตั้งค่าโทรศัพท์มือถือในครั้ง<br>แรก: การติดตั้งซิมการ์ด, แบตเตอรี่, ฯลฯ |

บทที่ 2: การโทร บทที่ 3: การป้อน ข้อความ บทที่ 4 ถึง 12

#### ข้อมูลเกี่ยวกับการโทรออกและการรับสาย

ข้อมูลเกี่ยวกับการป้อนข้อความโดยใช้ปุ่ม ตัวเลข

12 บทเหล่านี้จะอธิบายถึงแต่ละส่วนของ เมนูหลัก โดยอธิบายทีละส่วน

ส่วนอื่น ๆ

หลังจากบทที่ 12 จะเป็นส่วนเกี่ยวกับไอคอน & สัญลักษณ์, ข้อควรระวัง, อุปกรณ์เสริมของ แท้ของฟิลิปส์, ข้อมูลเกี่ยวกับ SAR (ถ้ามีรวม อยู่ในเอกสาร ไม่เช่นนั้นจะเป็นเอกสารแยก, ต่างหาก) และข้อมูลเกี่ยวกับการรับประกัน แบบจำกัด

# สารบัญ

| 1. เริ่มต้นใช้งาน               | 5  |
|---------------------------------|----|
| การใส่ซิมการ์ด                  | 5  |
| การเปิดโทรศัพท์                 | 6  |
| การชาร์จแบตเตอรี่               | 7  |
| การตั้งค่าปุ่มด่วน              | 7  |
| 2. การโทร                       | 8  |
| การโทรออก                       | 8  |
| การรับสาย และการวางสาย          | 8  |
| โทรแฮนด์ฟรี                     | 8  |
| ตัวเลือกระหว่างการโทร           | 9  |
| ปรับระดับเสียงของหูฟัง          | 9  |
| โทรด่วน                         | 10 |
| โฟโต้คอล MMS                    | 10 |
| การจัดการกับหลายสาย             | 10 |
| 3. การป้อนข้อความ               | 13 |
| ระบบป้อนข้อความ T9 <sup>®</sup> | 13 |
| ระบบป้อนข้อความมาตรฐาน          | 14 |
| 4. ธุรกิจ                       | 15 |
| เครื่องคิดเลข                   | 15 |

|    | ตัวแปลงสกุลเงิน          | 15 |
|----|--------------------------|----|
|    | ออร์แกไนเซอร์            | 15 |
|    | นาฬิกาโลก                | 16 |
|    | การอัดเสียง              | 17 |
|    | นาฬิกาปลุก               | 18 |
|    | ไฟร์วอลล์ ่              | 18 |
|    | อินฟาเรด                 | 19 |
|    | เปิด/ปิดอัตโนมัติ        | 21 |
|    | เมนูลัดสู่เสียงที่บันทึก | 21 |
| 5. | มัลติมีเดีย              | 22 |
|    | สถานะความจำ              | 22 |
|    | อัลบั้มเสียง             | 22 |
|    | อัลบั้มภาพ               | 23 |
|    | แสดงทีวี                 | 24 |
|    | โหมดสาธิต                | 25 |
| 6. | บันเทิง                  | 26 |
|    | โหราศาสตร์ตะวันตก        | 26 |
|    | ปฏิทินจันทรคติ           | 26 |
|    | ์เทศกาลจีน               | 26 |
|    | Java                     | 26 |
|    | เกมอิฐ                   | 27 |
|    |                          |    |

| 7. ผู้ให้บริการ  | 29  |
|------------------|-----|
| า<br>บริการ +    | 29  |
| WAP              |     |
| 8. ข้อความ       | 32  |
| ข้อความระบบ      | 32  |
| อีเมล์           | 32  |
| SMS              | 37  |
| MMS              | 40  |
| พจนานุกรม        | 44  |
| 9. การตั้งค่า    | 45  |
| วันและเวลา       | 45  |
| เสียง            | 45  |
| การป้องกัน       | 47  |
| โปรไฟล์          | 48  |
| ประหยัด          | 49  |
| จอแสดงผล         | 49  |
| เครือข่าย        | 49  |
| วิธีลัด          | 5 I |
| ภาษา             | 52  |
| 10. กล้องถ่ายรูป | 53  |
| วิธีการ          | 53  |
| เมนูกล้องถ่ายภาพ | 54  |

| การตั้งค่า                   | 56 |
|------------------------------|----|
| วิธีใช้                      | 57 |
| 11. รายชื่อ                  | 58 |
| การตั้งค่า                   | 58 |
| รายการชื่อ                   | 58 |
| การแก้ไขและการจัดการรายชื่อ  | 59 |
| 12. ข้อมูลการโทร             | 62 |
| เวลาโทร                      | 62 |
| การตั้งค่า                   | 63 |
| รายการโทร                    | 64 |
| ไอคอน & สัญลักษณ์            | 66 |
| ข้อควรระวัง                  | 67 |
| การแก้ไขปัญหา                | 71 |
| อุปกรณ์เสริมของแท้จากฟิลิปส์ | 73 |
| การประกาศเกี่ยวกับ           |    |
| เครื่องหมายการค้า            | 74 |
| การรับประกันแบบจำกัด         | 75 |

# 1. เริ่มต้นใช้งาน

โปรดอ่านขั้นตอนเพื่อความปลอดภัยในส่วน "ข้อควรระวัง" ก่อน ที่จะเริ่มใช้งานขั้นแรก

ในการใช้โทรศัพท์ของคุณ คุณต้องใส่ชิมการ์ดที่ถูกต้องซึ่งคุณได้รับ จากผู้ให้บริการ GSM หรือร้านค้าที่คุณซื้อเครื่องมา ภายในชิมการ์ด ประกอบด้วยข้อมูลเกี่ยวกับการรับบริการของคุณ หมายเลขโทรศัพท์ มือถือของคุณ และหน่วยความจำซึ่งคุณสามารถใช้เพื่อเก็บหมายเลข โทรศัพท์และข้อความต่าง ๆ (สำหรับข้อมูลเพิ่มเติม ให้ดู "รายชื่อ" ในหน้า58)

# การใส่ซิมการ์ด

ปฏิบัติตามขั้นตอนด้านล่างเพื่อใส่ชิมการ์ดใหม่ของคุณ อย่าลืมปิด โทรศัพท์มือถือของคุณก่อนที่จะเปิดฝาด้านหลังออกมา

#### ถอดฝาด้านหลังออก

ในการใส่ซิมการ์ด แรกสุดคุณต้องถอดฝาด้านหลังออกมาก่อน กด ที่ฝาด้านหลัง จากนั้นเลื่อนฝาลงด้านล่าง ดังแสดงในภาพด้านล่าง

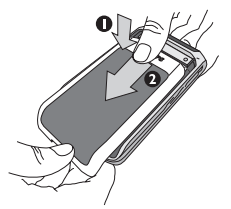

#### ถอดแบตเตอรี่

ในการถอดแบตเตอรี่ ให้ดึงขอบออกมา จากนั้นนำแบตเตอรี่ ออกโดยการดึงขึ้นจากด้านล่าง

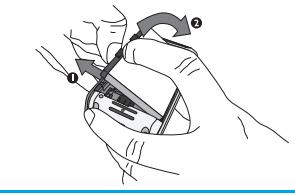

คุณอาจสูญเสียการตั้งค่าส่วนตัวทั้งหมดของคุณ ถ้าคุณแกะ แบตเตอรี่ออกในขณะที่เปิดโทรศัพท์อยู่

#### ใส่ซิมการ์ด

เลื่อนที่ยึดซิมการ์ดเพื่อปลดล็อค จากนั้นยกขึ้นบนบานพับ (1) นำ ซิมการ์ดออกจากที่ไส่เพื่อป้องกันการ์ด และ (2) วางลงในช่องที่ เตรียมไว้ไห้ ตรวจดูให้แป้ใจว่ามุมตัดของการ์ตอยู่ในมุมที่ถูกต้อง และหน้าสัมผัสสีทองหันหน้าคว่าลง

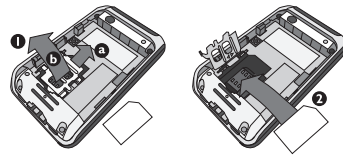

ปิดช่องใส่การ์ด และเลื่อนเข้าไปในตำแหน่งที่ล็อค

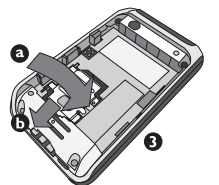

เสื่อนแบตเตอรี่กลับลงในช่อง โดยไช้หน้าสัมผัสสีทองคว่ำลง จากนั้น ล็อคที่ยึด โดยการกดลงด้านล่างจนกระทั่งสุด ใส่ฝาปิดแบตเตอรี่ กลับคืน โดยการเลื่อนเข้าไปในช่อง จนกระทั่งสุด แกะฟิล์มป้องกันที่แปะอยู่บนหน้าจอและเลนส์ของกล้องถ่ายรูปก่อน ที่จะใช้โทรศัพท์

# การเปิดโทรศัพท์

ในการเบิดโทรศัพท์ ให้กดปุ่ม 🦪 ค้างไว้ ป้อนรหัส PIN ถ้าโทร-ศัพท์ถามรหัส PIN คือรหัสลับ 4 – 8 หลักสำหรับชิมการ์ดของคุณ รหัสนี้ได้รับการตั้งค่าไว้ล่วงหน้า และผู้ให้บริการหรือร้านค้าที่คุณ ชื้อจะให้คุณมา สำหรับข้อมูลเพิ่มเติมเกี่ยวกับรหัส PIN ดูเพิ่มที่ "การป้องกัน" ในหน้า 47

ถ้าคุณป้อนรหัส PIN ไม่ถูกต้อง 3 ครั้งชิมการ์ดของคุณจะถูก บล็อค ในการปลดบล็อคซิมการ์ด คุณต้องขอรหัส PUK จาก ผู้ให้บริการของคุณ

เมื่อคุณเปิดโทรศัพท์มือถือโดยมีซิมใหม่อยู่ในเครื่องเป็นครั้งแรก คุณจะถูกถามข้อมูลต่อไปนี้:

| ตั้งวันที่ | เพื่อตั้งวันที่ปัจจุบัน |
|------------|-------------------------|
| ตั้งเวลา   | เพื่อตั้งเวลาปัจจุบัน   |
| โซนเวลา    | เพื่อเลือกโซนเวลาของคุถ |

ดู "การตั้งค่า" ในหน้า 41 สำหรับรายละเอียดเกี่ยวกับรายการทั้ง สามนี้

คัดลอกรายชื่อ ในชิมไปเครื่อง ถ้าโทรศัพท์ตรวจพบชื่อ และหมายเลขโทรศัพท์ ในสมุดโทรศัพท์ในชิม โทรศัพท์จะถามคุณว่า ต้องการคัดลอกลงในสมุดโทรศัพท์ที่อยู่ในเครื่อง หรือไม่ ถ้าคุณต้องการคัดลอกหมายเลข ให้กด OK ไม่เช่นนั้น ให้กด ยกเลิก

# การชาร์จแบตเตอรี่

โทรศัพท์ของคุณได้รับพลังงานจากแบตเตอรี่ที่สามารถชาร์จไหม่ได้ แบตเตอรี่ไหม่ได้รับการชาร์จไว้แล้วบางส่วน และจะส่งเสียงเตือน เมื่อแบตเตอรี่เหลือน้อย ถ้ามีการตั้งค่าคุณสมบัติเตือนแบตเตอรี่เป็น เปิด (ดู "เสียงเตือน" ในหน้า46) เมื่อแบตเตอรี่และฝาปิดแบตเตอรี่อยู่ในตำแหน่งที่เหมาะสมแล้ว คุณสามารถชาร์จโทรศัพท์ได้ ดึงฝาปิดยางป้องกันที่ปิดชั้วต่อเครื่อง ชาร์จออก เสียบชั้วต่อดังแสดงในรูปด้านล่าง จากนั้นเสียบปลายอีก ด้านหนึ่งเข้ากับช่องเสียบไฟ AC

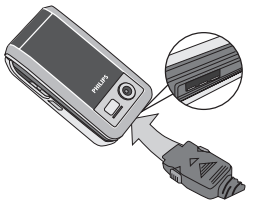

สัญลักษณ์รูปแบตเตอรี่แสดงถึงสถานะของพลังงานที่มี ระหว่างการ ชาร์จ แถบแสดงสถานะจะเลื่อนไปเรื่อย ๆ โดยจะใช้เวลา 2.5 ชั่วโมง เพื่อชาร์จโทรศัพท์มือถือของคุณจนเต็ม เมื่อแท่งทั้งหมดหยุดนิ่ง หมายความว่าแบตเตอรี่ชาร์จเต็มแล้ว จากนั้นคุณสามารถถอด เครื่องชาร์จได้ ระยะเวลาสนทนาจะยาวนานจนถึง 8.5 ชั่วโมง และเวลาเปิดเครื่องรอ รับสายอยู่นานได้ถึง 850 ชั่วโมง ทั้งนี้ขึ้นอยู่กับเครือข่ายและลักษณะ การใช้งาน

การปล่อยให้เครื่องชาร์จเสียบอยู่กับโทรศัพท์เมื่อแบตเตอรี่ชาร์จเต็ม แล้ว ไม่มีผลทำให้แบดเตอรี่เสียหาย

วิธีเดียวที่จะปิดเครื่องชาร์จคือการถอดปลั้กออก ดังนั้นให้ใช้เต้า เสียบไฟฟ้ากระแสสลับที่เข้าถึงได้ง่าย คุณสามารถเชื่อมต่อเครื่อง ชาร์จเข้ากับแหล่งจ่ายไฟ IT ได้ด้วย (เฉพาะในเบลเยี่ยมเท่านั้น)

# การตั้งค่าปุ่มด่วน

คุณสามารถตั้งค่าปุ่มตัวเลข 2 ถึง 9 เพื่อให้สามารถเรียกใช้คุณสมบัติ ที่คุณใช้บ่อย ๆ ได้โดยการกดที่ปุ่มตัวเลขค้างไว้ได้ โทรศัพท์มีการ ตั้งค่าปุ่มด่วนบางอย่างให้ล่วงหน้าแล้ว สำหรับข้อมูลเพิ่มเติม ดูที่ "วิธีลัด" ในหน้า51

# 2. การโทร

# การโทรออก

#### จากหน้าจอหลัก

- ในหน้าจอหลัก ป้อนหมายเลขโทรศัพท์โดยใช้ปุ่มกด ในการ แก้ไขข้อผิดพลาด ให้กด ๅ- <C</li>
- 2. กด 🖒 เพื่อโทร
- 3. กด 🏂 หรือ 📄 วางสาย เพื่อวางสาย

สำหรับการโทรระหว่างประเทศ ให้กด 📑 ค้างไว้ เพื่อป้อนเครื่อง หมาย "+" แทนการป้อนรหัสนำหน้าระหว่างประเทศ

# การใช้สมุดโทรศัพท์

- 1. กด 🔻 ในหน้าจอหลัก
- เลือกรายชื่อในรายการ และกด ( : หมายเลขที่เลือกจะถูก หมุนออกไป ถ้าคุณกำลังใช้สมุดโทรศัพท์ในเครื่อง และราย ชื่อที่เลือกมีหมายเลขมากกว่าหนึ่งหมายเลข หมายเลขที่ถูก กำหนดเป็นหมายเลขมาตรฐานจะถูกเลือกโดยอัตโนมัติ ใน การเลือกหมายเลขอื่น ให้กด < หรือ ▶ (สำหรับข้อมูล เพิ่มเติม ให้ดู "รายชื่อ" ในหน้า58)
- 3. กด 🧾 หรือ 📄 วางสาย เพื่อวางสาย

#### การรับสาย และการวางสาย

เมื่อได้รับสาย หมายเลขของผู้โทรเข้าอาจแสดงขึ้น ขึ้นอยู่กับว่าผู้ที่ โทรมาเลือกว่าจะแสดงหมายเลขของเขาหรือไม่ ถ้าหมายเลขเก็บ อยู่ในสมุดโทรศัพท์ ชื่อที่เป็นเจ้าของหมายเลขก็จะแสดงขึ้นมาแทน หมายเลข

- รับสาย: กด 🥂 หรือเปิดโทรศัพท์ ถ้าตัวเลือก ใช้งานฟลิป ถูก ตั้งค่าเป็น เปิด (สำหรับข้อมูลเพิ่มเติม ดู หน้า64)
- ปฏิเสธสาย: กด 👌 (หรือกดปุ่มระดับเสียงปุ่มใดปุ่มหนึ่งค้าง
   ไว้) ถ้าคุณเปิดการทำงาน การโอนสาย (ดู หน้า63) สายก็จะถูก
   โอนไปยังหมายเลข หรือตู้รับฝากข้อความเสียง

• วางสาย: กด 🥼 หรือปิ้ดโทรศัพท์

#### โทรศัพท์จะไม่ส่งเสียงกริ่ง ถ้าอยู่ในโหมด ปิดเสียง (ดู หน้า46)

ถ้าคุณเลือก รับสายทุกปุ่ม คุณสามารถรับสายเรียกเข้าโดยการกด ปุ่มใดก็ได้ ยกเว้นปุ่ม 🦺 (ดู หน้า63)

# โทรแฮนด์ฟรี

เพื่อความสะดวกสบายและความปลอดภัยของคุณ ให้แน้ใจว่า คุณนำโทรศัพท์ออกห่างจากหูเมื่อใช้การโทรแฮนด์ฟรี โดยเฉพาะ อย่างยิ่งในขณะที่กำลังเร่งเสียง

 ในหน้าจอหลัก ป้อนหมายเลขโทรศัพท์โดยใช้ปุ่มกด หรือเลือก รายชื่อในสมุดโทรศัพท์ ถ้าคุณกำลังใช้สายอยู่แล้ว ให้กด 占 ค้างไว้เพื่อเปลี่ยนไปและ กลับจากโหมดแฮนด์ฟรี

# ตัวเลือกระหว่างการโทร

ระหว่างการโทร กด 💿 หรือ 🕝 ตัวเลือก เพื่อเข้าไปยังตัวเลือก ต่อไปนี้

#### เปิดทำงานแฮนด์ฟรี

ตัวเลือกนี้อนุญาตให้คุณใช้ตัวเลือกแฮนด์ฟรีของโทรศัพท์มือถือของ คุณ

#### ปิด / เปิดเสียง

ใช้เพื่อให้คุณปิดหรือเปิดไมโครโฟน เพื่อที่ว่าอีกฝ่ายหนึ่งจะไม่ได้ยิน เสียงคุณ

#### อัดการสนทนา

ในเกือบทุกประเทศ การอัดเสียงสนทนาทางโทรศัพท์เป็นข้อห้าม ทางกฎหมาย เราแนะนำให้คุณแจ้งให้คู่สนทนาของคุณทราบว่า คุณกำลังจะอัดเสียงการสนทนา และให้อัดเฉพาะเมื่อคู่สนทนา ของคุณตกลงเท่านั้น ในการอัดการสนทนาระหว่างการโทร ให้เลือก อัดการสนทนา และ กด OK กด OK อีกครั้ง หรือ [ บันทึก เพื่อสิ้นสุดการบันทึก: หน้าต่างแก้ไขอนุญาตให้คุณกำหนดชื่อเสียงที่บันทึก, ซึ่งจากนั้นจะ เก็บอยู่ใน มัลดิมิเดีย > อัลบั้มเสียง ขึ้นอยู่กับความจุหน่วยความจำ (ดู "สถานะความจำ" ในหน้า22) เสียงที่บันทึกสามารถมีความยาวได้สงสุด 30 นาที

้อ้าคุณเลือก ปิดเสียงพูด จากนั้น อัดการสนทนา, เฉพาะเสียงของ ผู้โทรเข้าเท่านั้นที่ถูกอัด

#### บันทึกย่อ

เพื่อให้คุณสามารถจดหมายเลขได้ จากนั้นคุณสามารถเก็บหมายเลข นี้ไว้ในรายการรายชื่อ โทรออก หรือส่งข้อความไปยังหมายเลขนี้ได้

# ตัวเลือกอื่น ๆ ระหว่างการโทร

กด 🦵 ตัวเลือก เพื่อให้สามารถทำงานต่อไปนี้ได้ในขณะที่กำลัง ใช้สายอยู่: คุณสามารถเข้าไปยัง และดู รายการชื่อ หรือ รายการโทร, วางสายโดยการเลือก วางสาย, เปลี่ยนการตั้งค่า โทนเสียง, ส่งหรือ อ่าน SMS, หรือดูและจัดการเหตุการณ์ของ ออแกไนเซอร์

# ปรับระดับเสียงของหูฟัง

ระหว่างการโทร เลื่อนปุ่มปรับระดับเสียงขึ้นทรือลงด้านข้าง เพื่อเพิ่ม /ลดระดับเสียง

# โทรด่วน

คุณสมบัติ โทรด่วน ช่วยให้คุณสามารถตั้งค่าหมายเลขที่โทรบ่อยที่สุด 4 หมายเลขได้ จากนั้น คุณสามารถโทรไปยังหมายเลขที่ต้องการได้ โดยการเลือกไอคอนหรือภาพที่ตั้งไว้บนหน้าจอ

# การตั้งค่ารายชื่อการโทรด่วุน

- เลือกชื่อในรายการรายชื่อ และกด OK อีกครั้งเพื่อเข้าไปยัง อัลบั้มภาพ และเลือกภาพ ทำวิธีเดียวกันสำหรับภาพตัวอย่าง แต่ละตัว

# การโทรไปยังรายชื่อการโทรด่วน

ในการโทร ให้กด ▲ เมื่ออยู่ในหน้าจอหลัก จากนั้นเลือกภาพ ธัมบ์เนลตามต้องการ และกด 占

ในการตั้งค่าภาพตัวอย่าง ให้เลือกภาพ และกด 💿 เพื่อ เปลี่ยน ชื่อ และ/หรือภาพ

ถ้าภาพนั้นเชื่อมโยงกับรายชื่ออยู่แล้ว รายชื่อจะแสดงในหน้าจอ โทรด่วน การเปลี่ยนภาพในเมนูใดเมนูหนึ่งจะเปลี่ยนในที่อื่นด้วย

# โฟโต้คอล MMS

คุณสมบัตินี้ช่วยให้คุณสามารถส่งภาพผ่าน MMS และเพื่อเพิ่มเสียง ที่บันทึกลงในข้อความด้วย คุณสามารถเลือกภาพจาก อัลบั้มภาพ หรือสามารถใช้ภาพที่คุณเพิ่งถ่ายด้วยกล้องก็ได้

- เมื่อข้อความ เลือกเสียง? ปรากฏขึ้น ให้กด ใช่ เพื่อเริ่ม การอัด จากนั้นกด - บันทึก เพื่อหยุดและบันทึกสิ่งที่คุณ อัดไว้ หรือ - ยกเลิก
- เปลี่ยนชื่อภาพถ้าคุณต้องการ หรือกด OK
- เลือกรายชื่อในรายการที่ปรากฏขึ้น จากนั้น เพิ่มสื่อ เพื่อไปยัง หน้าจอการสร้าง MMS กต ส่ง เพื่อส่งข้อความของคุณ หรือแก้ไขข้อความตามต้องการก่อนที่จะส่งออกไป (สำหรับ ข้อมูลเพิ่มเติม ดู "MMS ใหม่" ในหน้า40)

# การจัดการกับหลายสาย

ความสามารถในการจัดการกับสายตั้งแต่สองสายขึ้นไปพร้อมกัน และการประชุมทางโทรศัพท์นั้น ขึ้นอยู่กับผู้ให้บริการ และ/หรือ การสมัครรับบริการของคุณ

# การโทรไปยังสายที่สอง

คุณสามารถโทรไปยังสายที่สองระหว่างที่กำลังไข้สายแรกอยู่ หรือ ระหว่างที่มีสายหนึ่งพักอยู่ได้ ในขณะที่กำลังไข้สายอยู่ ให้หมุน หมายเลข (หรือเลือกรายชื่อในสมุดโทรศัพท์) และกด 🕞 สายแรก จะถูกพักไว้ (หมายเลขจะแสดงอยู่ที่ส่วนล่างของหน้าจอ) และหมาย เลขที่สองจะถูกหมุนออกไป จากนั้น คุณสามารถกด OK เพื่อเข้าไป ยังตัวเลือกต่าง ๆ ซึ่งคือ:

- สลับสาย เพื่อสลับระหว่างสายต่าง ๆ (นอกจากนี้ คุณสามารถกด
  - หรือ 
     เพื่อสลับสายก็ได้)
- โอนสาย เพื่อเชื่อมต่อสายทั้งสอง และเมื่อการเชื่อมต่อสำเร็จ คุณ จะถูกตัดออกจากสายทั้งสอง
- ประชุมสาย เพื่อแนะนำผู้โทรสายใหม่เข้ามาในการประชุมทาง โทรศัพท์

# การรับสายที่สอง

เมื่อคุณได้รับสายที่สองในขณะที่กำลังสนทนาอยู่กับสายหนึ่งอยู่ โทรศัพท์จะส่งเสียงบี้ปและหน้าจอจะแสดงคำว่า สายเรียกซ้อน จากนั้นคุณสามารถ:

| กด เ                  | เพื่อรับสาย (สายแรกจะถูกพักไว้)                                                                        |
|-----------------------|----------------------------------------------------------------------------------------------------|
| กด 🎝                  | เพื่อปฏิเสธสาย                                                                                         |
| กด ⊛ หรือ<br>ตัวเลือก | เพื่อเปิดรายการตัวเลือก คุณสามารถเลือก<br>วางสาย เพื่อวางสายปัจจุบัน จากนั้นรับสาย<br>เรียกเข้าสายใหม่ |

เพื่อรับสายที่สอง คุณต้องปิดการทำงาน การโอนสาย สำหรับ สายสนทนา (ดู หน้า63) และเปิดการทำงาน สายเรียกซ้อน (ดู หน้า63)

# การรับสายที่ 3

ถ้าคุณกำลังใช้สายหนึ่งอยู่ และมีอีกสายหนึ่งพักไว้ คุณสามารถรับ สายที่สามได้ เพื่อที่จะทำเช่นนี้ คุณต้องวางสายใดสายหนึ่งก่อน หรือ ซักชวนผู้โทรใหม่เข้ามาในการประชุมทางโทรศัพท์

- กด 🎝 เพื่อปฏิเสธสาย
- กด 🕙 หรือ - 🗍 ตัวเลือก
- เพื่อเปิดรายการตัวเลือก คุณสามารถเลือก ยอมรับ เพื่อรับสายเรียกเข้า หรือ วางสาย เพื่อวางสายปัจจุบัน จากนั้นค่อยรับสาย เรียกเข้า

บริการนี้จำกัดอยู่ที่การสื่อสารปัจจุบันสองสายเท่านั้น (สายหนึ่ง ใช้อยู่ และอีกสายพักอยู่)

# การประชุมทางโทรศัพท์

#### ขึ้นอยู่กับลักษณะการขอรับบริการ

การประชุมทางโทรศัพท์จะเปิดทำงานโดยการโทรไปยังสายต่าง ๆ หลายสาย หรือจากเนื้อหาการโทรหลายสาย การประชุมทางโทรศัพท์ อนุญาตให้คุณสนทนากับผู้คนได้ถึง 5 สายในเวลาเดียวกัน

- โทรสายแรกไปหาผู้ร่วมประชุมคนแรก จากนั้นโทรไปยังผู้ร่วม ประชุมคนที่สอง (ดูด้านบน)

 เลือก ยกเลิก เพื่อตัดสมาชิกคนนั้นออกจากการประชุม หรือ เลือก สายส่วนตัว เพื่อทำการสนทนาส่วนตัวกับสมาชิกคนนี้ เท่านั้น (สมาชิกคนอื่น ๆ จะถูกพักไว้)

4. กด ปี เพื่อตัดการเชื่อมต่อทุกสายพร้อมกันในคราวเดียว ถ้ามีสายเรียกเข้าระหว่างที่กำลังประชุมทางโทรศัพท์อยู่ และมีสมาชิก ที่ประชุมอยู่น้อยกว่า 5 คน คุณสามารถรับสายใหม่นี้ และเพิ่มสมาชิก คนนี้เข้าในการ ประชุมสาย ได้ (ถ้ามีสมาชิก 5 คนเชื่อมต่ออยู่แล้ว คุณสามารถรับสายได้ แต่ไม่สามารถเพิ่มเข้ามาในการประชุมได้)

# 3. การป้อนข้อความ

คุณสามารถป้อนข้อความในหน้าจอแก้ไขได้ในสองลักษณะ: โดยการ ใช้ระบบแนะนำคำ T9<sup>®</sup> หรือการป้อนข้อความมาตรฐาน เทคนิค สำหรับการใช้วิธีทั้งสองนี้ มีอธิบายไว้ด้านล่าง

## ระบบป้อนข้อความ T9®

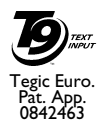

ระบบป้อนซ้อความ T9<sup>®</sup> คือโหมดการแก้ไขอัจฉริยะ สำหรับการป้อนข้อความต่าง ๆบนโทรศัพท์มือถือ โหมดนี้ช่วยให้คุณป้อนซ้อความได้รวดเร็วขึ้น โดย การคาดการณ์ค่าที่คุณต้องการป้อนจากปุ่มต่าง ๆ ที่ คุณกด คุณกดปุ่มที่ประกอบด้วยตัวอักษรที่จำเป็น

ต้องใช้ในการสะกดคำเพียงปุ่มละครั้งเดียว และ T9<sup>®</sup> จะแนะนำคำ ขึ้นมาให้จากการกตปุ่มของคุณ ถ้ามีหลายคำที่ใช้ได้ คำแรกใน รายการจะแสดงขึ้นและถูกระบายสีอยู่ กด ▲ / ▼ หรือ 뎕

เพื่อเลื่อนในรายการ และกด OK เพื่อใส่คำ

# จะใช้งานได้อย่างไร?

ตัวอักษรและสัญลักษณ์แทนแต่ละปุ่มดังต่อไปนี้:

⊇⊷ ถึง ๑₩ เพื่อ

- 🖙 เพื่อป้อนตัวอักษร
- หรือ ในการเลื่อนดูในรายการของคำที่เสนอให้
- · / ·

กดปุ่มใดปุ่มหนึ่งในสามปุ่ม เพื่อใส่คำที่เลือก ตาม ด้วยช่องว่าง

- กดสั้น ๆ เพื่อถอยหลัง กดค้างไว้เพื่อลบข้อความ ทั้งหมด
- เพื่อยกแคร่ตัวพิมพ์: มาตรฐาน, ตัวพิมพ์เล็ก หรือตัวพิมพ์ใหญ่
- เพื่อดูตารางของสัญลักษณ์และเครื่องหมาย วรรคตอน
- เพื่อเปลี่ยนโหมดจาก T9<sup>®</sup> เป็นโหมดป้อน ข้อความมาตรฐานเป็นโหมดตัวเลข

#### ตัวอย่าง: วิธีการป้อนคำว่า "home":

- กด 4.... 5..... 5..... 3.... หน้าจอจะแสดงคำแรกของ รายการ: Good
- 2. กด ▲ หรือ 🕘 เพื่อเลื่อน และเลือก Home
- 3. กด 💌 หรือ 🕨 เพื่อยืนยันการเลือกคำว่า Home

#### พจนานุกรม

ак) (ак)

7-

0.0

# =

ถ้าค่าที่คุณป้อนไม่ได้อยู่ในพจนานุกรม T9<sup>®</sup> คุณสามารถเพิ่มคำนั้น ลงไปในฐานข้อมูลได้ กด [ 1>2>3 เพื่อเสื่อนไปที่ด้านล่างของ รายการ จนกระทั่งคุณไปถึงรายการที่มีชุดของคำที่ระบายสึไว้ กด ] สะกด เพื่อเปิดหน้าจอการแก้ไขมาตรฐาน ป้อนคำใหม่โดย ไม่ได้ไส่ช่องว่าง โดยใช้วิธีที่อธิบายด้านล่าง และกด [ OK เมื่อ ทำเสร็จจากนั้นคุณจะกลับไปยังข้อความที่คุณเขียนอยู่ และคำใหม่ จะถูกเพิ่มเข้ามา

#### ภาษา

คุณสามารถเปลี่ยนภาษาได้ในขณะที่กำลังเขียนข้อความ โดยการกด ปุ่ม 🖝 แบบยาว ภาษาที่ใช้ได้ ขึ้นอยู่กับสถานที่ซึ่งคุณซื้อโทรศัพท์ มือถือของคุณมา

#### ระบบป้อนข้อความมาตรฐาน

กด 🐨 เพื่อเปลี่ยนจากโหมดป้อนข้อความ T9<sup>®</sup> เป็นโหมดพื้นฐาน วิธีการป้อนข้อความแบบนี้ จำเป็นต้องกดปุ่มหลายครั้งเพื่อให้ได้ ตัวอักษรที่ต้องการ เช่น ตัวอักษร "h" เป็นตัวอักษรที่สองบนปุ่ม 4 คุณจำเป็นต้องกดปุ่มสองครั้งเพื่อให้ได้ตัวอักษร "h" กดแล้ว ปล่อย \_\_\_\_\_ยกเลิก เพื่อลบสิ่งที่ป้อนตัวเดียว กดแบบยาวเพื่อลบ ทั้งข้อความ

#### ตัวอย่าง: วิธีการป้อนคำว่า "home":

กด 4..., 4... (GHI) 5...., 5...., 5.... (MNO), 5.... (MNO), 3...., 3... (DEF) กด ∞ เมื่อข้อความเสร็จ สมบูรณ์แล้ว ตัวอักษร ตัวเลข และสัญลักษณ์อยู่ในแต่ละปุ่มดังที่แสดงต่อไปนี้:

# กดสั้น ๆ กดค้าง เ≊ ช่องว่าง 1., @/:; "'!;?; #+-\* 1

| Ιœ    | ช่องว่าง 1. , @/:;"`!;?;#+-*<br>= % <>() & £ \$ ¥               | 1                                              |
|-------|-----------------------------------------------------------------|------------------------------------------------|
| 2.00  | a b c 2 à ä å æ ç                                               | 2                                              |
| 3000  | d e f 3 é è ∆ Φ                                                 | 3                                              |
| 4 GHI | ghi4Γì                                                          | 4                                              |
| 5.ж.  | jkl5A                                                           | 5                                              |
| Быно  | mno6ñòö                                                         | 6                                              |
| 78    | p q r s 7 β Π Θ Σ                                               | 7                                              |
| Βτυν  | tuv8üù                                                          | 8                                              |
| 9 ₩ž  | w x y z 9 ø $\Omega$ $\Xi$ $\Psi$                               | 9                                              |
| 0.0   | เพื่อยกแคร่ตัวพิมพ์: มาตรฐาน, ตัว<br>พิมพ์เล็ก หรือตัวพิมพ์ใหญ่ | 0                                              |
| # =   | เพื่อเปิดโหมดสัญลักษณ์ และโหมด<br>เครื่องหมายวรรคตอน            | เปลี่ยนภาษาที่<br>ใช้สำหรับการ<br>แก้ไขข้อความ |
| **    | เพื่อเปลี่ยนโหมด: T9 <sup>®</sup> , พื้นฐาน หรือ<br>ตัวเลข      | ไม่มี                                          |

# 4. ธุรกิจ

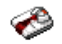

เมนนี้ประกอบด้วยคณสมบัติและตัวเลือกที่ออกแบบมาเพื่อช่วยคณ จัดระเบียบต่าง ๆ และได้รับการแจ้งเตือนในขณะที่กำลังเดินทาง

# เครื่องคิดเลข

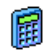

โทรศัพท์ของคุณมีเครื่องคิดเลขในตัวที่คุณสามารถใช้เพื่อ ทำการคำนวณ พื้นฐานได้ คุณป้อนตัวเลขโดยใช้ปุ่มกด และป้อนเครื่องหมายโดยใช้ป่มเคลื่อนที่ ดังที่แสดงใน ตารางด้านล่าง

| การบวก  | กดปุ่ม | ۲   | หรือปุ่ม | **         |
|---------|--------|-----|----------|------------|
| การลบ   | กดปุ่ม | ٩   | หรือปุ่ม | *∌ 2 ครั้ง |
| การคูณ  | กดปุ่ม | •   | หรือปุ่ม | *∌ 3 ครั้ง |
| การหาร  | กดปุ่ม | •   | หรือปุ่ม | ** 4 ครั้ง |
| เท่ากับ | กด 💌   | หรื | e #=     |            |

ไอคอนที่ส่วนบนของหน้าจอ ระบุว่าปุ่มลูกศรใดที่จะใช้สำหรับการ ป้อนเครื่องหมาย

กด 📭 ค้างไว้ เพื่อป้อนจุดทศนิยม ความเที่ยงตรงของเครื่องคิด เลขจำกัดอย่ที่ทศนิยม 2 ต่ำแหน่งเท่านั้น และจะถกปัดเศษเป็นตัว เลขที่บากขึ้บ

# ตัวแปลงสกุลเงิน

เมนนี้ใช้ในการแปลงผลรวมจากเงินสกลหนึ่งไปเป็นอีก สกุลพนึ่ง โดยใช้อัตราแลกเปลี่ยนที่คุณเลือก คุณสามารถ แปลงจากเงิน ท้องถิ่น ไปเป็นสกุลเงิน ต่างประเทศ หรือ ในทางกลับกันได้ ป้อนอัตราใน อัตราแลกเปลี่ยน และจำนวนเงินใน ช่อง ท้องถิ่น หรือ ต่างประเทศ: ผลรวมจะถูกคำนวณโดยอัตโนมัติ

# ออร์แกไนเซอร์

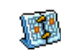

เมนูนี้ อนุญาตให้คุณสร้าง เก็บ และจัดการกับบันทึก เหตุการณ์ในออร์แกไนเซอร์ของคุณ เมื่อการเตือนใน ออร์แกไนเซอร์เป็น เปิด (ดู "เสียงเตือน" ในหน้า46) เสียงบี้ป หรือเสียงที่บันทึกไว้จะเตือนคุณเมื่อถึงกำหนดเหตุการณ์

ออร์แกไนเซอร์จะใช้ความจุหน่วยความจำของโทรศัพท์ร่วมกับ คุณสมบัติอื่น ๆ (สมุดโทรศัพท์ อัลบั้มภาพ เสียง ฯลฯ) ถ้าต้อง ก่ารตรวจสอบจำนวนหน่วยความจำที่ยังเหลืออยู่ในโทรศัพท์ของ *คณ เลือก* มัลติมีเดีย > หน่วยความจำ

#### การสร้างบันทึกใหม่

- ใน บันทึก, เลือก <ใหม่>, จากนั้นชนิดของบันทึกที่ต้องการ สร้าง (วันหยุด, ประชุม, ต้องทำ)
- ป้อนวันที่และเวลาเริ่มต้นและสิ้นสุดของบันทึก จากนั้นตั้งชื่อ (เช่น "ประชุมกับสมิธ")
- ตั้งการเตือน และความถี่: การเตือนจะปลุกเมื่อถึงเวลาที่เลือกไว้

การเดือนใช้ได้เฉพาะกับบันทึกแบบ ประชุม และ ต้องทำ เท่านั้น บันทึกจะถูกปรับปรุงเมื่อมีการเปลี่ยนแปลงเขตเวลา (ดูทัวข้อ "นาฬิกาโลก" ด้านล่าง)

#### การลบบันทึกเก่า

เมนูนี้ใช้ในการลบบันทึกที่ผ่านมาแล้ว ป้อบวันที่เริ่มต้น (อดีต หรือ อนาคต) ที่เหตุการณ์ก่อนหน้านี้ทั้งหมดจะถูกลบ และกด OK สอง ครั้ง เพื่อลบเหตุการณ์ทั้งหมดที่อยู่ก่อนหน้าวันที่นี้

ในการลบบันทึกทั้งหมดที่ตั้งไว้ในออร์แกไนเซอร์ ให้ป้อนวันที่เริ่ม ต้นเป็นเวลาหลายปีไปข้างหน้า (เช่น วันที่ 31 อันวาคม 2010) เพื่อให้แน่ใจว่าบันทึกทุกรายการก่อนหน้าวันที่นี้ จะถูกลบพร้อม กันในครั้งเดียว

#### การจัดการบันทึก

เลือกบันทึกในรายการ และกด OK หรือ 🦵 ดัวเลือก เพื่อเข้าไปยัง ตัวเลือกต่อไปนี้:

| ลบ       | เพื่อลบบันทึกที่เลือก                             |
|----------|---------------------------------------------------|
| เปลี่ยน  | เพื่อเปลี่ยนแปลงบันทึกที่เลือก                    |
| ส่งโดย   | เพื่อส่งบันทึกที่เลือกไปยังอุปกรณ์ที่ใช้งานได้กับ |
| อินฟาเรด | อินฟาเรดเครื่องอื่น                               |
| เปลี่ยน  | เพื่อเปลี่ยนเสียงที่เชื่อมโยงกับชนิดของเสียงเตือน |
| เสียง    | ของเหตุการณ์ที่เลือก                              |

การเปลี่ยนเหตุการณ์ที่เกิดซ้ำ จะเป็นการปรับเปลี่ยนข้อมูล ทั้งหมดของเหตุการณ์นี้

#### มุมมองบันทึก

บั้นทึกที่เก็บในออร์แกไนเซอร์สามารถแสดงใน ปฏิทินวัน, ปฏิทิน สัปดาห์ และ ปฏิทินเดือน เลือกมุมมองและกด OK, จากนั้นใช้ ◀ หรือ ▶ เพื่อแสดงวัน สัปดาห์ หรือเดือนก่อนหน้าหรือถัดไป

# นาฬิกาโลก

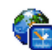

เมนูนี้อนุญาตให้คุณตั้งค่า และแสดงทั้งเวลาท้องถิ่น และ เวลาของเขตเวลาด่างประเทศที่เลือก โปรดทราบว่า ถ้าคุณ เลือกที่จะแสดงเวลาท้องถิ่นและเวลาต่างประเทศบนหน้า

จอหลักของคุณ ภาพที่คุณเลือกเป็นวอลล์เปเปอร์จะไม่แสดงบนหน้า จออีกต่อไป แต่จะถูกแทนที่ด้วยวอลล์เปเปอร์นาฬิกาสากลมาตรฐาน

#### การแสดงนาฬิกาโลก

เปิดการทำงานตัวเลือกนี้ ถ้าคุณต้องการแสดงทั้งเวลาท้องถิ่น และ เวลาของเขตเวลาที่เลือกอีกตัวหนึ่งบนหน้าจอหลัก กด 🔺 หรือ

 เพื่อตั้งค่าตัวเลือกเป็น เปิด หรือ ปิด เมื่อ เปิด, รายการเมนู ใหม่ สลับท้องถิ่มและต่างประเทศ จะอนุญาตให้คุณแสดงเขตเวลา ตามที่คุณต้องการ

คุณสมบัตินี้ใช้ไม่ได้เมื่อตัวเลือก ไม่แสดงนาฬิกา ถูกเลือกอยู่ใน "รูปแบบนาฬิกา" ในหน้า45

# การตั้งค่าท้องถิ่น

| ຕັ້งເວລາ            | อนุญาตให้คุณตั้งเวลา โดยการกดปุ่ม<br>ตัวเลขที่เหมาะสม                                   |
|---------------------|-----------------------------------------------------------------------------------------|
| ตั้งโซนเวลาส่วนตัว  | เลื่อน ▲ หรือ ▼ เพื่อเลือกเขต<br>เวลาที่เหมาะสมกับพื้นที่ของคุณ                         |
| การชดเชยเวลา        | อนุญาตให้คุณตั้งค่าตัวเลือกการชดเชย<br>เวลาเป็น เปิด หรือ ปิด สำหรับเขตเวลา<br>ท้องถิ่น |
| การตั้งค่าต่างประเท | าศ                                                                                      |

ตั้งโซน เลื่อน ▲ หรือ ▼ เพื่อเลือกเขตเวลา ต่างประเทศ ตามที่คุณต้องการ การชดเชยเวลา อนุญาตให้คุณตั้งค่าตัวเลือกการชดเชยเวลา เป็น เปิด หรือ ปิด สำหรับเขตเวลาต่างประเทศ

นาฬิกาปลุก การเดือน เหตุการณ์ที่ตั้งโปรแกรมไว้นั้นขึ้นอยู่กับ โซนเวลา! ถ้าคุณตั้งการเดือน หรือเหตุการณ์ไว้ที่ 9:00AM ใน โซนเวลา A, โทรศัพท์จะส่งเสียง หรือถึงกำหนดที่ 9:00AM ถ้า คุณเปลี่ยนไปยังโซนเวลา B

### การอัดเสียง

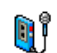

เมนูนี้อนุญาตให้คุณทำการบันทึกเป็นความยาว 12 นาที ทั้งนี้ขึ้นอยู่กับสถานะหน่วยความจำ (ดู "สถานะความจำ" ในหน้า22)

เลือก <ใหม่> เพื่อเริ่มก<sup>'</sup>ารบันทึก ข้อความ พูด จะปรากฏขึ้นพร้อมกับ แถบความก้าวหน้า เมื่อคุณทำเสร็จ กด ∫ ∫ จัดเก็บ เพื่อหยุดการ บันทึก จากนั้นคุณสามารถป้อนชื่อสำหรับไฟล์เสียงใหม่ หรือขอมรับ ชื่อที่เครื่องตั้งให้โดยการกด OK จากนั้นคุณจะกลับไปยังรายการของ บันทึกเสียง และเสียงที่บันทึกใหม่ก็จะแสดงในรายการ เมื่อคุณเลือกไฟล์เสียง ไฟล์นั้นจะเล่นเป็นวงรอบโดยอัดโนมัติ กด OK เพื่อเข้าถึงตัวเลือกต่าง ๆ คุณสามารถ ตั้งการเตือน, ฟังเสียง บันทึก, เปลี่ยนชื่อ หรือ ลบ ไฟล์, ส่งทางอีเมล์, อินฟาเรด หรือ MMS (สำหรับรายละเอียด ดู "อัลบั้มเสียง" ในหน้า22) ตั้งเสียงเรียกเข้า หรือ ตั้งเสียงข้อความ SMS7MMS ก็ได้ เครื่องหมายเตือนแบบกะพริบระบว่าเสียงที่คณบันทึกกำลังจะถึง ความยาวสูงสุดที่อนุญาต ถ้าคุณไม่หยุดการบั้นทึก ไอคอนรูปซอง สีแดงจะบอกคุณว่าเสียงบันทึ่กนั้นมีความยาวเกินไปที่จะส่งโดย **MMS** ได้

## นาฬิกาปลก

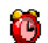

โทรศัพท์มือถือของคุณมีนาฬิกาปลุกในตัวพร้อม คุณสมบัติในการเลื่อนปลุก คุณสามารถตั้งการปลกแยก กั่นได้ 3 รายการ และเลือกได้ว่าต้องการให้มีการปลูกซ้ำ หรือไม่ ในการตั้งนาฬิกาปลุก ให้ทำตามขั้นตอนด้านล่าง:

- เลือกการปลุก และตั้งเป็น เปิด
- จากนั้นป้อนเวลา และกด OK
- จากนั้นเลือกความถี่: 1 ครั้ง, ทกวัน, จันทร์-ศกร์
- ท้ายสุด ให้เลือกชนิดของการปลุก: เพลง, บันทึกเสียง, หรือ เสียงปลก และกด OK

ทำขั้นตอนด้านบนซ้ำเพื่อตั้งค่าการปลกแบบอื่น ๆ

นาฬิกาปลุกจะส่งเสียงเตือนถึงแม้ว่าโทรศัพท์มือถือปิดอยู่ และ/ หรือระดับเสียงจะถูกตั้งค่าเป็น ปิดเสียง เมื่อเสียงปลุกดังขึ้น ให้ กดปุ่มใด ๆ เพื่อหยุดเสียง หรือปิดโทรศัพท์ (ยกเว้นในขณะที่เปิด โหมดปลุกซ้ำอยู่ ดูด้านล่าง)

# โหมดปลุกซ้ำ

เมนูนี้อนุญาตให้คุณตั้งค่าโหมดการปลุกซ้ำเป็น เปิด หรือ ปิด เมื่อ เสียงปลุกดังขึ้น และโหมดปลุกซ้ำตั้งค่าเป็น เปิด:

กดปุ่มใด ๆ (ยกเว้น - หยุด) เพื่อหยุดเสียงปลุกชั่วคราว หรือปิดโทรศัพท์ จากนั้นการปลกจะดังขึ้นอีกครั้งหลังจากเวลา ผ่านไป 7 นาที

กด 📑 หยุด เพื่อหยุดเสียงปลุก และการปลุกซ้ำ โหมดปลกซ้ำจะปิดการทำงานโดยอัตโนมัติหลังจากการปลกซ้ำ 9 ครั้ง

การตั้งค่าโหมดการปลุกซ้ำ ใช้กับการปลุกทุกอย่างที่คุณตั้งค่าไว้

# ไฟร์วอลล์

เมนูนี้อนุญาตให้คุณปฏิเสธทุกสาย และ SMS ที่ได้รับจากผู้ที่คณรวม ไว้ในรายการแบล็คลิสต์

# ตั้งค่า

เลือกรายการเมนูนี้ และกด 🦵 เลือก เพื่อเข้าไปยังตัวเลือกที่ อธิบายด้านล่าง

การแจ้งเตือน

เพื่อเลือกวิธีที่คุณต้องการแจ้งเตือนของสายหรือ SMS ที่ถูกปฏิเสธ: โดยให้ ไอคอนสถานะ แสดง ในหน้าจอหลัก หรือ ไอคอนตอบสนอง คุณยัง สามารถเลือก ไม่แจ้งเตือบ ก็ได้

การเปิด ทำงาน อนุญาตให้คุณตั้งตัวเลือกไฟร์วอลล์เป็น เปิด หรือ ปิด เมื่อตั้งเป็น เปิด โทรศัพท์มือถือของ คุณจะปฏิเสธทุกสาย และ SMS ที่ได้รับจากผู้ที่ อยู่ในรายการแบล็คลิสต์ สายที่ถูกปฏิเสธจะ ปรากฏขึ้นใน รายการโทร และ SMS ที่ถูกปฏิเสธ จะแสดงใน สแปม SMS บอกซ์

# แบล็คลิสต์

เมนูนี้แสดงรายการของผู้ติดต่อซึ่งจะมีการปฏิเสธสาย และ SMS เลือก √ไหม่> เพื่อเพิ่มชื่อและหมายเลขที่สัมพันธ์กันลงในรายการ จากนั้นเลือกว่าคุณต้องการปฏิเสธ SMS และ/หรือ สาย เรียกเข้า จากบุคคลนี้

เลือกชื่อในรายการ และกด 👁 หรือ 🦵 เลือก เพื่อ เปลี่ยน ข้อมูลที่เกี่ยวข้อง หรือ ลบ ข้อมูล เลือก รายละเอียด เพื่อแสดง รายละเอียดของแบล็คลิสต์

คุณสามารถเพิ่มชื่อลงในแบล็คลิสต์ได้โดยตรงจาก รายชื่อ, ราย การโทร และ SMS อินบอกซ์: เลือกรายชื่อ, สาย หรือข้อความใน รายการที่เกี่ยวข้อง กด 🦵 ตัวเลือก และเลือก เพิ่มลงในแบล็ค ลิสต์ หมายเลขที่เกี่ยวข้องจะถูกเพิ่มลงในแบล็คลิสต์

#### อินฟาเรด

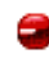

โทรศัพท์มือถือของคุณมีพอร์ตอินฟาเรด ซึ่งอนุญาตให้ คุณใช้ในการส่งหรือรับข้อมูลจากอุปกรณ์ที่สอดคล้องกับ อินฟาเรดอื่น (เช่น โทรศัพท์มือถือเครื่องอื่น, คอมพิว-เตอร์, PDA, ฯลฯ) ผ่านทางการเชื่อมโยงแบบไร้สาย

ไฟล์ที่มีการคุ้มครองด้วยลิขสิทธิ์ไม่สามารถถูกส่งได้ เมื่อเชื่อมต่อ กับ PC ให้แน่ใจว่าคุณเปิดการทำงานตัวเลือกอินฟาเรด

#### ตำแหน่งของอุปกรณ์

ก่อนที่จะทำการรับส่งข้อมูลระหว่างอุปกรณ์ 2 อย่าง อุปกรณ์ทั้งสอง จะต้องวางในตำแหน่งที่ถูกต้อง ตรวจดูให้แน่ใจว่า:

- พอร์ตอินฟาเรดหันหน้าเข้าหากัน
- อุปกรณ์อยู่ห่างกันไม่เกิน 50ซม.
- ไม่มีอะไรขวางกันลำแสงอินฟาเรด

# การส่งข้อมูล

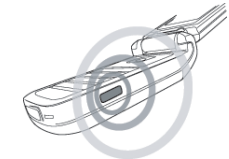

ในการส่งข้อมูลผ่านทางอินฟาเรดจากโทรศัพท์มือถือของคุณ แรกสุด คุณต้องเลือกรายการที่จะส่งก่อน: เมื่อเลือกรูปภาพ, เสียง, ชื่อ หรือ บันทึก จะมีเมนูย่อยช่วยให้คุณสามารถใช้คำสั่ง ส่ง ผ่านทางดัวเลือก อินฟาเรด

ทันทีที่โทรศัพท์ของคุณพบอุปกรณ์อินฟาเรดอื่นที่จะสื่อสารด้วย การ ส่งก็จะเริ่มขึ้นโดยอัตโนมัติ ข้อความจะแสดงบนหน้าจอ สำหรับคุณ ให้ดำเนินการต่อไปนี้

ถ้าโทรศัพท์พบอุปกรณ์อินฟาเรดหลายตัว รายการจะแสดงบนหน้า จอ เพื่อให้เลือกอุปกรณ์ที่ต้องการ กด OK เพื่อยืนยัน และเพื่อส่ง ข้อมูลที่เลือก

การส่งจะถูกยกเลิก ถ้าโทรศัพท์ของคุณไม่พบอุปกรณ์อีกตัวหนึ่ง ก่อนที่จะถึงเวลาไทม์เอาต์, ถ้าการเชื่อมโยงอินฟาเรดขาด หรือ ถ้าคุณยกเลิกกระบวนการ

#### การรับข้อมูล

เมื่อคุณเลือก รับ โทรศัพท์ของคุณก็พร้อมที่จะรับรายการผ่านทาง อินฟาเรด และรอให้อุปกรณ์อินฟาเรดอีกตัวหนึ่งส่งข้อมูลมาได้ ในขณะที่กำลังส่งข้อมูล ข้อความจะแสดงบนหน้าจอ เพื่อให้คุณทำ กระบวนการต่อไป

การรับจะถูกยกเลิก ถ้าโทรศัพท์ของคุณไม่สามารถติดต่อกับ อุปกรณ์อื่นได้ก่อนที่จะถึงเวลาไทม์เอาต์, ถ้าการเชื่อมโยง อินฟาเรดขาดหายไป, ถ้าขนาดไฟล์ที่ส่งใหญ่เกินไป หรือถ้าคุณ ยกเลิกกระบวนการ

# การจัดเก็บข้อมูล

ข้อความจะปรากฏขึ้นเพื่อบอกคุณว่าคุณได้รับไฟล์ กด OK เพื่อเข้า ไปยังตัวเลือกที่อธิบายด้านล่าง

- จัดเก็บ เพื่อบันทึกข้อมูล จากนั้นกลับไปยังหน้าจอหลัก ราย การที่คุณได้รับ จะถูกบันทึกไว้ภายใต้ชื่อมาตรฐาน ซึ่งคุณสามารถเปลี่ยนแปลงได้โดยการเลือกรายการ นั้นในเมนูที่เหมาะสม แสดง เพื่อแสดงรายละเอียดของข้อมูลที่คุณได้รับ
- ไม่บันทึก เพื่อทิ้งข้อมูลที่ได้รับ

# การใช้โทรศัพท์เป็นโมเด็ม

เลือก ข้อมูล เพื่อใช้โทรศัพท์ของคุณเป็นโมเต็ม นอกจากนี้คุณยัง สามารถใช้โทรศัพท์มือถือร่วมกับ PC หรือ PDA ได้ เช่น เพื่อเชื่อม ต่ออินเตอร์เน็ต หรือเพื่อส่งแฟกซ์ เป็นต้น เพื่อให้ได้รับประโยชน์อย่างเต็มที่จากบริการที่ใช้ได้ผ่านทางอินฟา– เรด (การส่งและการรับ SMS, อีเมล์ และแฟกซ์, การอับโหลด รูปภาพและไฟล์เพลงมายังโทรศัพท์, การชิงโครไนซ์รายการรายชื่อ, การใช้งาน GPRS ฯลฯ) คุณต้องติดตั้งโปรแกรม Philips Mobile Phone Tools ลงใน PC ของคุณ ชอฟต์แวร์นี้บรรจุอยู่ในซีดีรอมที่ ให้มาพร้อมกับโทรศัพท์ของคุณ ชอฟต์แวร์ที่ให้มาบนซีดีรอมนี้ใช้งานไม่ได้กับคอมพิวเตอร์ Apple Macintosh ซอฟต์แวร์นี้สนับสนุนเฉพาะ Windows 98 SE, ME, XP และ 2000 (Service Pack 3 ขึ้นไปในกรณีนี้)

ซอฟต์แวร์เฉพาะอย่างเช่น Lotus Notes, Lotus Organizer และ Microsoft Outlook ได้รับการออกแบบมาให้สามารถซิงโครไนซ์ ข้อมูลจากโทรศัพท์มือถือฟิลิปส์ไปยังแอปพลิเคชั่นเหล่านี้ได้ (สำหรับซ้อมูลเพิ่มเติม ให้อ่านคู่มือผู้ไช้ที่เหมาะสม)

#### เปิด/ปิดอัตโนมัติ

เมนูสองรายการที่แยกกัน อนุญาตให้คุณตั้งค่าโทรศัพท์มือถือให้ เปิดหรือปิดเครื่องเอง หรือเมื่อถึงเวลาที่ตั้งไว้ ในการตั้งค่า เปิดเครื่องอัดโนมัติ, เลือกตัวเลือก และกด OK เลือก เปิด และกด OK ป้อนเวลาที่คุณต้องการให้โทรศัพท์มือถือเปิดเครื่อง เอง และกด OK เลือกความถี่ที่ต้องการจาก 1 ครั้ง, ทุกวัน, หรือ จันทร์-ศุกร์ และกด OK ข้อความจะปรากฏขึ้นเพื่อฮืนยันการเปิด ดำเนินการตามวิธีเดียวกันสำหรับตัวเลือก ปิดเครื่องอัดโนมัติ

# เมนูลัดสู่เสียงที่บันทึก

กด 🗃 บนปุ่มกดสำหรับการเข้าถึงแบบสัมผัสเดียวไปยังเมนู บันทึกเสียง ของเมนู เสียงที่บันทึก เสียงที่บันทึกจะถูกจัดเก็บใน มัลดิมีเดีย > อัลบั้มเสียง หรือใน ธุรกิจ > บันทึกเสียง จากนั้นใช้เป็น การปลุก หรือเสียงเรียกเข้า (สำหรับรายละเอียด ดู "การอัดเสียง" ในหน้า17)

# 5. มัลติมีเดีย

۲

เมนู และเมนูย่อยนี้ประกอบด้วยตัวเลือกต่าง ๆ เกี่ยวกับคุณสมบัติ ด้านมัลติมีเดียของ โทรศัพท์มือถือ Xenium 9@9E ของคุณ

#### สถานะความจำ

 เมนูนี้ ไข้เพื่อให้คุณแสดงเปอร์เซ็นต์ของหน่วยความจำ ที่ยังไข้ได้ในโทรศัพท์ของคุณ คุณสมบัติหลายอย่างจะ ไข้คุณสมบัติหน่วยความจำร่วมกัน: ภาพ, เสียง, บันทึก ที่อัดไว้ และแถบเสียงสำหรับคำสั่งเสียง, ข้อความที่เก็บไว้, สมุด โทรศัพท์และรายการออร์แกไนเซอร์, เกมส์, ฯลฯ กด OK เพื่อตรวจสอบสถานะหน่วยความจำ หน้าจอจะแสดง เปอร์เซ็นต์ของหน่วยความจำที่ว่าง และหน่วยความจำทั้งหมดของ โทรศัพท์ในหน่วยกิโลไบต์ (Kb) กด OK อีกครั้ง เพื่อตรวจสอบ รายการรายละเอียดของหน่วยความจำที่คุณสมบัติแต่ละอย่างใช้ โทรศัพท์มือถือของคุณมีเพลงและรูปภาพอยู่มากมาย คุณสามารถ ลบเสียงหรือรูปภาพได้เฉพาะในโฟลเดอร์ เพลงส่วนตัว หรือ ภาพ ส่วนตัว เช่น ในกรณีที่ต้องการปลดปล่อยหน่วยความจำ เพื่อเก็บ เสียงและภาพส่วนตัวของคุณเพิ่มเติม ถ้าข้อความ รายการเต็ม แสดงขึ้นในขณะที่คุณกำลังบันทึกรายการ ใหม่ คุณต้องลบรายการบางรายการทิ้งไป เพื่อสร้างหรือเพิ่มรายการ ใหม่

# อัลบั้มเสียง

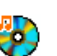

เมนูนี้ อนุญาตให้คุณจัดการ และแสดงเสียงที่เก็บไว้ใน โทรศัพท์มือถือของคุณ ตัวเลือกต่าง ๆ คือ:

# รับเพิ่มเติม...

แสดงทั้งหมด เพลงส่วนตัว เพลงที่ ป้องกันไว้ สิ่งที่บันทึก เพื่อเปิดแอพพลิเคชั่น WAP และดาวน์โหลด ไฟล์เสียงใหม่ เพื่อเข้าไปยังไฟล์เสียงของคุณทั้งหมด เพื่อเข้าไปยังไฟล์เสียงที่คุณดาวน์โหลดมา เพื่อเข้าไปยังตัวอย่างของเพลงที่มีการป้องกัน ด้านลิขสิทธิ์ เพื่อเข้าไปยังรายการของเสียงที่บันทึกไว้ เมื่ออยู่ในรายการ คุณสามารถเลือกไฟล์เสียง และกด OK เพื่อเข้าไป ยังเมนูตัวเลือกที่แสดงด้านล่าง

| ส่งโดย             | เพื่อส่งเสียงที่เลือกผ่าน อีเมล์ (ดู หน้า32),                        |
|--------------------|----------------------------------------------------------------------|
|                    | ผ่าน อินฟาเรด (ดู หน้า19) หรือ MMS (ดู                               |
|                    | หน้า40) โปรดทร <sup>้</sup> าบว่าไฟล์เสียง จากโฟลเด <sup>้</sup> อร์ |
|                    | สิ่งที่บันทึก ไม่สามารถถูกส่งทาง MMS ได้                             |
| ตั้งเสียงเรียกเข้า | เพื่อตั้งเสียงที่เลือกเป็น แบบเสียงเรียก                             |
| ตั้งเสียง SMS/     | เพื่อตั้งเสียงที่เลือกเป็น เสียงข้อความ ตัวเลือก                     |
| MMS                | นี้ต้องถูกเปิดการ ทำงานในเมนู ตั้งค่า > เสียง                        |
|                    | (ดู หน้า45)                                                          |
| เปลี่ยนชื่อ        | เพื่อ เปลี่ยนชื่อไฟล์เสียงที่เลือก                                   |
| ลบ / ลบทั้งหมด     | เพื่อ ลบ ไฟล์เสียงที่เลือก หรือไฟล์ทั้งหมด                           |
|                    | พร้อมกัน                                                             |

# อัลบั้มภาพ

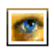

เมนูนี้ อนุญาตให้คุณแสดงและแก้ไขภาพที่เก็บไว้ใน โทรศัพท์มือถือของคุณ ตัวเลือกต่างๆ คือ:

**ຮັ**ນເพື່ນເຫີນ.... เพื่อเปิดแอพพลิเคชั่น WAP และดาวน์โหลด ไฟล์ภาพใหม่ สำหรับข้อมูลเพิ่มเติม ดู หน้า29 แสดงทั้งหมด เพื่อเข้าไปยังไฟล์ภาพของคุณทั้งหมด

| ภาพถ่าย                           | เพื่อเข้าไปยังภาพที่ถ่ายด้วยกล้องในตัว                                                   |
|-----------------------------------|------------------------------------------------------------------------------------------|
| ส่วนตัว                           |                                                                                          |
| ภาพ                               | เพื่อเข้าไปยังภาพที่คุณดาวน์โหลดมา                                                       |
| ภาพที่<br>ป้องกันไว้              | เพื่อเข้าไปยังรายการภาพตัวอย่างที่มีการป้องกัน<br>ด้านลิขสิทธิ์                          |
| ไอคอน                             | เพื่อเข้าไปยังรายการไอคอนที่คุณดาวน์โหลดมา                                               |
| ภายในโฟลเดอร์ :<br>กด ► เพื่อดูภา | กาพจะแสดงเป็นรายการข้อความ เลือกภาพ และ<br>พ การกด OK จะทำให้คุณเข้าไปยังตัวเลือกเมนูที่ |
| แสดงด้านล่าง                      |                                                                                          |
| ส่งโดย                            | เพื่อส่งภาพที่เลือกผ่าน อีเมล์ (ด                                                        |

ตั้งเป็นวอลเปเปอร์

แก้ไขรูปภาพ

เพื่อส่งภาพที่เลือกผ่าน อีเมล์ (ด หน้า32) ผ่าน อินฟาเรด (ดู หน้า19) หรือ MMS (ดู หน้า40) คุณไม่สามารถ ส่งภาพที่มีการป้องกันทางลิ่ขสิทธิ์ได้ เพื่อตั้งรูปภาพที่เลือกเป็นวอลเปเปอร์ ใช้เมนูนี้เพื่อเข้าไปยังตัวเลือกต่อไปนี้:

เพิ่มข้อความ

เพื่อเพิ่มข้อความลงในรูปภาพที่เลือก ป้อนข้อความของคุณในหน้าจอแก้ไข และกด OK ใช้ปุ่มเคลื่อนที่เพื่อย้าย ข้อความบนหน้าจอ: กดสั้น ๆ เพื่อย้าย ข้อความทีละ 1 พิกเซล, กดค้างเพื่อย้าย ทีละ 5 พิกเซล กด <u>ค กลับ</u> เพื่อกลับ ไปยังหน้าจอแก้ไขข้อความ หรือ <u>(</u> OK เพื่อยืนยัน และไปยังตัวเลือกถัดไป เพื่อเพิ่มเฟรม หรือไอคอนลงในภาพ ที่เลือก

เพิ่มเฟรมหรือไอคอน

• ยางลบ

• a's

หมน

แสดง

พันทึก

เพื่อเหมเพิ่มมี หร้อเอทอนฉงเนมาที่
 ที่เลือก
 เพื่อ เลิกทำ การแก้ไขครั้งสุดท้ายที่
 กระทำบนรูปภาพ, หรือเพื่อ ลบ เช่น
 ยกเลิกการเปลี่ยนแปลงทั้งหมดในครั้ง
 เดียว กด กับ เพื่อ ยกเลิก หรือ
 OK เพื่อยืนยัน
 เพื่อส่งภาพที่เลือกผ่านอินฟาเรด, อีเมล์

#### เพอสงภาพทเลอกผานอนฟาเรด, อเม หรือ MMS

เพื่อบันทึกรูปภาพ รวมทั้งการเปลี่ยน-แปลงทั้งหมดที่คุณทำลงไป ใช้ตัวเลือกนี้เพื่อหมุนภาพที่เลือก -90 องศา, +90 องศา, +180 องศา เพื่อแสดงไฟล์ที่เลือก คุณสมบัติ

เปลี่ยนชื่อ ลบ/ลบทั้งหมด เพื่อแสดงคุณสมบัติของไฟล์ (ขนาด, รูปแบบ, ความละเอียด, ฯลฯ) เพื่อ เปลี่ยนชื่อ ภาพที่เลือก เพื่อ ลบ ไฟล์หรือ ลบทั้งหมด พร้อมกัน

*ภาพในโฟลเดอร์* ภาพที่มีการป้องกัน จะ*ไม่สามารถลบได้* 

#### แสดงทีวี

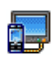

เมนูนี้ อนุญาตให้คุณแสดงภาพที่อยู่ใน อัลบั้มภาพ (แบบ อัดโนมัติเป็นสไลด์โซว์ หรือแบบแมนนวลทีละภาพ) บน หน้าจอหลักภายในโทรศัพท์ของคุณ และ/หรือบนหน้าจอ ทีวี ผ่านทางอุปกรณ์เสริมทีวีลิงค์

ทีวีลิงค์ อาจไม่รวมอยู่ในชุดผลิตภัณฑ์ของคุณ ในกรณีนี้ คุณ ต้องชื่อแยกต่างพาก สำหรับรายละเอียด ให้ดูเพิ่มเติมในหัวข้อ "อุปกรณ์เสริมของแท้จากฟิลิปส์" ในหน้า73

#### แมนนวล

เมนูนี้ใช้สำหรับแสดงภาพแบบแมนนวล เรียกดูรายการภาพโดย การกด ▲ หรือ ▼ กด ▶ เพื่อเปิดการทำงานการแสดงผล กราฟฟิกเต็มหน้าจอ และส่งไปยังโทรทัศน์ กด ◀ เพื่อกลับไปยัง รายการ เมื่อภาพถูกเลือก กด OK หรือ เลือก เพื่อเปิดตัวเลือกการ หมุน (90 องศา หรือ 180 องศา)

#### อัตโนมัติ

เมนูนี้ใช้สำหรับแสดงภาพแบบอัตโนมัติเป็นสไลด์โชว์

- เลือกค่าเวลาที่จะใช้ระหว่างภาพแต่ละภาพที่จะแสดงในสไลด์ โชว์ (10, 15 หรือ 20 วินาที) และกด OK หรือ - เลือก
- ในรายการที่ปรากฏขึ้น ให้เลือกภาพตามที่คุณต้องการโดยการ กด < หรือ < เลือก (ไม่)ทำเครื่องหมายทั้งหมด เพื่อ เลือกหรือไม่เลือกภาพทั้งหมดในคราวเดียว

 กด OK เพื่อเริ่มสไลด์โชว์ และ ] เพื่อหยุดการเล่น ในทั้งสองโหมด การเลือกที่เลือกล่าสุด จะถูกบันทึกโดยอัตโนมัติ และสามารถเล่นได้หลายครั้ง แม้ว่าคุณจะปิดเมนูแสดงทีวีไปแล้ว ก็ตาม

# โหมดสาธิต

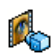

เมนูนี้จะแสดงวิดีโอคลิปสั้น ๆ

ตัวเลือกเมนูนี้ใช้ได้แม้ว่าคุณจะไม่ได้ใส่ชิมการ์ดก็ตาม

# 6. บันเทิง

# Ø

# โหราศาสตร์ตะวันตก

เมนูนี้ใช้ในการแสดงดวงโหราศาสตร์ในวันที่ระบุ ในการดูดวงโหรา– ศาสตร์ แรกสุดคุณต้องป้อนจักรราศีของคุณ หรือวันเกิดของคุณเข้า ไปก่อน ถ้าคุณทราบราศีของคุณ คุณสามารถเลือกจากเมนู เลือกราศี เกิด, ไม่เช่นนั้นให้เลือก ใส่วันเกิด, กด OK และป้อนวันเกิดของคุณ กด OK เพื่อแสดงราศีที่สัมพันธ์กัน

ในเมนู โหราศาสตร์, คุณสามารถเลือก วันนี้ หรือ วัน อื่นๆ ขึ้นอยู่ กับโหราศาสตร์ที่คุณต้องการดู (ในกรณีหลัง ให้ป้อนวันที่ที่เกี่ยว ข้องก่อนการกด OK)

# ปฏิทินจันทรคติ

เมนูนี้ช่วยให้คุณทราบความสัมพันธ์ระหว่างปฏิทินสุริยคติและปฏิทิน ของจีน โดยการแสดงวันที่ทางสุริยคติเป็นวันที่ในโหมดจันทรคติ

คุณสมบัตินี้ต้องการข้อมูลเกี่ยวกับวันที่ และเวลา (เช่น เหตุการณ์ บันทึกนัด) ขึ้นอยู่กับวันที่ทางสุริยคติเท่านั้น กด OK เพื่อเข้าถึงหน้าต่างการแก้ไขวันที่ ถ้าจำเป็น ให้เปลี่ยนวันที่ โดยการกดปุ่มที่เหมาะสม จากนั้นกด OK เพื่อแปลงเป็นโหมด จันทรคติ

#### จันทรคติในหน้าจอหลัก

ตัวเลือกนี้ใช้ในการแสดงปฏิทินจันทรคติในหน้าจอหลัก กด 🔺

หรือ ▼ เพื่อเปิดหรือปิดการทำงานตัวเลือกนี้

#### เทศกาลจีน

เมนูนี้แจ้งให้ทราบเกี่ยวกับเทศกาลจีนหลัก ๆ ถัดไป นับจากวันที่ป้อน เลือก จากวันนี้ หรือเลือก จากวันที่ และป้อนวันที่ที่คุณต้องการทราบ ว่าจะมีเทศกาลจีนใดเกิดขึ้นนับจากวันที่นั้นบ้าง ในทั้งสองกรณี, กด OK เพื่อแสดงเทศกาลถัดไป 6 เทศกาล

#### Java

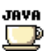

โทรศัพท์ของคุณมีคุณสมบัติรองรับการทำงานของ Java ซึ่งคุณสามารถใช้เพื่อรันแอปพลิเคชั่น Java เช่น เกมที่ ดาวน์โหลดจากเครือข่าย

ครั้งแรกที่คุณเรียกใช้ Java ข้อความจะปรากฏขึ้นเพื่อเตือนคุณว่าการ ติดตั้งและการตั้งค่าคอบฟิก Java จะใช้เวลาหลายนาที ซึ่งนี่เป็นการ ทำงานเพียงครั้งเดียวเท่านั้น

### การตั้งค่า

หลังจากที่ติดตั้ง Java แล้ว คุณสามารถดำเนินการตั้งค่าคอนฟิเกอ-เรชั่นได้

#### เปิดอัตโนมัติ

อนุญาตให้คุณตั้งการเปิดใช้ Java แบบอัตโนมัติเป็น เปิด หรือ ปิด เมื่อเลือก เปิด, แอปพลิเคชั่น Java จะเปิดโดยอัตโนมัติทันทีหลังจาก ที่ติดตั้งเสร็จ

#### การเข้าเครือข่าย

- ระบบ เพื่อเลือกชนิดของเครือข่ายที่ใช้ในการเปิดการเชื่อม ต่อ และตั้งค่าคอนฟิกค่าต่าง ๆ ที่สอดคล้องกัน
  - GSM หรือ GPRS: โทรศัพท์มือถือของคุณจะใช้ เฉพาะเครือข่าย GSM หรือ GPRS สำหรับการ เชื่อมต่ออีเมล์เท่านั้น
  - GPRS ก่อน: แรกสุดโทรศัพท์จะลองเชื่อมต่อไป ยังเครือข่าย GPRS ก่อน จากนั้นจึงเชื่อมต่อไป ยังเครือข่าย GSM ถ้าเครือข่าย GPRS นั้นใช้ ไม่ได้

ในการเลือกตัวเลือกด้านบน คุณจำเป็นต้องตั้งค่าทั้ง GSM และ GPRS ไว้แล้ว สำหรับรายละเอียด ให้ดู หน้า49

DNS ใช้เพื่อให้คุณป้อน DNS แอดเดรสของเครือข่าย แอดเดรส ข้อมูลภายนอกที่คุณต้องการเชื่อมต่อด้วย บัญชี เครือข่าย อนุญาตให้คุณเลือกโปรไฟล์ข้อมูลตัวใดตัวหนึ่งที่ คุณกำหนดไว้ใน ตั้งค่า > เครือข่าย > ตั้งค่าระบบ (ดู หน้า49)

#### เครือข่าย

เมนูนี้ช่วยให้คุณสามารถเข้าไปยังการตั้งค่าเฉพาะของผู้ไห้บริการ ซึ่ง รวมถึง DNS และพร็อกชี่แอดเดรส ทุกรายการในเมนูนี้ได้รับการตั้ง ค่าไว้ล่วงหน้า ดังนั้นคุณไม่ควรที่จะต้องเปลี่ยนแปลงค่าเหล่านี้

เมนูนี้ขึ้นกับผู้ให้บริการ ดังนั้น ไอคอนและเนื้อหาอาจแตกต่าง กันไปในแต่ละผู้ให้บริการ

# แอปพลิเคชั่น Java

เมื่อหน้าต่าง Java แสดเข็้น กด OK เพื่อเข้าไปยังเกมส์ต่าง ๆ ที่มีบน เครื่อง เลือกเกมส์ และกด OK อีกครั้ง ใช้ 🦵 และ 📄 เป็น ปุ่มซอฟต์คีย์ เพื่อเลือกเมนูดังที่แสดงบนหน้าจอ กด ออก เพื่อเลิก แอป-พลิเคชั่น Java หรือกด เมนู เพื่อเข้าไปยังรายการดัวเลือกที่มี ที่อนุญาตให้คุณสร้างและจัดการโฟลเดอร์ใหม่ได้

# เกมอิฐ

\_

เป้าหมายของเกมนี้ก็คือคุณต้องทำลายอิฐูให้แตกทั้งหมด โดยตีด้วยลูกบอล เมื่อทำลายอิฐูทั้งหมดแล้ว คุณก็จะได้ เล่นยังระดับถัดไป ปุ่มที่ใช้สำหรับการเล่นเกมมีดังต่อไปนี้:

| 4 อнเ และ Бино | เพื่อเลื่อนไม้ตีไปทางซ้ายหรือขวา                                                                                             |
|----------------|----------------------------------------------------------------------------------------------------|
| *∌ และ         | ในการเริ่มเกม ให้โยนลูกบอลไปทางช้าย<br>หรือขวา                                                                               |
| 0.0            | เพื่อหยุดเกมชั่วคราว โดยเวลาหยุดชั่วคราว<br>จำกัดอยู่ที่ 2นาที (หลังจากนั้น โทรศัพท์จะ<br>กลับไปยังหน้าจอหลัก และเกมจะหายไป) |

# 7. ผู้ให้บริการ

เมนูนี้ประกอบด้วยบริการและคุณสมบัติต่าง ๆ ที่ผู้ให้บริการของคุณ เปิดให้บริการ ดังนั้น เมนูที่อธิบายด้านล่างอาจแตกต่างจากนี้ หรือ ไม่มีให้ใช้ ทั้งนี้ขึ้นอยู่กับลักษณะการขอรับบริการของคุณ สำหรับ รายละเอียดเพิ่มเติม ให้ติดต่อผู้ให้บริการเครือข่ายของคุณ

บริการเหล่านี้อาจทำให้มีการโทรออกหรือมีการส่งข้อความสั้น ซึ่ง คุณอาจต้องเสียค่าบริการเพิ่มเติม

#### บริการ +

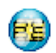

ตัวเลือกเมนูนี้สงวนไว้สำหรับบริการเฉพาะของผู้ไห้บริการ สำหรับข้อมูลเพิ่มเติมเกี่ยวกับตัวเลือกเหล่านี้ โปรดติดต่อ ผู้ไห้บริการของคุณ

#### WAP

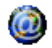

เมนูนี้ช่วยให้คุณสามารถใช้บริการที่ผู้ให้บริการของคุณ เตรียมไว้ให้ เช่น บริการช่าวสาร, กีฬา, สภาพอากาศ เป็นต้น ถ้าโทรศัพท์ของคุณมีการตั้งค่าไว้ส่วงหน้าแล้ว คุณก็ไม่จำเป็น ต้องเปลี่ยนแปลงการตั้งค่าใด ๆ ที่อธิบายในส่วนนี้ ผู้ให้บริการ บางรายสามารถตั้งค่าต่าง ๆ แบบทางไกลได้

ในการเปิดเซสชั่น WAP เลือก ผู้ให้บริการ > WAP > โฮมเพจ

- ใช้ ▲ หรือ ▼ เพื่อเบราส์ในเพจออนไลน์ กด ⊛ หรือ - ี เพื่อเลือกรายการที่ไฮไลต์ เลือก
- กด 📄 กลับ กด 🎒 หรือเลือก ตัวเลือก > ออก

เพื่อกลับไปยังเพจก่อนหน้า

เพื่อสิ้นสุดเซสชัน WAP

โทรศัพท์มือถือของคุณเชื่อมต่อไปยังเครือข่าย ตามที่ตั้งค่าไว้ใน การตั้งค่าการเข้าถึง ที่คุณกำหนดไว้ในเมนู ตั้งค่า > เครือข่าย (ดู หน้า49) ในกรณีที่การเชื่อมต่อผิดพลาด หน้าจอจะแสดง คำว่า "ไปยังเมนู": กด 🦶 หรือ 🦵 ตัวเลือก เพื่อเข้าไปยัง ตัวเลือก WAP (ดู หน้า31)

#### โฮมเพจ

นี่คือลิงค์ไปยัง WAP ไซต์แรกที่คุณเข้าถึงเมื่อคุณเปิดเซสชั่น WAP ขึ้นมา ส่วนมากแล้ว รายการเมนูนี้จะถูกตั้งค่าไว้ล่วงหน้า และจะ เชื่อมต่อไปยังโฮมเพจ WAP ของผู้ไห้บริการของคุณ เพื่อที่จะเปลี่ยน โฮมเพจเริ่มต้นนี้ ให้ดู "ตัวเลือก" ในหน้า31

# บุ๊คมาร์ค

เม่นูนี้อนุญาตให้คุณเก็บที่อยู่ WAP ไซต์โปรดของคุณ, เปลี่ยนชื่อ และเข้าถึงไซต์นี้ได้อย่างรวดเร็วจากรายการ

กด 🦵 ตัวเลือก ในขณะที่กำลังเบราส์ จากนั้นเลือก บุ้คมาร์ค: ฟิลด์ ชื่อ และ URL จะถูกเติมด้วยข้อมูลที่บรรจุอยู่ในเพจที่คุณกำลังเบราซ์ อยู่โดยอัตโนมัติ

เมนู<sup>้</sup> จัดการบุ๊คมาร์ค อนุญาตให้คุณ ลบ หรือ แก้ไข บุ๊คมาร์คที่เลือก

### ไปยัง URL

เมนูนี้อนุญาดให้คุณป้อนที่อยู่ WAP ไซต์ ซึ่งคุณจะเชื่อมต่อโดยตรง เมื่อคุณเลือก (เป็นวิธีการที่รวดเร็วในการเข้าถึงที่อยู่ WAP โดยไม่ ต้องบันทึกเก็บไว้เป็นบุ๊คมาร์ค)

ที่อยู่ทั้งหมดที่คุณป้อนในเมนูนี้ และเชื่อมต่อไปแล้วอย่างน้อยหนึ่ง ครั้ง จะปรากฏในรายการ: เลือกรายการใดรายการหนึ่ง และกด

เพื่อเชื่อมต่อไปยังเพจที่เชื่อมโยงไว้ โดยไม่ต้องป้อนที่อยู่ แบบสมบูรณ์อีกครั้ง

# การตั้งค่า

เพื่อที่จะเข้าไปยัง WAP ไซต์ แรกสุดคุณต้องตั้งค่าคอนฟิกโปรไฟล์ การเชื่อมต่อ WAP ก่อน

#### เลือกโปรไฟล์

เพื่อเลือกโปรไฟล์ที่ใช้ได้แบบใดแบบหนึ่ง จากนั้นกำหนดการตั้งค่า การเชื่อมต่อสำหรับโปรไฟล์แต่ละตัว

\_ การตั้งค่าการเชื่อมต่อทั้งหมดที่อธิบายด้านล่างจะใช้กับโปรไฟล์ ที่เลือก

#### ตัวเลือกเบราเซอร์

เพื่อเปิดหรือปิดการทำงานการดาวน์โหลดภาพที่แนบอยู่กับ WAP เพจ

การเลือก ปิด จะเพิ่มความเร็วในการดาวน์โหลดเพจที่คุณเบราส์ โดยรวม

#### เปลี่ยนชื่อโปรไฟล์

เพื่อเปลี่ยนชื่อของโปรไฟล์ที่เลือกปัจจุบัน (เริ่มป้อนชื่อใหม่สำหรับ หน้าจอแก้ไขที่จะปรากฏขึ้น)

#### แคช

เพื่อล้างพื้นที่หน่วยความจำของโทรศัพท์ซึ่งใช้ในการเก็บเพจที่เบราส์ ดูระหว่างอยู่ในเซสชัน WAP

#### เครือข่าย

- โฮมเพจ: เพื่อเปลี่ยนแปลงชื่อและแอดเดรสของโฮมเพจ (เริ่ม ป้อนชื่อใหม่ในหน้าจอแก้ไขที่ปรากฏขึ้น)
- เข้าเครือข่าย อนุญาตให้คุณเลือกโปรไฟล์ข้อมูลตัวใดตัวหนึ่งที่ คุณกำหนดไว้ใน ตั้งค่า > ตั้งค่าระบบ (ดู หน้า49)

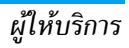

- ระบบ อนุญาตให้คุณเลือกชนิดของเครือข่ายที่ใช้โดยโปรไฟล์ที่ เลือกเมื่อเริ่มการเชื่อมต่อ (ดู หน้า49)
- พรีอกชี่แอดเดรส และ พรีอก<sup>ช</sup>ี่พอร์ต อนุญาตให้คุณกำหนด เกตเวย์แอดเดรส และหมายเลขพอร์ตที่จะใช้เมื่อเริ่มการเสื่อมต่อ WAP โดยใช้โปรไฟล์ที่เลือก
- การป้องกับ: เพื่อแสดงรายการของระบบป้องกับ Certificates ที่ติดตั้งไว้ (จากนั้นแสดงรายละเอียดของใบรับรอง หรือลบทิ้ง), ข้อมลเซลชั่น หรือ Certificate ปัจจบัน

#### ข้อความพิเศษ

เมนูนี้อนุญาตให้คุณอ่าน และจัดการกับข้อความที่ส่งจากเครือข่าย และ/หรือผู้ให้บริการมาให้คุณโดยอัตโนมัติ

ในบางกรณี เครื่องหมาย "@" สีแดงจะแสดงบนหน้าจอ เพื่อบอก คุณว่าคุณได้รับข้อความพิเศษใหม่ กด 🐵 หรือ 🦵 อ่าน เพื่ออ่าน หรือ 🦳 ย้อนกลับ ไปยังหน้าจอหลัก

ข้อความพิเศษประกอบด้วยลิงค์ URL สำหรับการเข้าถึงอย่างรวดเร็ว ไปยังบริการ WAP ที่เกี่ยวข้อง: การคลิกที่ลิงค์หนึ่งครั้ง จะเชื่อมต่อ ้ไปยัง WAP ไซต์เพื่อให้คุณเบราส์ หรือดาวน์โหลดไฟล์มัลติมีเดียเข้า มายังโทรศัพท์มือถือของคุณได้

ถ้ากล่องข้อความพิเศษเต็ม จะมีข้อความแนะนำให้คณลบ ้ข้อความบางข้อความใน กล่องข้อความพิเศษ > ออกไป

#### ต้าเลือก

การตั้งค่า

ข้อความพิเศษ

ในขณะที่กำลังเบราส์ กด 🦵 ตัวเลือก เพื่อเข้าไป:

เหล่าบี้

โสบเพจ เพื่อเข้าถึงโฮมเพจเริ่มต้บ เพื่อกลับไปยังเพจที่เบราส์ก่อนหน้า กลับ เพื่อไปยังเพจถัดไปที่ต้องการเบราส์ ส่งต่อ โหลดใหม่ เพื่อโหลดเพจปัจจบันจากเชิร์ฟเวอร์ต้นกำเนิด ใหม่ ตั้งเป็นโสมเพจ เพื่อบันทึก WAP เพจที่เบราส์ในปัจจุบันเป็น โสมเพจเริ่มต้บ เพื่อบันทึกภาพที่อยู่ในเพจซึ่งแสดงใน บับทึกเป็น อัลบั้มภาพ เพื่อสิ้นสดเซสชัน WAP ออก ดู หน้า30 สำหรับคำอธิบายของตัวเลือก บัคมาร์ค ไปยัง URI

# 8. ข้อความ

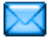

#### ข้อความระบบ

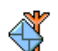

เมนนี้ อนญาตให้คณจัดการการรับข้อความระบบซึ่งเครือ ข่ายออกอากาศมายังผู้รับบริการทุกคนโดยมีตัวเลือกดัง ต่อไปบี้·

#### รหัสรับ

เพื่อเลือกชนิดของข้อความที่คุณต้องการให้แสดงอย่างถาวรบนหน้า จอหลัก (ในกรณีนี้คุณต้องป้อนชนิดในเมนู รหัสรับ และ หัวข้อ)

#### รับ

เพื่อตั้งค่าการรับข้อความระบบเป็น เปิด หรือ ปิด

#### หัวข้อ

เพื่อกำหนดชนิดของข้อความที่คุณต้องการรับ เพื่อที่จะตั้งค่าหัวข้อ ให้เลือก <ใหม่>, ป้อนรหัสที่ผู้ให้บริการให้มา และถ้าต้องการก็ให้ใส่ ้ชื่อด้วย นอกจากนี้ คุณสามาร<sup>ั</sup>ถเลือกหัวข้อที่มีอยู่แล้วในรายการ ซึ่ง คุณสามารถเปลี่ยนชื่อหรือลบก็ได้

คุณสามารถป้อนหัวข้อได้ถึง 15 หัวข้อในรายการ ในการขอรับ รหัสสำหรับหัวข้อต่าง ๆ ให้ติดต่อผู้ให้บริการของคุณ

# อีเมล์

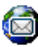

เมนูนี้อนุญาตให้คุณเข้าถึงอีเมล์ด้วยโทรศัพท์มือถือ Xenium 9@9E ของคุณ คุณสามารถส่งและรับอีเมล์ ที่มีไฟล์แนบจากบัญชีอี่เมล์่ที่แตกต่างกันสองบัญชี ขึ้น อย่กับผู้ให้บริการและการสมัครรับบริการของคณ โทรศัพท์มือถือ ของคณอาจได้รับการตั้งค่าคอนฟิกกับบัณชีอีเมล์ไว้แล้ว ในกรณีนี้ พารามิเตอร์ต่าง ๆ จะถูกตั้งค่าไว้เรียบร้อยแล้ว ถ้าบริการอีเมล์ไม่ได้รวมอยู่ในสัญญาของโทรศัพท์มือถือของคณ ้คุณจะจำเป็นต้องสมัครรับบ<sup>้</sup>ริการอีเมล์เพื่อที่จะส่งหรือรับอีเมล์ได้ ้ในกรณีนี้ ผู้ให้บริการของคุณจะส่งพารามิเตอร์ทั้งหมดมาให้คุณ เนื้อหาในส่วนด้านล่างจะอธิบายรายละเอียดเกี่ยวกับการตั้งค่าคอน ฟิกโทรศัพท์มือกือสำหรับการใช้อีเบล์ ใบการป้อบตัวอักษรพิเศษ เช่น @ หรือ %, โปรดดู "การป้อนข้อความ" ในหน้า13

### การตั้งค่า

ในการตั้งค่าคอนฟิกบัญชีอีเมล์ ให้เลือกอีเมล์ตัวใดตัวหนึ่ง และกด OK เพื่อเข้าไปยังเมนูที่มีรายละเอียดด้านล่าง

#### เปลี่ยนชื่อโปรไฟล์

เพื่อเปลี่ยนชื่อบัญชีจากชื่อมาตรฐานถ้าบัญชีใดบัญชีหนึ่งถูกตั้งค่า คอนฟิกล่วงหน้าไว้ บัญชีนั้นอาจถูกล็อค ซึ่งจะทำให้ไม่สามารถ เปลี่ยนชื่อได้

#### อีเมล์เซิร์ฟเวอร์

เพื่อตั้งค่าคอนฟิกการตั้งค่าต่าง ๆ ที่จำเป็นในการเชื่อมต่อไปยัง บริการอีเมล์ของคุณ

| รหัส    | รหัสผ่านเพื่อใช้บัญชีอีเมล์ของคุณ          |
|---------|--------------------------------------------|
| อีเมล์  | อีเมล์แอดเดรสของคุณ                        |
| แอดเดรส |                                            |
| SMTP    | แอดเดรส Simple Mail Transport Protocol     |
| แอดเดรส | (SMTP) นี่เป็นเซิร์ฟเวอร์สำหรับส่งอีเมล์ขอ |

วดเดรส (SMTP) นี่เป็นเชิร์ฟเวอร์สำหรับส่งอีเมล์ของคุณ ออกไป และโดยทั่วไปจะมีรูปแบบในลักษณะดังนี้ smtp.yourmail.com

- POP3 แอดเดรส Post Office Protocol (POP) นี่เป็น แอดเดรส เชิร์ฟเวอร์สำหรับรับอีเมล์ของคุณเข้ามาและโดย ทั่วไปจะมีรูปแบบในลักษณะดังนี้ pop.yourmail. com
- ล็อคอิน ล็อคอิน (หรือรหัสผ่าน) เพื่อใช้บัญชีอีเมล์ของคุณ

คุณต้องขอรับแอดเดรส POP3 และ SMTP จากผู้ไห้บริการอีเมล์ ของคุณถ้าคุณต้องการใช้การเชื่อมต่อ GPRS เพื่อเข้าถึงอีเมล์ของ คุณ คุณอาจจำเป็นต้องใช้เชิร์ฟเวอร์ SMTP ของผู้ให้บริการมือถือ ของคุณเพื่อส่งอีเมล์ออกไป

### ขั้นสูง

| พอร์ท POP3                                              | หมายเลขพอร์ทบนเซิร์ฟเวอร์ POP3 โดยทั่วไป<br>ค่าพอร์ทจะเป็น 110                                |
|---------------------------------------------------------|-----------------------------------------------------------------------------------------------|
| พอร์ท SMTP                                              | หมายเลขพอร์ทบนเซิร์ฟเวอร์ SMTP โดยทั่วไป<br>ค่าพอร์ทจะเป็น 25                                 |
| DNS<br>แอดเดรส                                          | IP แอดเดรสของโดเมนเนมเซิร์ฟเวอร์ของคุณ                                                        |
| รองรับ SMTP                                             | โดยปกติการรองรับ SMTP จะตั้งค่าเป็น ปิด ติด<br>ต่อผู้ให้บริการของคุณเพื่อทราบข้อมูลที่สมบูรณ์ |
| เข้าเครือข่าย<br>ก่อนที่คุณจะสามาร<br>คอนฟิกการเชื่อมต่ | ถดูอีเมล์ของคุณได้ แรกสุดคุณจำเป็นต้องตั้งค่า<br>อไปยังอินเตอร์เน็ต                           |

#### ตั้งค่า GSM

เมื่อคุณใช้การเชื่อมต่อ GSM เพื่อเชื่อมต่อไปยังอินเตอร์เน็ต โทร-ศัพท์มือถือของคุณจะหมุนไปยังหมายเลขที่ผู้ไห้บริการของคุณให้มา และข้อมูลจะถูกส่งออกไปและได้รับเข้ามาผ่านทางการเชื่อมต่อนี้ คล้าย ๆ กับการเชื่อมต่ออินเตอร์เน็ตกับพีซี พารามิเตอร์การเชื่อมต่อ GSM มือธิบายไว้ในตารางด้านล่าง

| หมายเลข   | นี่เป็นหมายเลขที่โทรศัพท์มือถือของคุณหมุนออก                                                   |
|-----------|------------------------------------------------------------------------------------------------|
| โทรศัพท์  | ไปเพื่อสร้างการเชื่อมต่อ แรกสด เลือก ISDN                                                      |
|           | หรือ Analogic (ขึ้นอยู่กับผู้ให้บริการเครือข่าย<br>ของคอบ) อาจบั้นให้ป้อน เอขนบาย ISD ที่เป็น้ |
|           | บริการของคุณให้มา                                                                              |
| ล็อคอิน & | ล็อคอิน และรหัสผ่านที่ผู้ให้บริการเครือข่าย                                                    |
| รหัส      | GSM ของคุณให้มาเพื่อใช้งานบริการนี้                                                            |

 ตัดสาย ป้อนเวลาที่ไม่มีกิจกรรมใด ๆที่ต้องการให้โทร-อัตโนมัติ ศัพท์วางสายโดยอัตโนมัติ (ถ้ายังคงมีการเชื่อม
 ต่ออยู่) ค่านี้ต้องเป็นเวลาที่มากกว่า 30 วินาที

#### ตั้งค่า GPRS

ถ้าการใช้ GSM เปรียบเสมือนการเชื่อมต่ออินเตอร์เน็ตด้วยการโทร เข้าการเชื่อมต่อ GPRS ก็เปรียบได้เท่ากับการเชื่อมต่อแบบบรอด-แบนด์ GPRS (หรือ Global Packet Radio Service) เป็นโปรโตคอล สำหรับการส่งข้อมูลอย่างรวดเร็ว โดยใช้สัญญาณวิทยุ ในการตั้งค่าการเชื่อมต่อ GPRS คุณอาจจำเป็นต้องใช้ชื่อผู้ใช้และ รหัสผ่าน แม้ว่าการเชื่อมต่อ GPRS บางอย่างจะสามารถทำงานได้ โดยไม่ต้องใช้ค่าเหล่านี้ คุณจะจำเป็นต้องตั้งชื่อ APN (หรือ Access Point Name)

#### ระบบ

ตัวเลือกเมนูนี้อนุญาตให้คุณเลือกว่าจะสร้างการเชื่อมต่ออินเตอร์เน็ต อย่างไร

- GSM: โทรศัพท์มือถือจะใช้เฉพาะเครือข่าย GSM สำหรับการ เชื่อมต่ออีเมล์
- GPRS: โทรศัพท์มือถือจะใช้เฉพาะเครือข่าย GPRS สำหรับการ เชื่อมต่ออีเมล์
- GPRS ก่อน: แรกสุดโทรศัพท์มือถือของคุณจะพยายามเชื่อมต่อ ไปยังเครือข่าย GPRS ถ้าไม่มีเครือข่าย GPRS ให้ใช้ โทรศัพท์จะ พยายามด้วยเครือข่าย GSM

เพื่อให้คุณสมบัติเหล่านี้ทำงาน แรกสุดคุณต้องป้อนการตั้งค่าที่สอด คล้องกันเข้าไป

### อินบ็อกซ์อีเมล์

เมนูนี้อนุญาตให้คุณเชื่อมต่อไปยังกล่องข้อความของคุณ และดาวน์– โหลดส่วนหัวของอีเมล์ (ผู้ส่ง และบรรทัดหัวเรื่อง) จากเซิร์ฟเวอร์ จากนั้นคุณสามารถเลือกที่จะรับอีเมล์ที่ต้องการได้

- เลือก อินบ็อกซ์อีเมล์: โทรศัพท์ของคุณจะเชื่อมต่อไปยังอีเมล์ เชิร์ฟเวอร์โดยอัดโนมัติ และดาวน์โหลดรายการส่วนหัวอีเมล์ ถ้ามี (ครั้งละ 5 ฉบับ)

| 80 | ขนาดของอีเมล์ใหญ่เกินไป (เกิน 50 Kb) ไม่สามารถ |
|----|------------------------------------------------|
|    | ดาวน์โหลดได้                                   |

1

อีเมล์ถูกทำเครื่องหมายว่าลบ (ดู หน้า36)

4. ถ้าไม่มีสัญลักษณ์อยู่ที่ข้างส่วนหัว คุณสามารถกด ⊛ และ เลือก รับเมล์ เพื่อดาวน์โหลดอีเมล์ได้ ทำขั้นตอนนี้ช้ำในการ ดาวน์โหลดอีเมล์แต่ละฉบับที่เป็นเนื้อหาของส่วนหัวที่เลือก ถ้าอีเมล์ที่คุณได้รับมีไฟล์แนบมาด้วย (รูปภาพ, ข้อความหรืออีเมล์ อีกฉบับ) อีเมล์นั้นจะได้รับการจัดประเภทโดยมีสัญลักษณ์เฉพาะ แสดงไว้:

| ที่อยู่อีเมล์ของผู้ส่ง, ฯลฯ) กด 🐵 เพื่อแสดงราย | และเวลา, |
|------------------------------------------------|----------|
| ละเอียดเหล่านี้                                | เราย     |

- ข้อความของอีเมล์สามารถดูได้ในรูปแบบไฟล์แนบ กด
   เพื่ออ่านอีเมล์ (ไม่มีตัวเลือกชั้นสูงสำหรับกรณีนี้)

### 8

- จำเป็นต้องใช้แอปพลิเคชั่นพิเศษในการจัดการกับไฟล์ แนบ ซึ่งในโทรศัพท์ของคุณไม่มีหรืออีเมล์มีขนาดใหญ่ เกินไปที่จะอับโหลด
- อีเมล์อีกฉบับแนบอยู่กับอีเมล์ที่คุณได้รับ คุณสามารถ แนบอีเมล์ได้ถึง 5 ฉบับ แม้ว่าจะไม่มีตัวเลือกชั้นสูงก็ ตาม

คุณต้องดาวน์โหลด และบันทึกรูปภาพก่อนที่จะสามารถดูได้ใน อัลบั้มภาพ ถ้าโทรศัพท์มีหน่วยความจำไม่เพียงพอที่จะเก็บรูปภาพ ใหม่ คุณต้องลบรายการอื่น ๆ (ภาพ เสียง ข้อความ ฯลฯ) ทิ้งไปเพื่อ ปลดปล่อยหน่วยความจำ เพื่อให้สามารถเก็บรูปภาพใหม่ได้ โทรศัพท์มือถือของคุณอาจไม่สามารถรับไฟล์ภาพได้ถ้าไฟล์ภาพไม่ ได้อยู่ในรูปแบบที่ถูกต้อง ภาพต้องมีรูปแบบ JPEG, BMP หรือ GIF

ขนาดที่ดีที่สุดคือ 128 x 160 พิกเซล (ขนาดของหน้าจอ) ถ้า คุณกำลังถ่ายโอนภาพจากคอมพิวเตอร์ที่บ้านคุณสามารถใช้โปร-แกรมแก้ไขภาพเพื่อสร้างภาพในขนาดที่ถูกต้องได้
- เลือกส่วนหัวของอีเมล์ จากนั้นกด ≤ เพื่อเข้าไปยังตัวเลือก ต่อไปนี้:
- เพิ่มผู้ส่ง เพื่อเพิ่มอีเมล์แอดเดรสของผู้ส่งลงในสมุดโทรศัพท์ แม้ว่าคุณยังไม่ได้ดาวน์โหลดอีเมล์มาก็ตาม เลือก <del><ไหม่></del> เพื่อสร้างรายชื่อไหม่ หรือเลือกชื่อใน รายการ เพื่อเพิ่มหรือเปลี่ยนแปลงอีเมล์แอดเดรส

ในกรณีนี้ คุณต้องเลือกสมุดโทรศัพท์ในโทรศัพท์ เมนูนี้จะไม่ปรากฏขึ้น ถ้าคุณเลือกสมุดโทรศัพท์ ในชิมการ์ด

- เพื่อลบเครื่องหมายออกจากอีเมล์ที่จะถูกลบ (ไห้ เลือกตัวเลือกนี้อีกครั้งเพื่อยกเลิกการลบ) เมื่อคุณ ออกจากเมนูอีเมล์ โทรศัพท์จะขอให้คุณยืนยันการ ลบรายการที่เลือกจากอีเมล์เชิร์ฟเวอร์
- ดอบกลับ เพื่อตอบกลับไปยังผู้ส่ง (ซึ่งแอดเดรสจะถูกเพิ่มลง ในรายการโดยอัตโนมัติ) ทำตามชั้นตอนที่อธิบายใน "อินบ็อกซ์อีเมล์" ในหน้า34
- ส่งต่อ เพื่อส่งต่ออีเมล์ที่ดาวน์โหลดมาไปยังผู้อื่น ทำตาม ขั้นตอนที่อธิบายใน "อินบ็อกซ์อีเมล์" ในหน้า34

### เมล์ใหม่

เมนูนี้ ใช้ในการส่งอีเมล์ไปยังผู้รับตั้งแต่หนึ่งคนขึ้นไปพร้อมกัน โดย สามารถแนบไฟล์ไปพร้อมกับอีเมล์ได้ เช่น รูปภาพ JPEG เมื่อคุณ ได้รับอีเมล์ คุณสามารถส่งต่อข้อความพร้อมทั้งไฟล์แนบที่มองเห็น ออกไปโดยใช้ซอฟต์แวร์ที่เหมาะสม

ถ้าคุณออกจากเมนู เมล์ไหม่ ก่อนที่จะส่งอีเมล์ของคุณออกไปหรือ ถ้าคุณขกเลิกการส่งในขณะที่เริ่มส่งไปแล้วเนื้อหาของอีเมล์ก็จะ ถูกสบโดยไม่มีการบันทึกไว้

เพิ่มราย ชื่อ เพื่อเสือกผู้รับอีเมล์ของคุณ ที่คุณมีการป้อนอีเมล์ แอดเดรสสำหรับรายชื่อที่บันทึกไว้ในสมุดโทรศัพท์ ในโทรศัพท์ของคุณ (ดู "รายชื่อ" ในหน้า58) หลังจากที่คุณเพิ่มรายชื่อแล้ว เลือกชื่อที่ต้องการและ กด © เพื่อ เปลี่ยน อีเมล์แอดเดรส, ลบ ออก จากรายการ

ถ้าคุณเลือกรายชื่อจากสมุดโทรศัพท์บนซิมการ์ด ทน้าต่างแก้ไขจะอนุญาตให้คุณป้อนอีเมล์แอด-เดรส

ລາເ

เพิ่มสื่อ

อนุญาตให้คุณออกแบบข้อความของคุณ ใส่หัวเรื่องและข้อความ จากนั้นกด 🔍 เพื่อเข้าไป ยังตัวเลือกถัดไป

- เพิ่มเสียง หรือ เพิ่มกราฟฟิก เพื่อแบบเสียงหรือ รูปภาพลงในอีเมล์ของคุณ
- สิ่ง เพื่อส่งอีเมล์ไปยังผู้รับที่เลือกไว้
- แก้ไข เพื่อออกแบบอีเมล์ใหม่ตั้งแต่เริ่มต้น

คุณสามารถแนบภาพ (JPEG, GIF หรือ BMP) หรือเสียงได้ครั้ง ้ละหนึ่งรายการเท่านั้นถ้าคณรับสายเรียกเข้าในขณะที่กำลังเขียน อีเมล์เมนูจะปิดและโทรศัพท์จะกลับไปยังสถานะเตรียมพร้อมเมื่อ คุณวางสาย

#### SMS

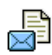

เมนูนี้อนุญาตให้คุณส่งข้อความตัวอักษรโดยการใช้บริการ ข้อความสั้น (SMS) และเพื่อจัดการกับข้อความที่คุณส่ง และได้รับ

#### ข้อความใหม่

ในการเขียนและส่ง SMS ให้ทำตามขั้นตอนที่อธิบายอย่างละเอียด ด้านล่าง

1. เลือก ข้อความใหม่ จากนั้น ป้อนหมายเลขโทรศัพท์ หรือ จาก รายชื่อ และกด 🦵 เลือก หรือ 💌

้ ป้อนหมายเลข หรือรายชื่อ และกด 🔍 จากนั้นเลือกตัวเลือก ต้าใดต้าหนึ่งต่อไปนี้•

| <ใหม่>  | เพื่อเขียนข้อความใหม่                                  |
|---------|--------------------------------------------------------|
| ข้อความ | เพื่อแก้ไข ปรับเปลี่ยน และส่งซ้ำข้อความ                |
| สุดท้าย | สุดท้าย                                                |
|         | นอกจากนั้น เมนูนี้ยังอนุญาตให้คุณเรียกข้อ-             |
|         | ความที่คุณเพิ่งป้อนเข้าไป และอา่จทำหายไป               |
|         | ถ้าคุณกด <sup>ู</sup> ปุ่ม 🕡 โดยไม่ได้ตั้งใจ และกลับไป |
|         | ยังหน้าจอหลัก                                          |
|         |                                                        |

#### เพื่อเลือกข้อความที่กำหนดไว้ล่วงหน้า เช่น มาตรฐาน โทรกลับหาฉันที่หมายเลขนึ

3. ป้อนข้อความของคุณ และกด OK เพื่อเข้าไปยังตัวเลือกถัดไป:

| บันทึก       | เพื่อเก็บข้อความปัจจุบัน และไฟล์แนบในเมนู<br>ที่เก็บ SMS |
|--------------|----------------------------------------------------------|
| ส่ง          | เพื่อส่งข้อความปัจจุบัน                                  |
| เลือกเสียง   | เพื่อแนบเพลง                                             |
| เพิ่มกราฟฟิก | เพื่อแนบภาพ หรือภาพเคลื่อนไหว                            |
| ภาษา         | เพื่อเปลี่ยนภาษาในการพิมพ์                               |

คุณสามารถส่งไฟล์แนบ 2 ไฟล์ที่เป็นชนิดที่แตกต่างกันลงใน SMS ของคุณ ภาพและภาพเคลื่อนไหว และรูปภาพนั้นไม่สามารถอยู่รวม กันได้: ถ้าคุณเลือกภาพเคลื่อนไหวก่อน จากนั้นเลือกภาพ เฉพาะ ภาพเท่านั้นที่จะถูกใส่ลงในข้อความ

#### คณไม่สามารถส่งภาพและเสียงที่มีการป้องกันด้วยลิขสิทธิ์ทาง รุ่พร ได้

#### อินบอกซ์ ข้อความ

เมนูนี้ใช้ในการอ่าน SMS ที่คุณได้รับเข้ามา ข้อความ จะแสดงใน รายการ ที่ท้ายของรายการ ตัวเลือก <ลบทั้งหมด> อนุญาต ให้คุณลบ ข้อความทั้งหมดพร้อมกันในครั้งเดียวการลบข้อความเก่า นั้นมี ประโยชน์ในกรณีที่คุณต้องการปลดปล่อยหน่วยความจำให้ว่าง สำหรับแก็บข้อความใหม่ ๆ เมื่อข้อความแสดงขึ้นมา กด OK หรือ 🦵 ตัวเลือก เพื่อเข้าไปยัง ตัวเลือกเมนูที่แสดงด้านล่าง:

เปลี่ยนข้อความ ตคบกลับโดย SMS ย้ายไปสแปมบอกซ์

เพื่อลบข้อคาามที่เลือก เพื่อแก้ไข ปรับเปลี่ยน และส่ง SMS ซ้ำไปยัง ใครบางคน เพื่อตอบกลับไปยังผู้ส่ง เพื่อย้ายข้อความที่เลือกลงในสแปมบอกซ์ (การทำเช่นนี้จะลบข้อความออกจาก SMS อินบอกซ์)

จัดเก็บข้อความ

ส่งต่อ

โทรแสนด์ฟรี

เก็บหมายเลข

ดึงหมายเลข

โทรกลับ

เพิ่มลงในแบล็คลิสต์ เพื่อเพิ่มหมายเลขโทรศัพท์ของผ้ส่งลงในราย การไฟร์วอลล์แบล็คลิสต์ (ดูหน้า18 สำหรับ รายละเอียด)

#### ตัวเลือกนี้ใช้ไม่ได้ ถ้าผู้ส่งซ่อนหมายเลขไว้ (เช่น หมายเลขโทรศัพท์ของเขา)

เพื่อเก็บข้อความในหน่วยความจำของโทร-ศัพท์ จากนั้น คณสามารถเปิดดข้อความที่ เก็บไว้ได้ใน ข้อความ > SMS > ที่เก็บ > การ ย้ายข้อความ ไปยังรายการที่เก็บ จะเป็นการ ลบออกจากรายการ อินบอกซ์ ข้อความ เพื่อส่งต่อข้อความที่เลือก โปรดทราบว่าคุณ ไม่สามารถส่งต่อไฟล์ที่แบบบาได้ เพื่อโทรแบบแฮนด์ฟรีไปยังผู้ส่งข้อความ เพื่อโทรไปยังผู้ส่งข้อความ (ขึ้นอยู่กับผู้ให้ ນริการ) เพื่อบันทึกเลขหมายของผู้ส่ง ถ้าหมายเลข แนบอยู่ในข้อความ เพื่อดึงหมายเลขที่อยู่ในข้อความ ถ้าหมาย-เลขนี้อยู่ในเครื่องหมายคำพูดคู่ (คุณสามารถ รวมหมายเลขหลายหมายเลข และดึงออก มา ได้) เมนูนี้จะมองเห็นเฉพาะเมื่อมีหมาย-เลขให้แยกเท่านั้น

ລາເ

| เก็บเพลง | เพื่อบันทึกเพลงที่ส่งมาพร้อมกับ SMS เมนู<br>นี้จะมองเห็นเฉพาะ เมื่อมีเพลงให้แยก<br>เท่านั้น |
|----------|---------------------------------------------------------------------------------------------|
|          |                                                                                             |

เก็บภาพ

เพื่อบันทึกกราฟฟิก และ/หรือภาพเคลื่อน ไหวที่ถูกส่งมาพร้อมกับ SMS เมนูนี้จะมอง เห็นเฉพาะเมื่อมีภาพให้แขกเท่านั้น

#### สแปมบอกซ์

เมนูนี้จะแสดง SMS ทั้งหมดที่ถูกปฏิเสธผ่านทางตัวเลือก ไฟร์วอลล์ (ดู "ไฟร์วอลล์" ในหน้า18 สำหรับรายละเอียดของคุณสมบัตินี้) เลือกข้อความในรายการ และกด 🦵 ตัวเลือก เพื่อเข้าถึงรายการ ต่อไปนี้:

เพิ่มลงในแบล็คลิสต์ เพื่อเพิ่มหมายเลขโทรศัพท์ของผู้ส่งลงใน รายการไฟร์วอลล์แบล็คลิสต์ *ตัวเลือกนี้ใช้ไม่ได้ถ้าหมายเลขถูกซ่อน (เช่น หมายเลขโทรศัพท์)* ย้ายไปยังอินบอกซ์ เพื่อย้ายข้อความที่เลือกไปยัง SMS อิน-บอกซ์ (การทำเช่นนี้จะลบข้อความออก จากสแปมบอกซ์) ลบ เพื่อลบข้อความที่เลือก การตั้งค่า เมนูนี้ใช้ในการตั้งค่า SMS ตัวเลือกต่าง ๆ คือ: เลขหมายศนย์ เพื่อเลือกหมายเลขศนย์

ลงบาม

เวลาสิ้นสด

บันทึก รุงรุ

อัตโนมัติ

ตอบกลับ

เพื่อเลือกหมายเลขศูนย์ SMS มาตรฐานของ คุณ ถ้าซิมการ์ดไม่ได้เก็บหมายเลขนี้ไว้ คุณ ต้องป้อนหมายเลขศูนย์ SMS ของคุณเข้าไป เมื่อ เปิด ช่วยให้คุณเพิ่มการลงนามที่ท้าย ของข้อความของคุณ คุณ สามารถ แก้ไข, เปลี่ยนแปลง หรือ บันทึก การลงนามได้

เพื่อเลือกระยะเวลาที่จะให้ข้อความของคุณ เก็บอยู่ในศูนย์ข้อความสั้นของคุณ สิ่งนี้มี ประโยชน์เมื่อผู้รับไม่ได้เชื่อมต่ออยู่กับเครือ-ข่าย (ซึ่งเป็นเหตุให้ไม่สามารถรับข้อความ ของคุณได้ทันที) คุณสมบัตินี้ขึ้นอยู่กับการ สมัครขอรับบริการ

เมื่อตั้งค่าเป็น เปิด ตัวเลือกนี้จะบันทึกข้อ-ความที่ส่งในเมนู ที่เก็บ โดย อัดโนมัติ เมื่อตั้งค่าเป็น เปิด ตัวเลือกนี้จะอนุญาตให้ คุณส่งหมายเลขศูนย์ข้อความสั้นของคุณออก ไปพร้อมกับข้อความจากนั้นผู้รับสามารถ ตอบกลับโดยใช้หมายเลขศูนย์ข้อความสั้น ของคุณ ไม่ใช่ของผู้รับ การทำเช่นนี้จะเร่ง ความเร็วของการส่งข้อมูลให้เร็วขึ้น คุณ-สมบัตินี้ชื้นอยู่กับการสมัครขอรับบริการ

#### รายงานการส่ง

เมื่อตั้งค่าเป็น เปิด ตัวเลือกนี้จะแจ้งเตือน คุณผ่านทาง SMS ว่าผู้รับ ได้รับ SMS ของ คุณหรือไม่ คุณสมบัตินี้ขึ้นอยู่กับการสมัคร ขอรับบริการ

ข้อความมาตรฐาน

เมื่อ เปิด จะช่วยไห้คุณแสดง SMS ที่ได้รับบน หน้าจอหลัก คุณสามารถตอบกลับข้อความที่ ได้รับอย่างรวดเร็วโดยการกด OK, การป้อน ข้อความของคุณในหน้าจอแก้ไข และการกด OK อีกครั้ง

ถ้าคุณได้รับ SMS ในขณะที่คุณกำลังอ่าน ข้อความอยู่ คุณสามารถตอบกลับข้อความ แรกก่อนที่จะอ่านข้อความที่สอง หรืออีกทาง หนึ่งคุณสามารถกด ย้อนกลับ เพื่อออกจาก ข้อความแรกก็ได้ จากนั้นข้อความที่สองจะ ปรากฏบนหน้าจอของคุณ

### ที่เก็บ SMS

#### MMS

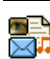

นอกจากนี้ โทรศัพท์มือถือของคุณสามารถส่งและรับ ข้อความ MMS (Multimedia Messaging Service) ได้ด้วย ด้วยการใช้ MMS คุณสามารถส่งข้อความที่ประกอบด้วย รูปภาพ เสียง และข้อความได้

เมื่อส่งข้อความ MMS ผู้รับของคุณต้องมีโทรศัพท์ที่ใช้งาน MMS ได้ เพื่อที่จะสามารถดูข้อความของคุณได้

#### การรับ MMS

ถ้ามีใครบางคนส่ง MMS มาให้คุณ ไอคอนและเสียงเตือนจะแจ้งให้ คุณทราบ ถ้าผู้ส่งข้อความมีการขอให้ รายงานการอ่าน จะมีคำถาม ปรากฏขึ้นเพื่อถามคุณว่าต้องการส่งหรือไม่ เมื่อดาวน์โหลด MMS มาแล้ว ข้อความก็จะอยู่ใน MMS > อินบอกซ์ (ดูด้านล่าง)

ถ้าขนาดของ MMS ที่ดาวน์โหลด ใหญ่กว่าหน่วยความจำที่ใช้ได้ ในโทรศัพท์ของคุณ คุณต้องปลดปล่อยหน่วยความจำโดยการลบ ข้อมูลทิ้งไป (รูปภาพ, เสียง, ฯลฯ) อ่าน "สอานะความจำ" ในหน้า22

### MMS ใหม่

เมื่อคุณเลือก สร้าง MMS แรกสุดโทรศัพท์จะขอให้คุณป้อนรายชื่อที่ คุณต้องการจะส่ง MMS ไปให้ คุณสามารถเลือกรายชื่อตั้งแต่หนึ่ง รายชื่อขึ้นไป หรือป้อนหมายเลขโทรศัพท์มือถือใหม่เข้าไปก็ได้ ขั้นต่อไป โทรศัพท์จะขอให้คุณ เพิ่มสื่อ ในหน้าจอการสร้าง MMS มี ไอคอน 5 ตัวไว้สำหรับให้คุณเพิ่ม รูปภาพ, เพิ่ม ข้อความ, เพิ่ม เสียง, ส่ง ข้อความ หรือเข้าไปยังเมนู ตัวเลือก MMS ใช้ ▲ หรือ ▼ เพื่อเลื่อนจากตัวเลือกหนึ่งไปยังตัวเลือกถัดไป และกด ⊛ หรือ

- เพื่อเข้าไปยังเมนู
- ออกแบบข้อความของคุณ: เพิ่ม ภาพ, ข้อความ และ/หรือ เสียง กด ▶ เพื่อสร้างสไลด์เพิ่มเดิม
- ไอคอนสุดท้ายที่ด้านซ้าย ใช้ในการเข้าไปยัง ตัวเลือก MMS (ดู ด้านล่าง)
- เลือก ส่ง เพื่อส่ง MMS ไปยังผู้รับที่เลือก

ภาพต่าง ๆ สามารถถูกเลือกได้จาก อัลบั้มภาพ คุณไม่สามารถส่งภาพ ที่มีการป้องกันด้วยลิขสิทธิ์ผ่าน MMS ได้

เสียงต่าง ๆ สามารถถูกเลือกได้จากเพลงใน อัลบั้มเสียง ถ้าคุณต้อง การส่งบันทึกเสียง คุณจำเป็นต้องอัดเสียงในขณะที่กำลังสร้าง MMS ในกรณีนี้ ในเมนู เสียง..., เลือก <อัด>, จากนั้น <ไหม่> และทำตาม กระบวนการที่ปรากฏบนหน้าจอ คุณไม่สามารถส่งเสียงที่อัดไว้ก่อน หน้าโดย MMS ได้

ตัวเลือกต่อไปนี้จะมีให้ใช้เมื่อมีการสร้างข้อความ MMS ใหม่:

| เพิ่มสไลด์                   | เพื่อสร้างสไลด์ใหม่ และเพิ่มลงในสไลด์โชว์<br>ของคุณ กด ◀ หรือ ▶ เพื่อเลื่อนดู<br>สไลด์ หลังจากที่คุณสร้างสไลด์ขึ้นมา                   |
|------------------------------|----------------------------------------------------------------------------------------------------|
| สไลด์ถัดไป/<br>สไลด์ก่อนหน้า | เพื่อเลื่อนไปยังสไลด์ถัดไป/สไลด์ก่อนหน้า<br>โปรดทราบว่า ตัวเลือกนี้จะปรากฏเฉพาะเมื่<br>MMS ประกอบด้วยสไลด์มากกว่าหนึ่งแผ่น<br>เท่านั้น |

#### แก้ไขหัวเรื่อง

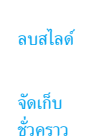

บันทึกเป็น มาตรฐาน

พรีวิว MMS ช่วงเวลาสไลด์ เพื่อแก้ไขและเปลี่ยนแปลง หรือป้อนหัวเรื่อง ของข้อความ

เพื่อลบหน้าที่เลือก (ถ้ามีมากกว่าหนึ่งหน้าใน ข้อความ)

เพื่อบันทึกข้อความของคุณเป็นแบบร่างที่คุณ สามารถแก้ไข และทำต่อให้เสร็จ แล้วจึงส่งใน ภายหลัง

เพื่อบันทึกข้อความของคุณเป็นเทมเพลต ซึ่ง คุณสามารถใช้เป็นแม่แบบสำหรับ MMS อื่น (เช่นชนิดข้อความ "สุขสันต์วันเกิด" เป็นต้น)

เพื่อดูภาพสไลด์โชว์ที่คุณเพิ่งสร้างขึ้น

เพื่อเปลี่ยนแปลงค่าช่วงเวลาสไลต์ที่คุณตั้ง ค่าไว้ใน ตั้งค่า > ตั้งค่าแอปพลิเคชั่น (ดู หน้า43) และตั้งค่าช่วงเวลาระหว่างสไลด์ แต่ละภาพ

หลังจากที่เขียนข้อความเสร็จแล้ว ให้เลือก ส่ง และกด ⊗ แถบ แสดงความก้าวหน้า ช่วยให้คุณติดตามกระบวนการส่งข้อความของ คุณ กด ∫ ยกเลิก ถ้าคุณต้องการยกเลิกการส่ง ถ้าคุณบันทึก MMS เป็นแบบร่าง ข้อความจะสามารถใช้ได้ในเมนู ชั่วคราว ถ้าคุณ ส่ง MMS ไปแล้ว ข้อความจะอยู่ใน เอ้าท์บอกซ์

#### อินบอกซ์

รายการในอินบอกซ์ MMS จะแสดงข้อความ ที่อ่านแล้ว และ MMS ที่ ยังไม่อ่าน, การแจ้งเตือน, รายงาน การส่ง และ การอ่าน ในการ อ่านข้อความ ให้เลือกข้อความ และกด ▶ กด ∞ or \_\_\_\_\_ ตัวเลือก เพื่อเข้าถึงตัวเลือกต่าง ๆ ต่อไปนี้:

| เล่น                    | เพื่อเปลี่ยนกลับไปยังโหมดอัตโนมัติ:<br>MMS จะเล่นเป็นสไลด์โชว์ต่อเนื่อง                                                                                                    |
|-------------------------|----------------------------------------------------------------------------------------------------|
| สไลด์ถัดไป∕<br>ก่อนหน้า | เพื่อเลื่อนไปยังสไลด์ถัดไปหรือสไลด์ก่อน<br>หน้า นอกจากนี้คุณยังสามารถกด ◆<br>หรือ ▶ เมื่อกำลังดู MMS ในโหมดแมน<br>นวลก็ได้ โปรดทราบว่า ตัวเลือกนี้จะปรากรู<br>เฉพาะเมื่อ MMSประกอบด้วยสไลด์มาก<br>กว่าหนึ่งแผ่นเท่านั้น |
| บันทึกรูปภาพ            | เพื่อแยกภาพของสไลด์ปัจจุบัน และบันทึก<br>ลงใน อัลบั้มภาพ                                                                                                    |
| บันทึกเสียง             | เพื่อแยกเสียงของสไลด์ปัจจุบัน และบันทึก<br>ลงใน อัลบั้มเสียง                                                                                                    |
| ปิด                     | เพื่อปิด MMS และกลับไปยังรายการ<br>ตัวเลือก                                                                                                    |

อย่าลบการแจ้งเตือนก่อนที่จะดึง MMS มา ไม่เช่นนั้นคุณจะไม่ สามารถรับ MMS ได้ การแจ้งเตือนจะถูกลบทิ้งโดยอัตโนมัติหลัง จากที่คุณได้รับ MMS ที่สมบูรณ์แล้ว

### ชั่วคราว

แสดงข้อความทั้งหมดที่บันทึกเป็นข้อความชั่วคราว หรือถูกบันทึกไว้ โดยอัตโนมัติขณะที่คุณออกจากเมนู MMS ก่อนที่จะบันทึกหรือส่ง ข้อความของคุณออกไป คุณสามารถ เล่น, แก้ไข, ส่ง, ดู รายละเอียด และ ลบ แบบร่างได้

#### เทมเพลต

แสดงข้อความทั้งหมดที่บันทึกเป็นเทมเพลต คุณสามารถ เล่น, แก้ไข และ ลบ เทมเพลตได้

#### เอ้าท์บอกซ์

แสดงข้อความที่คุณได้ ส่งแล้ว หรือสร้างขึ้นแต่ ยังไม่ส่ง ออกไป คุณ สามารถ เล่น, ลบ หรือดู รายละเอียด ของข้อความเหล่านี้ทั้งหมด, ส่ง หรือ ส่งต่อ ข้อความไปให้ผู้อื่น

ข้อความที่คุณบันทึกไว้ สามารถถูกส่งได้จากเฉพาะโฟลเดอร์ แบบร่าง หรือ เอ้าท์บอกซ์ เท่านั้น คุณไม่สามารถเรียกคืนรายการ ใด ๆ (ไม่ว่าจะเป็นข้อความ การแจ้งเดือน หรือรายงาน) ที่คุณ ลบไปแล้วได้ กด 📄 ย้อนกลับ เพื่อยกเลิกการลบ

## การตั้งค่า

โทรศัพท์ของคณอาจได้รับการตั้งค่าไว้ล่วงหน้าเพื่อให้สามารถ เข้าถึงบริการที่มีให้ได้โดยตรง ถ้ายัง ให้ติดต่อผู้ให้บริการของคุณ เพื่อรับรายการข้อมูลที่อธิบายในบทนี้และป้อนเข้าไปอย่างถูกต่้อง ผู้ให้บริการบางราย สามารถส่งพารามิเตอร์การเข้าถึง "ทาง ลากาศ" ได้

เลือกโปรไฟล์ MMS ใบรายการ และเลือก แก้ไข เพื่อเข้าไปยังการ ตั้งค่าต่อไปนี้

#### การตั้งค่าแอปพลิเคชั่น

โหมดรับ

อนุญาตให้คุณเลือกจาก:

- แมนนวล: คณสามารถเชื่อมต่อแบบแมนนวล ไปยังเซิร์ฟเวอร์ได้โดยการเลือกการแจ้งเตือนใน อินบอกซ์, เลือก อ่าน เพื่อดาวน์โหลด, จากนั้น เล่บ
- อัตโนมัติ: MMS ใหม่จะถูกใส่ลงใน อินบอกซ์ โดยตรง เลือก MMS และกด ▶ เพื่อเล่น ข้อความ

โหมดนี้จะถกปิดการทำงานเมื่อทำงานข้าม เครือข่าย

บันทึก

<u>ช่างเาลา</u>

สไลด์

- เพื่อเลือกระยะเวลาที่จะใช้ MMS ของคุณถูกเก็บไว้ บนเชิรฟเวอร์ ตั้งแต่ 1 ชั่วโมง ถึง 1 สัปดาห์ (มาก ที่สุด) สิ่งนี้มีประโยชน์เมื่อผู้รับไม่ได้เชื่อมต่ออยู่กับ เครื่อข่าย (ซึ่งเป็นเหตุให้ไม่สามารถรับข้อความของ คณได้ทันที)
- ตัวเลือกนี้สามารถถูกตั้งค่าเป็น เปิด หรือ ปิด และ อ่าน แจ้งเตือนคณ (ผ่านทาง SMS) เมื่อสถานะของ รายงาบ MMS ที่คุณส่งนั้นเปลี่ยนไป เช่น MMS นั้นถูกอ่าน หรือไม่ หรือถูกลบไป
- ตัวเลือกนี้สามารถถูกตั้งค่าเป็น เปิด หรือ ปิด และจะ รายงาน แจ้งเตือนคุณ (ผ่านทาง SMS) ถึงสถานะของการ การส่ง ส่งว่า MMS นั้นได้รับแล้วหรือถกปฏิเสธ
- ตัวเลือกนี้สามารถถูกตั้งค่าเป็น เปิด หรือ ปิด และ อนุญาตให้คุณบันทึกข้อความที่ส่งในเมนู เอ้าท์-อัตโบบัติ บอกซ์ โดยอัตโบมัติ
  - อนุญาตให้คุณเลือกระยะเวลาระหว่างสไลด์แต่ละรูป ของ MMS

#### ตั้งค่าเครือข่าย

| เข้าเครือข่าย            | เพื่อเลือกโปรไฟล์การเชื่อมต่อจากโปรไฟล์ที่<br>คุณตั้งค่าไว้ (ดู "ตั้งค่าการโทร" ในหน้า49) |
|--------------------------|-------------------------------------------------------------------------------------------|
| ระบบ                     | เพื่อเลือกชนิดของเครือข่ายที่ใช้เมื่อเริ่มการ<br>เชื่อมต่อ: GSM, GPRS หรือ GPRS ก่อน      |
| ศูนย์ MMS                | เพื่อป้อนแอดเดรส MMS ของเชิร์ฟเวอร์ที่คุณ<br>จะเชื่อมต่อด้วย                              |
| ที่อยู่ Gateway<br>พอร์ต | เพื่อป้อนหมายเลข IP และพอร์ตของเกตเวย์<br>ของเชิร์ฟเวอร์                                  |
| Gateway                  |                                                                                           |

#### พจนานุกรม

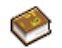

คุณสมบัตินี้อนุญญาตให้คุณเพิ่มประสิทธิภาพให้พจนา-นุกรม T9 ที่ใช้สำหรับการเขียนข้อความ เลือก √ไหม่>, ป้อนคำที่ต้องการโดยการกด ⊛ เพื่อบันทึก สำหรับ ข้อมูลในรายละเอียดเกี่ยวกับการป้อนด้วย T9 โปรดอ่าน "ระบบป้อนข้อความ T9<sup>®</sup>" หน้า13)

# 9. การตั้งค่า

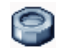

เมนูนี้ใช้ในการเปลี่ยนแปลงการตั้งค่าที่เกี่ยวข้องกับตัวเลือกแต่ละตัว (เสียง, วันและเวลา, การป้องกัน, ฯลฯ) และเพื่อปรับแต่งโทรศัพท์ ของคุณ

### วันและเวลา

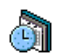

ตั้งเวลา

ใช้ไนการตั้งเวลาโดยใช้ปุ่มกด หรือด้วยการใช้ปุ่มเคลื่อนที่ คุณควรเลือก โชนเวลา ของคุณ และเปิดทำงาน การชดเชย เวลา (ตามความเหมาะสม) ก่อนที่จะตั้งเวลา

#### รูปแบบนาฬิกา

อนุญาตให้คุณเลือกรูปแบบการแสดงเวลา แบบเข็ม, แบบตัวเลข, ขนาดเล็ก หรือ ไม่แสดง ซึ่งจะแสดงในหน้าจอหลัก

# ตั้งวันที่

อนุญาตให้คุณตั้งวันที่ โดยการกดปุ่มตัวเลขหรือปุ่มเคลื่อนที่ที่ เหมาะสม

# ตั้งโซนเวลา

ใช้ในการเลือกโซนเวลาปัจจุบันของคุณ เมื่อคุณเข้าสู่เมนู โทรศัพท์ ก็จะแสดงแผนที่โลกซึ่งคุณสามารถเลื่อนไปมาด้วยปุ่มเคลื่อนที่ขึ้น หรือลงได้ โซนเวลาแต่ละโซนได้รับการกำหนดตามตำแหน่งของ สถานที่โดยเทียบกับ Greenwich Mean Time (GMT) และโดย เมืองหลัก ๆ ภายในโซนเวลานั้น

#### การชดเชยเวลา

ใช้เพื่อให้คุณตั้งค่าการชดเชยเวลาเป็น เปิด (ไนช่วงฤดูร้อน) หรือ ปิด (ในช่วงฤดูหนาว) ถ้าคุณตั้งค่าการชดเชยเวลาเป็น เปิด และคุณ ตั้งเวลาเป็น 12:00 เวลาจะได้รับการตั้งค่าเป็น 13:00 โดยอัตโนมัติ เมื่อคุณเปลี่ยนการตั้งค่าการชดเชยเวลาเป็น ปิด

## เสียง

#### ระดับเสียง

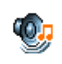

ตัวเลือกนี้อนุญาตให้คุณปรับระดับเสียงเรียกเข้าของคุณ กด ▲ หรือ ▼ เพื่อปรับระดับเสียงกริ่งของคุณได้ ตั้งแต่ ปิดเสียง จนถึง เพิ่ม

### แบบเสียงเรียก

อนุญาตให้คุณเลือกแบบเสียงเรียก นอกจากนั้น รายการนี้ยังประ-กอบด้วยสิ่งที่คุณอัดไว้ และเพลงที่คุณบันทึกไว้ด้วย เลื่อนภายใน รายการ และรอสักครู่เพื่อฟังการเล่นทำนองที่เลือก

#### เสียงข้อความ

อนุญาตให้คุณ เปิด หรือ ปิด เสียงเตือนทุกครั้งเมื่อได้รับข้อความ ใหม่เข้ามา เมื่อตั้งค่าเป็น เปิด คุณสามารถเลือกเสียงเตือนตามต้อง การจากรายการแบบเสียงเรียก

#### โทนเสียง

ตัวเลือกนี้อนุญาตให้คุณเลือกระหว่างการตั้งค่าเสียงแบบต่าง ๆ ตัวเลือกนี้ใช้ได้เฉพาะในระหว่างที่กำลังโทร เลื่อนภายในรายการ และรอสองถึงสามวินาที เพื่อฟังถึงความแตกต่าง

## เสียงแอนนิเมชั่น

อนุญาตให้คุณตั้งเป็น เปิด หรือ ปิด เสียงของโทรศัพท์มือถือเมื่อ คุณเปิดหรือปิดเครื่อง

#### เสียงปุ่มกด

อนุญาตให้คุณตั้งเสียงปุ่มกดเป็น เปิด หรือ ปิด

### เสียงเตือน

ใช้ในการตั้งค่าเสียงเตือนสำหรับรายการต่อไปนี้:

- ออร์แกไนเซอร์: เมื่อถึงกำหนดของบันทึกที่ตั้งโปรแกรมไว้ใน ออร์แกไนเซอร์ของคุณ
- สายที่พลาด,
- แบตอ่อน: เมื่อแบตเตอรี่ใกล้หมด และจำเป็นต้องชาร์จใหม่
- เดือนทุกนาที เพื่อส่งเสียงบี้ปเตือนทุกนาทีระหว่างการโทร เพื่อ ช่วยคุณจัดการระยะเวลาในการโทรของคุณ (คู่สนทนาของคุณ จะไม่ได้ยินเสียงบี้ปปี้)

เลือกหรือยกเลิกการเลือกรายการตามต้องการ โดยการกด 🔸 หรือ 🕨

เมนูนี้อนุญาตให้คุณตั้งเสียงเดือนเป็น เปิด หรือ ปิด, ไม่ได้เป็น การปิดการเดือน เช่น การตั้งค่าเสียงเดือนของ ออร์แกไนเซอร์ เป็น ปิด จะไม่เป็นการป้องกันไม่ให้โทรศัพท์แสดงหน้าจอ เดือน ความจำ (ถ้าคุณตั้งโปรแกรมไว้) แต่โทรศัพท์จะไม่ส่งเสียงออก มา

## ระบบสั่น

ใช้เพื่อตั้งระบบสั้นเดือนเป็น เปิด หรือ ปิด เมื่อได้รับสาย, เมื่อถึง เหตุการณ์ที่ตั้งไว้ในออร์แกไนเซอร์, เมื่อคุณได้รับข้อความ และเมื่อ นาฬิกาปลกเดือน

ระบบสั่นจ<sup>ิ่</sup>ะ ปิด เสมอ เมื่อคุณต่อกับเครื่องชาร์จ หรือเสียบเข้ากับ อะแดปเตอร์ที่จุดบุหรื่

#### ปิดเสียง

เมื่อโหมดนี้เป็น เปิด, เสียงเตือนทั้งหมดจะถูกปิดการทำงาน และ ระบบสั่นจะทำงาน

โหมด ปิดเสียง สามารถใช้กับเสียงปุ่มได้ด้วย

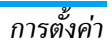

## การป้องกัน

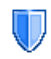

เมนูนี้อนุญาตให้คุณเข้าถึงคุณสมบัติต่าง ๆ ที่เกี่ยวข้องกับ ความปลอดภัยของโทรศัพท์มือถือของคุณ และข้อมูลที่ คุณเก็บไว้ที่นั่น

## เปลี่ยนรหัส

อนุญาตให้คุณเปลี่ยนรหัส PIN และ PIN2 รวมทั้งรหัสจำกัดการโทร ด้วย ขึ้นอยู่กับซิมการ์ดของคุณ คุณสมบัติหรือตัวเลือกบางอย่าง อาจ ต้องใช้รหัสลับ PIN2 ซึ่งผู้ให้บริการของคุณให้มา

ถ้าคุณป้อนรหัส PIN ไม่ถูกต้อง 3 ครั้งชิมการ์ดของคุณจะถูก บล็อค ในการปลดบล็อค คุณต้องขอรับรหัส PUK จากผู้ให้บริการ หรือร้านค้าของคุณ ถ้าคุณป้อนรหัส PUK ไม่ถูกต้องติดกัน 10 ครั้ง ชิมการ์ดจะถูกบล็อค และใช้ไม่ได้ ถ้าเกิดเหตุการณ์นี้ขึ้น ให้ติดต่อผู้ให้บริการหรือร้านค้าของคุณ

#### รหัส PIN

ใช้เพื่อตั้งการป้องกันด้วยรหัส PIN เป็น เปิด หรือ ปิด เมื่อตั้งค่าเป็น เปิด โทรศัพท์จะขอให้คุณป้อนรหัส PIN เมื่อคุณเปิดโทรศัพท์ขึ้นมา

คุณไม่สามารถเปลี่ยนรหัส PIN ได้ ถ้าตัวเลือกนี้ถูกตั้งค่าเป็น ปิด

#### เฉพาะกลุ่ม

อนุญาตให้คุ้ณจัดการกับรายการรายชื่อพิเศษของคุณ ซึ่งเรียกว่า รายการ เฉพาะกลุ่ม และจำกัดการโทรให้โทรไปยังรายการนี้เท่านั้น โดยทำผ่านตัวเลือก จำกัดเบอร์โทร

คุณสมบัตินี้ขึ้นกับลักษณะการขอรับบริการ และต้องใช้รหัส PIN2 (ดู หน้า47)

| เซเนการดู แกเข และเบลยนแบลงรายการ<br>เฉพาะกลุ่ม ของคุณ ผ่านทางรหัส PIN2                                                                          |
|----------------------------------------------------------------------------------------------------|
| ใช้ในการจำกัดการโทรให้ไปยังรายการเฉพาะ<br>กลุ่ม เมื่อ เฉพาะกลุ่ม ถูกเลือก                                                                        |
| คุณสมบัตินี้ขึ้นกับลักษณะการขอรับบริการ<br>และต้องใช้รหัส PIN2 (ดู หน้า47) ตัว<br>เลือกนี้อาจใช้กับการเชื่อมต่อ WAP และ<br>อีเมล์บน GPRS ได้ด้วย |
|                                                                                                    |

#### จำกัดการโทร

ช่วยให้คุณสามารถจำกัดการใช้โทรศัพท์ของคุณให้โทรได้เฉพาะ หมายเลขที่กำหนด การจำกัดการโทรสามารถใช้ได้กับทั้ง สายเรียก เข้า (ทุกสาย หรือ ใช้ข้ามเครือข่าย) และ/หรือกับ สายโทรออก (ทุกสาย, สายต่างประเทศ และ สายระหว่างประเทศ) ในทุกกรณี ตัวเลือก ยกเลิก ใช้กับทุกสายพร้อมกันในครั้งเดียว ตัวเลือก สถานะ ใช้เพื่อให้คุณทราบว่าชนิดสายนั้นถูกจำกัดอยู่หรือไม่ คุณสมบัตินี้ขึ้นอยู่กับเครือข่ายและจำเป็นต้องใช้รหัสผ่านการ จำกัดการโทรซึ่งคุณได้รับจากผู้ให้บริการของคุณ

# โปรไฟล์

โปรไฟล์คือกลุ่มของการตั้งค่าที่กำหนดไว้ล่วงหน้า ซึ่ง ช่วยให้คุณปรับเปลี่ยนโทรศัพท์ของคุณให้เข้ากับสภาพ แวดล้อมในการใช้งานได้อย่างรวดเร็ว ตัวอย่างเช่น การ เลือก ประชุม จะตั้งระดับเสียงเป็นปิดเสียง, เปิดระบบสั่น และปิด เสียงปุ่ม (ส่วน รายการอื่น ๆ จะถูกตั้งค่าตามการตั้งค่า ส่วนตัว ของ คุณ) เมื่อการ ประชุมลิ้นสุด การเลือก ปกติ จะเรียกการตั้งค่าปกติ ทั้งหมดของคุณ กลับคืนมา รายละเอียดของโปรไฟล์แต่ละตัว จะ แสดงเมื่อคุณเลือกโปรไฟล์นั้น

| ปกติ         | ข้อมูลที่ปรากฏที่นี่ขึ้นอยู่กับว่าโทรศัพท์<br>มือถือของคุณถูกตั้งค่าคอนฟิกอย่างไร |           |
|--------------|-----------------------------------------------------------------------------------|-----------|
| ประหยัด      | ระบบสั่น                                                                          | เปิด      |
|              | แบบเสียงเรียก                                                                     | กลาง      |
|              | แสงไฟ                                                                             | 10 วินาที |
|              | เคลื่อนไหว                                                                        | ปิด       |
| หูฟัง        | แบบเสียงเรียก                                                                     | กลาง      |
| ชุดติดรถยนต์ | แบบเสียงเรียก                                                                     | สูง       |
|              | แสงไฟ                                                                             | เปิด      |
| นอกอาคาร     | แบบเสียงเรียก                                                                     | สูง       |
| ประชุม       | ระบบสั่น                                                                          | เปิด      |
|              | แบบเสียงเรียก                                                                     | ปิดเสียง  |
|              | เสียงปุ่มกด                                                                       | ปิด       |

## ประหยัด

เมนูนี้ช่วยให้คุณสามารถเข้าถึงคุณสมบัติต่าง ๆ ที่ใช้พลังงานส่วน ใหญ่ของโทรศัพท์ และช่วยให้คุณสามารถยึดอายุการใช้งานแบต– เตอรี่ได้โดยการเปลี่ยนค่าต่าง ๆ ได้อย่างรวดเร็ว

#### จอแสดงผล

| 6 |    | 1 |
|---|----|---|
| ľ | -  | 1 |
| L | 10 | 1 |

เมนูนี้ช่วยให้คุณตั้งค่าคอนฟิกเมนูต่าง ๆ ว่าจะแสดง อย่างไรบนหน้าจอ

การปิดทำงานฟังก์ชั่นส่วนใหญ่ของโทรศัพท์ในเมนูนี้จะช่วยเพิ่ม อายุการใช้งานแบตเตอรี่ (ดู "ประหยัด" ด้านบน)

### ความเข้มแสงไฟ

อนุญาตให้คุณเลือกจากระดับความเข้มของแสงไฟหลายระดับ

## วอลเปเปอร์

อนุญาตให้คุณตั้งวอลเปเปอร์ของเมนูหลักเป็น เปิด หรือ ปิด วอล เปเปอร์จะไม่แสดงในหน้าจอหลัก เมื่อตัวเลือก นาฬิกาโลก ตั้งค่า เป็น เปิด (ดู หน้า16)

## แสงไฟภายนอก

อนุญาตให้คุณตั้งคุณสมบัติเป็น เปิด หรือ ปิด เมื่อเลือก เปิด LED ที่อยู่เหนือจอแสดงผลย่อยจะกะพริบ:

เมื่อได้รับสาย

- เมื่อถึงเวลาปลุก
- เมื่อมีเหตุการณ์ (มีสายที่พลาด, ได้รับ SMS, ฯลฯ)
- ตามการใช้งานได้ของเครือข่าย

#### ความคมชัด

อนุญาตให้คุณเลือกจากระดับความคมชัดต่าง ๆ

## แสงไฟ

แสงไฟจะเปิดทำงานเมื่อโทรศัพท์ได้รับสายเรียกเข้าหรือข้อความ ใหม่, เลื่อนภายในเมนู, ฯลฯ เลือกค่าใดค่าหนึ่งที่มีให้ไช้

### เครือข่าย

พิดิตต่อผู้ให้บริการโทรศัพท์ของคุณสำหรับข้อมูลที่สมบูรณ์ เกี่ยวกับการเปิดให้บริการ GPRS บนเครือข่ายของผู้ให้ บริการ และวิธีการสมัครขอรับบริการ คุณอาจจำเป็นต้อง เว็กโรมซ์ต์เว็บอย่า Conno ที่เป็น.

ตั้งค่าโทรศัพท์ด้วยค่า GPRS ที่ผู้ไห้บริการของคุณให้มา โดยไข้เมนู ที่อธิบายในหัวข้อนี้ จากนั้นเลือกระบบ (GSM หรือ GPRS) ในแต่ละ เมนูของแอปพลิเคชั่นที่จะใช้ (เช่น WAP, MMS, อีเมล์ ฯลฯ)

# ตั้งค่าการโทร

เมนูนี้ใช้เพื่อให้คุณสร้างโปรไฟล์ข้อมูลแบบต่าง ๆ เพื่อใช้สำหรับ เชื่อมต่อไปยังบริการที่แตกต่างกัน: ตัวอย่างเช่น เมื่อใช้ WAP หรือ เมื่อส่งข้อความ MMS โปรไฟล์ที่เลือกจะถูกใช้สำหรับเชื่อมต่อไปยัง เครือข่าย GSM หรือ GPRS ตัวเลือกที่อธิบายด้านล่างนี้ ขึ้นอยู่กับผู้ให้บริการ และ/หรือลักษณะ การขอรับบริการของคุณ ข้อความผิดพลาดระหว่างการเชื่อมต่อส่วน ใหญ่มีสาเหตุมาจากการตั้งค่าพารามิเตอร์ไม่ถูกต้อง: ติดต่อผู้ให้ บริการของคุณก่อนที่จะใช้ในครั้งแรก เพื่อที่ตั้งค่าได้อย่างเหมาะสม ซึ่งในบางครั้ง คุณจะได้รับผ่านทาง SMS โปรไฟล์ที่ตั้งค่าไว้ล่วงหน้า อาจถูกล็อคไว้ ซึ่งป้องกันการตั้งโปรแกรมและการตั้งชื่อใหม่ เลือกหัวข้อในรายการ และกด ๏ เพื่อเข้าไปยังตัวเลือกต่อไปนี้:

เปลี่ยนชื่อ

เพื่อเปลี่ยนชื่อโปรไฟล์ที่เลือก

แสดง

เพื่อแสดงพารามิเตอร์ทั้งหมดของโปรไฟล์ ที่เลือก

ตั้งค่า GSM

เพื่อเปลี่ยนการตั้งค่า GSM:

- ล็อคอิน & รหัส,
- เลขหมาย ISP ที่จำเป็นต้องใช้ในการสร้าง การเชื่อมต่อ ได้มาจากผู้ให้บริการของคุณ (ISDN หรือ Analogue)
- เวลาไม่มีกิจกรรม, ค่าที่มากกว่า 30 วินาที ซึ่งโทรศัพท์จะตัดการเชื่อมต่อโดยอัตโน-มัติ (ถ้าการเชื่อมต่อยังคงดำเนินอยู่)

ตั้งค่า GPRS

#### เพื่อเปลี่ยนการตั้งค่า GPRS:

- ล็อคอิน,
- รหัส,
- เวลาไม่มีกิจกรรม
- เมนู APN อนุญาตให้คุณป้อนแอดเดรส ของเครือข่ายข้อมูลภายนอกที่คุณต้องการ เชื่อมต่อด้วย, สตริงข้อความจะถูกใช้เพื่อ สร้างการเชื่อมต่อ

#### แนบด้วย GPRS

เมนูนี้อนุญาตให้คุณกำหนดวิธีการที่โทรศัพท์มือถือจะใช้เชื่อมต่อกับ บริการ GPRS

เปิดตลอด โทรศัพท์จะเชื่อมต่อไปยังบริการ GPRS โดย อัตโนมัติ (ถ้าใช้ได้) ดัวเลือกนี้ให้การเข้าถึง คุณสมบัติต่าง ๆ ของ GPRS ที่เร็วกว่า แต่จะ สิ้นเปลืองพลังงานมากกว่า

สำหรับสายข้อมูล โทรศัพท์ขอ GPRS โดยส

โทรศัพท์ของคุณจะเชื่อมต่อไปยังบริการ GPRS โดยอัตโนมัติเฉพาะเมื่อจำเป็นเท่านั้น ตัวเลือกนี้จะลดการใช้พลังงานลง อย่างไรก็ ตาม เวลาในการเชื่อมต่อจะนานขึ้น

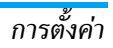

#### ลงทะเบียน

แสดงรายการของเครือข่ายที่ใช้ได้ในพื้นที่เมื่อคุณเลือกโหมด เลือก ระบบด้วยตัวเอง เลือกเครือข่ายที่คุณต้องการลงทะเบียนด้วย และ กด ∞ เพื่อยืนยัน

#### รายการ

อนุญาตให้คุณสร้างรายการเครือข่ายตามลำดับที่ต้องการ เมื่อกำหนด เสร็จแล้ว โทรศัพท์จะลองลงทะเบียนกับเครือข่าย ตามที่คุณระบุไว้ใน รายการ

#### วิธีลัด

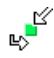

คุณสมบัตินี้ช่วยให้คุณตั้งค่าคอนฟิกทางลัดไปยัง คุณสมบัติและตัวเลือกต่าง ๆ ที่คุณใช้บ่อย ๆ

#### ปุ่มด่วน

ใช้ในการตั้งค่าการเข้าถึงด่วนไปยังฟังก์ชั่นหรือรายชื่อที่ต้องการ โดย การเชื่อมโยงฟังก์ชั่นเข้ากับปุ่ม การกดปุ่มค้างไว้ที่ปุ่มนี้ในหน้าจอ หลัก จะเป็นการเปิดใช้ฟังก์ชั่นหรือโทรไปยังหมายเลขที่เชื่อมโยงไว้ โดยอัตโนมัติ (โทรด่วน)

มีปุ่มด่วนหลายปุ่มถูกตั้งค่าไว้ล่วงหน้า เช่น 匠 สำหรับโหมดปิด เสียง แต่คุณสามารถตั้งโปรแกรมไหม่ให้กับปุ่มต่าง ๆ (เฉพาะปุ่ม ตั้งแต่ 🖅 ถึง 🖭 เท่านั้น) ปุ่มต่อไปนี้ถูกล็อคไว้:

| 1 s | โทรกล่องข้อความเสียง |
|-----|----------------------|
| *** | โทรระหว่างประเทศ     |
| # - | เปลี่ยนภาษาที่ใช้    |

ปุ่มด่วนอื่นอาจถูกกำหนดไว้ล่วงหน้าและถูกล็อคไว้ ทั้งนี้ขึ้นอยู่กับ ผู้ให้บริการของคุณ

- ในรายการ เลือกปุ่มตั้งแต่ <sup>2</sup> และกด OK ถ้า ปุ่มถูกตั้งโปรแกรมไว้แล้ว เลือก เปลี่ยน
- ในการใช้ปุ่มด่วน กดปุ่มที่ตั้งโปรแกรมค้างไว้ในหน้าจอหลัก

### คำสั่งเสียง

ใช้ในการตั้งค่าการเข้าถึงโดยตรงไปยังฟังก์ชั่นที่ต้องการ โดยการ เชื่อมโยงฟังก์ชั่นเข้ากับแถบเสียง

คุณสามารถเชื่อมโยงคำสั่งเสียงเข้ากับฟังก์ชั่นที่ใช้บ่อย ๆ ที่ สนับสนุนปุ่มด่วนได้

- เมื่อ no OK และพูด ปรากฏขึ้น ให้อัดแถบเสียงของคุณ ให้ แน่ใจว่าคุณอยู่ในสภาพแวดล้อมที่เงียบ เลือกใช้คำที่สั้นและ ง่าย และออกเสียงให้ชัดเจน

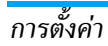

 เมนูถัดไป จะให้คุณสามารถเข้าถึงยังตัวเลือก ลบ, เล่น, เปลี่ยน ฟังก์ชั่น และ เปลี่ยนเสียง กด - กลับ เพื่อสร้างแถบเสียง อันใหม่

เพื่อที่จะเปิดคุณสมบัติที่ใช้คำสั่งเสียง ให้กดปุ่ม ⊚ ค้างไว้เมื่ออยู่ ในหน้าจอหลัก จากนั้นพูดแถบเสียงที่บันทึกเอาไว้ เพื่อตั้งโปรแกรมคำสั่งเสียงใหม่: เลือก, กด \_\_\_\_\_OK และเลือก เปลี่ยนฟังก์ชั่น การทำเหน่นจะเรียกรายการฟังก์ชั่นที่ใช้ได้ขึ้นมา

#### โทรด้วยเสียง

ใช้เพื่อให้คุณตั้งแถบเสียง ซึ่งจะหมุนไปยังหมายเลขมาตรฐานสำหรับ รายชื่อที่ตั้งไว้ เมื่อมีการพูดแถบเสียง ในการตั้งค่าการโทรด้วยเสียง ให้ทำตามขั้นดอนต่อไปนี้:

เมื่อสมุดโทรศัพท์ในโทรศัพท์ถูกเลือกอยู่ ให้เลือกหมายเลขที่คุณ ต้องการจากรายการที่แสดงขึ้น

 เมื่อ เพิ่มแถบเสียง? ปรากฏ ทำตามขั้นตอนที่แสดงบนหน้าจอ ในการใช้การโทรด้วยเสียง กด 

 ค้างไว้เมื่ออยู่ในหน้าจอหลัก จากนั้นพูดแถบเสียงที่สัมพันธ์กับหมายเลขที่คุณต้องการโทร

คุณสามารถกำหนดแถบเสียงได้ถึง 15 รายการเพื่อใช้ร่วมกัน ระหว่างการโทรด้วยเสียง และคำสั่งเสียง แถบเสียงที่บันทึกไว้ จะ อยู่ภายในเมนูดังกล่าว และสามารถลบ เล่น หรือเปลี่ยนแปลงได้

#### โทรด่วน

คุณสมบัตินี้ อนุญาตให้คุณตั้งหมายเลขที่คุณชอบ หรือโทรบ่อย ๆ ได้ 4 หมายเลข จากนั้น คุณสามารถโทรไปยังหมายเลขเหล่านี้ได้โดยการ เลือกไอคอนหรือภาพที่กำหนดไว้บนหน้าจอ โดยไม่ต้องเข้า หรือ เบราส์ในรายการ รายชื่อ สำหรับรายละเอียด ให้ดู "โทรด่วน" ในหน้า10

#### ภาษา

| P | เมนูนี้ใช้เพื่อให้คุณเลือกภาษาสำหรับข้อความบนเมนู<br>ทั้งหมด ใช้ ▲ หรือ ▼ เพื่อเลื่อนในรายการ และ |  |
|---|---------------------------------------------------------------------------------------------------|--|
|   | เลือกภาษาโดยการกด 👁 หรือ 于 เลือก                                                                  |  |

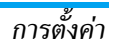

# 10. กล้องถ่ายรูป

# 8

โทรศัพท์มือถือ Xenium 9@9E ของคุณมีกล้องดิจิตอลในตัว คุณ สามารถถ่ายภาพ, เก็บภาพไว้ในโทรศัพท์ หรือถ่ายโอนภาพไปยัง พีซีผ่านทาง อินฟาเรด, หรือใช้เป็นวอลเปเปอร์ หรือส่งไปยังเพื่อน ๆ โดยทาง MMS หรือ อีเมล์ เนื้อหาในบทนี้จะอธิบายวิธีการใช้กล้อง อย่างละเอียด

## วิธีการ...

เนื้อหาในบทนี้จะอธิบายการทำงานทั่วไปที่ใช้บ่อย ๆ กับกล้องของคุณ

## เปิดทำงานกล้องถ่ายรูป

ในการเปิดทำงานโหมดกล้อง เพียงกดปุ่มกล้องด้านข้าง: แอปพลิ– เคชั่นกล้องจะเริ่มทำงานโดยอัตโนมัติ

#### หลังจากที่ไม่มีกิจกรรมใด ๆ ในช่วงระยะเวลาหนึ่ง กล้องจะเลิก ทำงานโดยอัตโนมัติ

เมื่อกล้องเปิดทำงาน หน้าจอภาพตัวอย่างจะแสดงขึ้น และเลนส์จะ ทำการโฟกัสวัตถุโดยอัตโนมัติ ตารางด้านล่างจะมีรายละเอียดเกี่ยวกับการทำงานของปุ่มต่าง ๆ ในโหมดกล้อง

- ▲ ▼ ซูมเข้า/ออก
  - เพิ่ม/ลดการชดเชยรูรับแสง รือปุ่มกล้อง ถ่ายภาพ

หลัก

- พรือปุ่มกล้อง
   ด้านข้าง
- ្នំ หรือ 🕒

4

\*\*

# -

-(

- 0.0
  - เปิด/ปิดระบบตั้งเวลาถ่ายภาพเอง
  - เปิด/ปิดโหมดถ่ายภาพต่อเนื่อง
    - สลับระหว่างความละเอียดต่าง ๆ ของภาพ

ออกจากโหมด กล้อง และกลับไปยังหบ้าจอ

- เข้าไปยังเมนู ตัวเลือก
- กลับไปยังหน้าจอก่อนหน้า

# ]-ถ่ายภาพ

- เล็งที่ภาพของคุณ และกด 
   พรือปุ่มกล้องด้านข้าง เพื่อ ถ่ายภาพ

| เก็บ        | เพื่อจัดเก็บภาพในโฟลเดอร์ภาพถ่ายส่วนตัว<br>โดยใช้หมายเลขมาตรฐาน (จากนั้นคุณสามารถ<br>เปลี่ยนชื่อภาพได้จากในโฟลเดอร์โดยตรง) |
|-------------|----------------------------------------------------------------------------------------------------|
| ส่งโดย      | เพื่อส่งภาพผ่านทาง MMS, อีเมล์ หรือ อินฟาเรด                                                                               |
| แก้ไขรูปภาพ | เพื่อจัดเก็บรูปภาพ และทำการแก้ไข (ดูหัวข้อ<br>"อัลบั้มภาพ" ในหน้า23)                                                       |
|             | ຟ້້າ. ພາ.ພຣ. ພ.                                                                                                    |

ไม่บันทึก เพื่อทิ่งภาพไป และกลับไปยังโหมดภาพตัวอย่าง

ถ้าไม่มีการกระทำใด ๆ ก่อนที่หน้าจอดูภาพจะหมดเวลา ภาพจะ ถูกบันทึกโดยอัตโนมัติ

ภาพจะถูกตั้งชื่อโดยใช้วันที่ที่ถ่ายภาพ เช่น '0410\_154157.jpg' สำหรับภาพที่ถ่ายในวันที่ 4 ตุลาคม เวลา 15:41:57 จำนวนของภาพที่คุณสามารถถ่ายได้ แปรเปลี่ยนไปตามการตั้งค่า ของคุณ: ยิ่งภาพมีความละเอียดสูง ขนาดของไฟล์ก็จะยิ่งใหญ่ขึ้น จะมีข้อความเตือนคุณเมื่อมีหน่วยความจำเหลือไม่เพียงพอ ในกรณี นี้ คุณต้องลบข้อมูลก่อนที่จะเก็บภาพใหม่

# การใช้ตัวตั้งเวลาถ่ายอัตโนมัติ

- ในโหมด กล้อง กด
- ปรับภาพของคุณ และกด OK เพื่อเริ่มการนับถอยหลัง ซึ่งจะ เริ่มที่ 10 วินาที (ค่านี้ไม่สามารถเปลี่ยนแปลงได้)

กด 📔 เพื่อหยุดตัวตั้งเวลา และกลับไปยังโหมดภาพตัวอย่าง

 จะมีเสียงดังขั้น 3 วินาทีก่อนที่ภาพจะถูกถ่าย จากนั้นจะมี เสียงดังอีกครั้งหลังจากที่ถ่ายแล้วจริง ๆ

# เมนูกล้องถ่ายภาพ

ส่วนนี้จะอธิบายถึงรายละเอียดของตัวเลือกเมนู กล้อง

## ภาพถ่ายส่วนตัว

เมื่อคุณถ่ายภาพและบันทึกไว้ ไฟล์จะถูกเก็บไว้ไนโฟลเดอร์ ภาพ ถ่ายส่วนตัว ของคุณ เมื่อคุณเปิดเมนู ภาพของคุณจะแสดงขึ้นเป็น อัมบ์เนล ใช้ปุ่มเคลื่อนที่ขึ้นและลงเพื่อเลื่อนภายในรายการ ในการดูภาพแบบเต็มหน้าจอ ให้กด OK ใช้ปุ่มเคลื่อนที่ขึ้นและลง เพื่อเลื่อนภายในรายการของภาพ กด 🥤 ตัวเลือก เพื่อเข้าไปยัง ตัวเลือกต่อไปนี้:

| ส่งโดย                 | ใช้เมนูนี้เพื่อถ่ายโอนภาพไปยังอุปกรณ์อื่น ตัว<br>เลือกต่าง ๆ คือ: MMS, อีเมล์ และ อินฟาเรด                  |
|------------------------|----------------------------------------------------------------------------------------------------|
| ตั้งเป็น<br>วอลเปเปอร์ | เพื่อตั้งค่าภาพที่เลือกเป็นภาพที่จะแสดงเป็นฉาก<br>หลังของหน้าจอของคุณ                                       |
| แก้ไขรูปภาพ            | ตัวเลือกนี้จะเปิดภาพในโปรแกรมแก้ไข (ให้ดู<br>"อัลบั้มภาพ" ในหน้า23)                                         |
| คุณสมบัติ              | การเลือกตัวเลือกนี้จะแสดงคุณสมบัติต่อไปนี้<br>ของภาพที่เลือก: ชื่อ, ขนาด (ใน Kb), ความ<br>ละเอียด และ รปแบบ |

| 0.0 | 0.4 | 0.4 |
|-----|-----|-----|
| n   | -   |     |
|     | 0   |     |
|     | - 9 |     |

แสดง

ลาเ

เปลี่ยบชื่อ

ลบทั้งหมด

| ตัวเลือกนี้อนุญาตให้คุณหมุนภาพได้ ตัวเลือก |
|--------------------------------------------|
| WIN * WE: - 90 EAWI, + 90 EAWI, + 180      |
| 0191                                       |
| การเปลี่ยนแปลงจะใช้โดยอัตโนมัติ            |
| ਕੈ ਤ ਦ                                     |
| เพื่อแสดงภาพแบบเต็มหน้าจอ                  |
| ใช้ตัวเลือกนี้เพื่อเปลี่ยนชื่อของไฟล์ภาพ   |
| ใช้ตัวเลือกนี้เพื่อลบไฟล์ทั้งหมดในโฟลเดอร์ |
| ภาพถ่ายส่วนตัว ข้อความเตือนจะปรากฏขึ้น:    |
| คุณต้องการลบจริง ๆ หรือไม่? กด 于 ใช่       |
| เพื่อลบทั้งหมด หรือ 📄 ไม่ เพื่อกลับไปยัง   |
| หน้าจอก่อนหน้า                             |

ใช้ตัวเลือกนี้เพื่อลบเฉพาะไฟล์ที่เลือกจาก โฟลเดอร์ ภาพถ่ายส่วนตัว ข้อความเดือนจะ ปรากฏขึ้น: คุณต้องการลบจริงๆ หรือไม่? กด ြ ใช่ เพื่อลบทั้งหมด หรือ 📄 ไม่ เพื่อ กลับไปยังหน้าจอก่อนหน้า

### สไลด์โชว์

การเลือกตัวเลือกนี้จะเปิดสไลด์โซว์ของเนื้อหาภายในโฟลเดอร์ ภาพ ถ่ายส่วนตัว ระหว่างการแสดงสไลด์โซว์ ภาพถ่ายแต่ละภาพจะแสดง ครู่หนึ่งบนหน้าจอ กดปุ่มใด ๆ เพื่อยุติการเล่นสไลด์โซว์ และกลับไป ยังหน้าจอก่อนหน้า

## ถ่ายต่อเนื่อง

การเปิดทำงานตัวเลือกเมนูนี้ อนุญาตให้คุณถ่ายภาพแบบ "ต่อเนื่อง" ได้ถึง 9 ภาพโดยการกดปุ่มเพียงครั้งเดียว โปรดทราบว่าในการใช้ ถ่ายต่อเนื่อง ความละเอียดต้องได้รับการตั้งค่าเป็น ขนาดหน้าจอ (สำหรับข้อมูลเพิ่มเติม ให้ดู "ความละเอียด" ในหน้า56) เมื่อกล้องประมวลผลภาพเสร็จแล้ว ภาพต่าง ๆ ก็จะแสดงบนหน้าจอ เป็นภาพธัมบ์เนล จากนั้น คุณสามารถกด [-] ตัวเลือก เพื่อเข้าไป ยังตัวเลือกต่าง ๆ ที่อธิบายด้านล่าง

| บันทึก             | เพื่อจัดเก็บภาพที่เลือก                                |
|--------------------|--------------------------------------------------------|
| จัดเก็บ<br>ทั้งหมด | เพื่อจัดเก็บภาพทั้งหมดในกลุ่ม                          |
| ส่งโดย             | เพื่อส่งภาพที่เลือกโดยทาง MMS, อีเมล์ หรือ<br>อินฟาเรด |
| ลบ                 | เพื่อลบภาพที่เลือก                                     |

ลบทั้งหมด เพื่อลบภาพทั้งหมดในกลุ่ม

เมื่อคุณจัดเก็บหรือลบภาพจากกลุ่มแล้ว ภาพนั้นก็จะถูกลบออกจาก มุมมองแบบธัมบ์เนล และเก็บไว้ในโฟลเดอร์ ภาพถ่ายส่วนตัว

#### ทิศทางภาพ

คุณสมบัตินี้อนุญาตให้คุณเลือกว่าภาพจะแสดงอย่างไรในอัลบั้มภาพ ของคุณ เพื่อที่จะแสดงได้อย่างถูกต้อง ตัวเลือกต่างๆ คือ: แนวนอน & แนวตั้ง

#### เฟรม

คุณสมบัตินี้ช่วยให้คุณสามารถถ่ายภาพที่มีเฟรมตกแต่งได้ ใน โฟลเดอร์ เฟรมส่วนตัว คุณสามารถเข้าไปยังเฟรมที่คุณดาวน์โหลด มาและเก็บไว้ในโทรศัพท์ของคุณ โฟลเดอร์ เฟรมมาตรฐาน บรรจุ เฟรมที่โหลดไว้ในโทรศัพท์มือถืออยู่แล้ว

### โหมดสี

คุณสมบัติ โหมดสี อนุญาตให้คุณใช้เอฟเฟ็กต์แบบต่าง ๆ ที่มีให้ เลือกมากมายกับภาพของคุณ ตัวเลือกต่าง ๆ คือ:

• ไม่มี

• เอ็มบอส

• ขอบ

ขอบ2

- ดำ & ขาว
- เนกาทีฟ

• ซีเปีย

• ดิจิตอล

## โหมดกลางคืน

เมื่อเปิดการทำงาน คุณสมบัตินี้ช่วยให้คุณถ่ายภาพในสถานการณ์ที่ มีแสงน้อยได้

# ตัวตั้งเวลาถ่ายอัตโนมัติ

คุณสมบัตินี้อนุญาตให้คุณถ่ายภาพโดยหน่วงเวลาไว้เล็กน้อย เพื่อ ที่คุณจะสามารถเข้ามาอยู่ในภาพได้ด้วย ในการใช้ ตัวตั้งเวลาถ่าย อัตโนมัติ, เลือก เปิด ในเมนูนี้ กลับไปยังโหมดช่องมองภาพ เล็ง ภาพตามต้องการ จากนั้นกด OK

#### ความสว่าง

ใช้ตัวเลือกเมนูนี้เพื่อปรับการชดเชยรูรับแสงของหน้าจอโทรศัพท์ มือถือของคุณ

# การตั้งค่า

#### ความละเอียด

ใช้ตัวเลือกเมนูนี้เพื่อเลือกขนาดของภาพที่คุณถ่าย ตัวเลือกต่าง ๆ คือ:

- SXGA 1.3 ล้านพิกเซล (1280 x 1024)
- VGA (640 x 480)
- QVGA (320 x 240)
- ขนาดหน้าจอ วอลล์เปเปอร์ (128 x 160)

โปรดทราบว่ายิ่งภาพมีความละเอียดสูง ขนาดของไฟล์ก็จะยิ่งใหญ่ขึ้น

#### คุณภาพภาพ

เมนูนี้ใช้ในการปรับคุณภาพของภาพที่คุณถ่ายด้วยกล้อง: ต่ำ, ปาน

#### กลาง, สูง

้ยิ่งคุณภ<sup>ั</sup>พต่ำเท่าใด ไฟล์ภาพก็จะยิ่งมีขนาดเล็กขึ้นเท่านั้น ซึ่งเป็น ผลให้คุณสามารถเก็บภาพถ่ายบนโทรศัพท์มือถือของคุณได้มากขึ้น

# การตั้งค่าเสียง

เพื่อตั้งค่าเสียง เดือน และเสียง ชัดเตอร์ เสียงครั้งแรกจะดังขึ้น ก่อนที่จะถ่าย ส่วนเสียงครั้งที่สองจะดังขึ้นเมื่อภาพถูกถ่าย เลือก มาตรฐาน หรือเสียงที่ใช้ได้ที่มีให้เลือก

## ลบการตั้งค่า

้เพื่อรีเซ็ตการตั้งค่ากล้องทั้งหมดกลับเป็นค่ามาตรฐาน ข้อความเตือน จะปรากฏขึ้น: คุณต้องการรีเซ็ตพารามิเตอร์ทั้งหมดจริง ๆ หรือไม่? เลือก ไช่ หรือ ไม่

# วิธีใช้

ตัวเลือกเมนูนี้ ให้วิธีใช้บนหน้าจอที่ช่วยในการถ่ายภาพด้วยโทรศัพท์ มือถือของคุณ

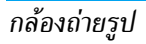

# 11. รายชื่อ

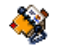

รายชื่อเก็บอยู่ในสมุดโทรศัพท์อันใดอันหนึ่งในสองแห่ง: ในซิมการ์ด ของคุณ (จำนวนของรายชื่อขึ้นอยู่กับความจุของการ์ด) หรือในโทร-ศัพท์ของคุณ (เก็บรายชื่อได้ 999 ชื่อ) ในขณะที่ป้อนชื่อใหม่ ชื่อ เหล่านั้นจะเพิ่มลงในสมุดโทรศัพท์ที่คุณเลือก

# การตั้งค่า

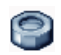

เมนูนี้ประกอบด้วยการตั้งค่าต่าง ๆ สำหรับตั้งค่าคอนฟัก สมุดโทรศัพท์สำหรับโทรศัพท์มือถือของคุณ

# ลบทั้งหมด

# สมุดโทรศัพท์

เมนูนี้ อนุญาตให้คุณเลือกสมุดโทรศัพท์ที่จะใช้ ระหว่าง ชิม หรือ เครื่อง กด ▲ หรือ ▼ เพื่อเลือกรายชื่อ รายชื่อจะถูกเพิ่ม ในสมุดโทรศัพท์ที่เลือก จากนั้นคุณสามารถคัดลอกไปยังอีกสมุด โทรศัพท์หนึ่งได้ โดยใช้ตัวเลือก ส่งไปชิม หรือ ไปเครื่อง โทรศัพท์มือถือของคุณสามารถจัดการกับสมุดโทรศัพท์ได้เพียง ครั้งละหนึ่งแห่งเท่านั้น และจะไม่สนใจข้อมูลที่ส้มพันธ์กันในสมุด โทรศัพท์อีกแห่งหนึ่ง เช่น ถ้า "Smith" อยู่ในสมุดโทรศัพท์ทั้งสอง และถ้าคุณลบชื่อนี้จากในโทรศัพท์ ชื่อนี้ก็จะยังคงไม่มีการเปลี่ยน-แปลงในชิม

#### สถานะ

เลือกเมนูนี้เพื่อแสดงจำนวนของรายชื่อทั้งหมดที่คุณบันทึกไว้ใน สมุดโทรศัพท์แต่ละรายการ รวมทั้งจำนวนสูงสุดที่บันทึกได้

# ไปเครื่อง

ตัวเลือกนี้จะคัดลอกเนื้อหาของซิมการ์ดลงในโหรศัพท์ของคุณ ถ้า คุณยกเลิก หรือยุติการคัดลอกรายชื่อในซิมอัตโนมัติเมื่อเปิดเครื่อง ครั้งแรก คุณสามารถคัดลอกด้วยตัวเองในภายหลังด้วยตัวเลือกนี้ได้

การเลือกตัวเลือกนี้ 2 ครั้ง จะเป็นการทำให้มีชื่อทุกชื่อซ้ำกัน ชื่อละ 2 ครั้ง

# รายการชื่อ

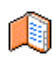

รายชื่อต่าง ๆ อยู่ในเมนูนี้ ซึ่งคุณสามารถจัดการชื่อ หมาย– เลซโทรศัพท์ และที่อยู่อีเมล์ของผู้ที่คุณต้องการติดต่อได้ นอกจากนี้คุณสามารถเข้าไปยัง <mark>รายการชื่อ</mark> ได้โดยตรงจาก หน้าจอหลัก โดยการกด ▼

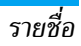

## การเพิ่มรายชื่อในสมุดโทรศัพท์บนซิม

- 1. เลือก <ใหม่> ในรายการ
- ป้อนชื่อและหมายเลขที่คุณต้องการ จากนั้นชนิดของหมายเลข ที่คุณจัดสรรให้กับชื่อ (โทรศัพท์, โทรสาร หรือ ข้อมูล) และ กด OK เพื่อเก็บชื่อนี้ในสมุดโทรศัพท์ของคุณ

หมายเลขมีความยาวสูงสุดได้ 40 หลัก ขึ้นอยู่กับชิมการ์ดของคุณ การป้อนรหัสนำหน้าระหว่างประเทศ รหัสประเทศ และรหัส พื้นที่ ช่วยให้คุณสามารถหมุนหมายเลขจากสถานที่ได ๆ ก็ได้

# การเพิ่มรายชื่อในสมุดโทรศัพท์บนโทรศัพท์

- 1. เลือก <ใหม่> ในรายการ
- ป้อนชื่อก่อน จากนั้นนามสกุล (สูงสุด 20 ตัวอักษร) คุณ สามารถปล่อยให้ฟิลด์ใดฟิลด์หนึ่งว่างไว้ได้ แต่ห้ามปล่อย ให้ว่างทั้งสองฟิลด์
- 3. จากนั้นเลือก แบบเลขหมาย ฟิลด์หมายเลขสามารถไส่ตัวเลข ได้สูงสุด 40 หลัก และเครื่องหมาย "+" อีกหนึ่งตัว และฟิลด์ ตัวอักษร (อีเมล์และบันทึก) สามารถจุตัวอักษรละดินได้ 50 ตัวอักษร รายชื่อแต่ละตัวมีฟิลด์หมายเลขได้มากที่สุด 5 ฟิลด์ (เช่น สำหรับใส่หมายเลขโทรศัพท์มือถือ 2 หมายเลข, หมาย-เลขที่ทำงาน 3 หมายเลข และที่อยู่อีเมล์ และบันทึกข้อความ) ถ้าคุณต้องการปรับแต่งรายชื่อนี้โดยการใส่ภาพ และ/หรือเสียง, ดู ด้านล่าง

#### หมายเลขส่วนตัว

รายการ หมายเลข ที่ปรากฏอยู่ในรายการรายชื่อควรจะบรรจุหมาย เลขโทรศัพท์ส่วนตัวของคุณไว้ เราแนะนำให้คุณป้อนหมายเลข โทรศัพท์มือถือของคุณ รวมทั้งข้อมูลอื่นที่เกี่ยวข้องลงไป

แม้ว่าทุกฟิลด์สามารถเว้นให้ว่างได้ แต่รายการ หมายเลข จะไม่ สามารถลบได้

#### หมายเลขฉุกเฉิน

หมายเลขฉุกเฉิ้นจะโทรไปยังหมายเลขแจ้งเหตุฉุกเฉินในประเทศของ คุณ ส่วนมากแล้ว คุณสามารถโทรไปยังหมายเลขนี้ได้ แม้ว่าคุณจะยัง ไม่ได้ไส่ชิม หรือป้อนพินของคุณก็ตาม

หมายเลขฉุกเฉินมาตรฐานในยุโรปคือ 112, ในสหราชอาณาจักร คือ 999

# การแก้ไขและการจัดการรายชื่อ

กด ▼ เมื่ออยู่ในหน้าจอหลัก เพื่อเข้าไปยังสมุดโทรศัพท์ ในการ ค้นหาชื่อที่ต้องการ:

| 1 5 | ถึง 🤉 | WX<br>YZ |
|-----|-------|----------|
| และ | # -   |          |

กดปุ่มสำหรับตัวอักษรที่คุณต้องการเข้าไปใน รายการ (เช่น กด 👞 สองครั้งเพื่อเข้าไปยัง ตัวอักษร "U") รายการแรกที่เริ่มต้นด้วยตัว อักษรนี้จะถูกเลือกในรายการ กดปุ่มนี้ จากนั้นป้อนตัวอักษรแรกของชื่อที่ คุณต้องการค้นหา และกด OK เพื่อไปยังชื่อ นั้นโดยตรง

นอกจากนี้ คุณสามารถใช้ <ค้นหา> รายชื่อ ในสมุดโทรศัพท์ได้ด้วย

#### ในสมุดโทรศัพท์บนซิมการ์ด

# -

เลือกร<sup>้</sup>ายชื่อในสมุดโทรศัพท์บนชิมและกด OK หรือ ตัวเลือก เพื่อเข้าถึงตัวเลือกต่อไปนี้:

| โทรด้วยเสียง | เพิ่มลงในแบล็คลิส                        |
|--------------|------------------------------------------|
| โทรด่วน      | ต์                                       |
| ลบ           | ไปเครื่อง                                |
| เปลี่ยน      | รายละเอียด                               |
|              | โทรด้วยเสียง<br>โทรด่วน<br>ลบ<br>เปลี่ยน |

## ในสมุดโทรศัพท์ในเครื่อง

เลือกร<sup>1</sup>ยชื่อในสมุดโทรศัพท์บนโทรศัพท์ และกด OK หรือ ตัวเลือก เพื่อเข้าถึงตัวเลือกต่อไปนี้:

| โทรแฮนด์ฟรี               | โทร                       | เปลี่ยนชื่อ |
|---------------------------|---------------------------|-------------|
| ส่ง SMS                   | แสดง                      | เลือกภาพ    |
| ส่ง MMS<br>ส่งโดยอินฟาเรด | ลบ<br>เพิ่มลงในแบล็คลิสต์ | เลือกเสียง  |

เลือก แสดง เพื่อเข้าไปยังรายการของหมายเลข หรือฟิลด์ที่บันทึก ไว้สำหรับรายชื่อนี้ เลือก <ไหม่> เพื่อสร้างฟิลด์ไหม่ หรือเลือกหมาย เลขไดหมายเลขหนึ่ง และกด ⊛ เพื่อเข้าไปยังตัวเลือกเพิ่มเติม ชุดที่สอง ซึ่งคือ:

ตั้งเบอร์ มาตรฐาน

ส่งไปซิบ

แสดง

เปลี่ยน

โทรด้วย เสียง

โทรด่วน

หมายเลขแรกที่คุณป้อนจะกลายเป็นหมายเลข มาตรฐาน ซึ่งจะถูกหมุนโดยอัตโนมัติเมื่อมีการ กด 🕓 ตัวเลือกนี้อนุญาตให้คุณตั้งค่าหมายเลข มาตรฐานอื่นได้

เพื่อคัดลอกรายชื่อของสมุดโทรศัพท์บนโทรศัพท์ ไปยังสมุดโทรศัพท์บนซิมการ์ด (รายการรายชื่อ ของคุณจะถูกปรับปรุงให้ทันสมัยอยู่เสมอเมื่อคุณ สลับไปใช้รายการรายชื่ออีกรายการหนึ่ง หรือเมื่อ คุณเปลี่ยนไปใช้โทรศัพท์เครื่องอื่น)

เพื่อแสดงรายละเอียดของฟิลด์ที่เลือก

เปลี่ยนชนิด เพื่อเปลี่ยน หรือกำหนดชนิดฟิลด์ของหมายเลข ที่เลือก

เพื่อเปลี่ยนจำนวนของฟิลด์ที่เลือก

เพื่อตั้งแถบเสียงที่จะโทรไปยังรายชื่อเมื่อคุณพูด ชื่อนั้น (ดู หน้า52)

เพื่อตั้งค่าการเข้าถึงโดยตรงไปยังรายชื่อนี้โดยการ เชื่อมโยงกับปุ่ม (ดู หน้า51) เฉพาะฟิลด์ที่เก็บได้ทั้งตัวเลขและตัวอักษรเท่านั้น (หมายเหต และอีเมล์) ที่แก้ไขหรือลบได้

การเพิ่มรูปภาพ และเสียงให้กับรายชื่อ คุณสามารถปรับแต่งรายชื่อที่เก็บอยู่ในสมุดโทรศัพท์ของโทรศัพท์ ด้วยการใส่ภาพ และ/หรือเสียงได้

ฟังก์ชั่นนี้ใช้ได้เฉพาะเมื่อคุณเลือกสมุดโทรศัพท์ในเครื่องเท่านั้น

- เลือกรายชื่อ และกด OK หรือ ตัวเลือก
   ในรายการ เลือก เลือกภาพ เพื่อเพิ่มภาพจากอัลบั้มภาพ และ เลือก เลือกเพลง เพื่อเปิดรายการของแบบเสียงเรียก และเพิ่ม เพลง

เมื่อผู้ติดต่อโทรมา ภาพ และ/หรือเสียงที่เชื่อมโยงอยู่กับรายชื่อนี้จะ แสดง์ขึ้น/เล่น

ภาพที่เชื่อมโยงกับรายชื่อจะใช้ในคุณสมบัติการโทรด่วนด้วย เมื่อคุณเปลี่ยนแปลง ภาพก็จะถูกปรับปรุงในการตั้งค่าการโทร ด่วนด้วย

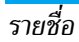

# 12. ข้อมูลการโทร 🍳

เมนูที่อธิบายในส่วนนี้ ใช้สำหรับตั้งค่าวิธีการที่ โทรศัพท์มือถือ Xenium 9@9E จะจัดการกับสายต่าง ๆ รวมทั้งค่าใช้จ่ายที่เกี่ยวข้อง

# เวลาโทร

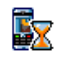

เมนูนี้อนุญาตให้คุณจัดการกับค่าโทร และระยะเวลาใน การโทรของคุณ ตัวเลือกส่วนใหญ่ที่กล่าวด้านล่างนี้ ขึ้น อยู่กับการสมัครรับบริการของคุณ

#### ตัวนับ GPRS

ตัวนับ GPRS ช่วยให้คุณตรวจสอบปริมาณข้อมูลที่ได้รับผ่านเซสชั่น GPRS คุณสมบัตินี้ขึ้นอยู่กับการสมัครขอรับบริการ และเครือข่าย

เซสซันมือถือล่าสุด

ตัวเลือกนี้จะแสดงเซสชั่นการเชื่อมต่อครั้งสุด ท้าย หรือปริมาณการถ่ายโอนข้อมูลของโทร-ศัพท์มือถือของคุณ (เช่น หลังจากการเชื่อม ต่อ WAP ผ่าน GPRS)

เซสชัน PC ล่าสุด

ตัวเลือกนี้จะแสดงเซสซันการเชื่อมต่อล่าสุด หรือปริมาณการถ่ายโอน ของการรับส่ง PC ของคุณ ตัวมับค่าโทรถูกจัดการโดยโทรศัพท์มือถือของคุณ และอาจแตก ต่างจากที่ผู้ให้บริการของคุณใช้ ดังนั้นคุณควรพิจารณาตัวมับค่า โทรที่แสดงบนหน้าจอเป็นข้อมูลประกอบเท่านั้น ไม่ใช่อัตราค่า โทรที่แท้จริง

#### ตัวนับ GSM

คุณสมบัตินี้ใช้สำหรับตรวจติดตามเวลาใช้สายเรียกเข้าและสายโทร ออก GSM ของคุณ โปรดทราบว่า ดัวนับ GSM นั้นไม่รวมการเชื่อม ต่อ WAP

ข้อมูลล่าสุด

เพื่อแสดงระยะเวลา และ/หรือค่าโทรของสาย ล่าสุดของคุณ

#### ระยะเวลาโทรรวม

เพื่อ แสดง หรือ รีเซ็ต ระยะเวลา โทร หรือ สายเรียกเข้า

ข้อมูลการโทร

#### โทรสะสม

เพื่อแสดงค่าโทรสะสม และเพื่อตั้งค่าตัวนับ ให้เป็นศูนย์ (อาจป้องกันด้วยรหัส PIN/ PIN2)

- แสดง จะแสดงว่ามีการใช้เงินไปเท่าใดแล้ว ตามที่มีการตั้ง อัตราโทร
- รีเซ็ต ค่าโทรทั้งหมดในปัจจุบัน
- แสดงวงเงิน เพื่อตรวจสอบว<sup>่</sup>งเงินที่คงเหลือ (ตามที่มีการตั้งค่า จำกัดค่าโทร)
- ยกเลิกตั้งวงเงิน
- จำกัดวงเงิน อนุญาตให้คุณจำกัดวงเงินที่ใช้ ในเมนู แสดงวงเงิน
- อัตราโทร อนุญาตให้คุณตั้งอัตราค่าโทรต่อ หน่วย แรกสุดให้ป้อนสกุลเงินที่ใช้ (มากที่ สุด 3 ตัวอักษร) จากนั้นป้อนค่าโทรต่อ หน่วย

# การตั้งค่า

เมนูนี้ใช้ในการตั้งค่าตัวเลือกทั้งหมดที่เกี่ยวกับการโทร: การโอนสาย, สายเรียกซ้อน, ฯลฯ

#### แสดงการโทร

เพื่อ เปิด หรือ ปิด การแสดงผลอย่างเป็นระบบ ที่แสดงข้อมูลความ ยาวและ/หรือค่าโทรของแต่ละสาย เมื่อวางสาย

#### รับสายทุกปุ่ม

เมื่อตั้งค่าเป็น เปิด, ตัวเลือกนี้จะอนุญาตให้คุณรับสายโดยการกดปุ่ม ใดก็ได้ ยกเว้นปุ่ม 引 (ที่ใช้ในการปฏิเสธสาย)

#### สายเรียกซ้อน

โทรโดย GSM (ขึ้นอยู่กับการ สมัครรับบริการ) ใช้กับ ทุกสาย, โทรศัพท์, โทรสาร และ ข้อมูล เมื่อตัวเลือกนี้เปิด ทำงาน คุณจะได้ยินเสียงบี้ป ถ้ามีใครพยายามโทรหาคุณในขณะที่คุณกำลัง คุยโทรศัพท์อยู่ เลือกตัวเลือก สถานะ เพื่อดูว่า บริการสาย เรียกซ้อน GSM เปิดทำงานอยู่หรือ ไม่

โทรโดย GPRS (ขึ้นอยู่กับการ สมัครรับบริการ) อนุญาตให้คุณ เปิด หรือ ปิด สายเรียกซ้อน สำหรับสายเรียกเข้าที่ เป็นเสียงทั้งหมด ในขณะ ที่กำลังเชื่อมต่อ GPRS อยู่

#### หมายเลขผู้โทรเข้า

เพื่อ แสดง หรื้อ ช่อน หมายเลขกับคู่สนทนาของคุณ สถานะ จะบอก คุณว่าตัวเลือกใดที่เปิดการทำงานอยู่

#### การโอนสาย

เพื่อโอนสายเรียกเข้าไปยังเมล์บ็อกซ์ หรือหมายเลขโทรศัพท์ (ไม่ว่า จะอยู่ในรายการรายชื่อ หรือไม่) และใช้กับ: ข้อมูล, โทรศัพท์ และ โทรสาร ทุกเงื่อนไข

บีเงื่อบไข

จะโอนสายเรียกเข้าทุกสาย เมื่อเลือกตัวเลือก นี้ คุณจะไม่ได้รับสายใด ๆ เลยจนกระทั่งคุณ ปิดการทำงานตัวเลือกนี้

อนุญาตให้คุณเลือกว่าสถานการณ์ใดที่คุณ ต้องการโอนสายเรียกเข้า: ถ้าไม่รับ, ถ้าติดต่อ ไม่ได้ หรือ ถ้าไม่ว่าง ตัวเลือกแต่ละอย่าง สามารถตั้งค่าได้อย่างเป็นอิสระ

สถานะ

จะแสดงสถานะของการโอนสายทั้งหมด

ก่อนที่จะเปิดตัวเลือกนี้ คุณต้องป้อนหมายเลขกล่องข้อความเสียง เข้าไปก่อน (ดูส่วนถัดไป) คุณสมบัตินี้ขึ้นอยู่กับการสมัครขอรับ บริการ และแตกต่างจากการโอนสายซึ่งจะเกิดขึ้นเมื่อกำลังโทรสาย หนึ่ง/หลายสายอยู่

#### เมล์บ็อกซ์

เพื่อให้คุณป้อนหมายเลขตู้ข้อความเสียงของคุณ (ถ้าไม่มีอยู่ใน ชิมการ์ด)

ในบางกรณี คุณอาจต้องป้อนสองหมายเลข: หมายเลขหนึ่งใช้ใน การฟังเมล์บ็อกซ์ ส่วนอีกหมายเลขหนึ่งใช้ในการโอนสาย สำหรับ ข้อมูลเพิ่มเติม ให้ติดต่อผู้ให้บริการ

## ใช้งานฟลิป

เมื่อ เปิด ตัวเลือกนี้อนุญาตให้คุณรับสายเรียกเข้าได้โดยเพียงแค่เปิด ฝาโทรศัพท์ การปิดโทรศัพท์จะวางสายการสื่อสารที่กำลังสนทนาอยู่

## รหัสนำหน้า IP

เพื่อตั้งรหัสนำหน้าที่ผู้ไห้บริการของคุณให้มา (สามารถเก็บได้มาก ถึง 10 หลัก) เพื่อใช้ในการโทรสาย IP ฟังก์ชั่นนี้ขึ้นอยู่กับการสมัคร ขอรับบริการ และเตรือข่าย ติดต่อผู้ไห้บริการของคุณสำหรับพารา-มิเตอร์การตั้งค่าคอนฟักต่าง ๆ

# โทรซ้ำอัตโนมัติ

เมื่อตั้งค่าเป็น เปิด ถ้าบุคคลที่คุณกำลังโทรไปหาไม่ว่าง โทรศัพท์ก็ จะโทรซ้ำหมายเลขนี้โดยอัดโนมัติ จนกระทั่งเชื่อมต่อสำเร็จ หรือจน กระทั่งถึงจำนวนครั้งในการพยายามโทรสูงสุด (10) โทรศัพท์จะส่ง เสียงบี้ปที่จุดเริ่มต้นของการพยายามโทรแต่ละครั้ง และจะส่งเสียง บั้ปแบบพิเศษหนึ่งครั้งเมื่อการเชื่อมต่อสำเร็จ เวลาระหว่างการโทร ช้ำจะค่อย ๆ เพิ่มขึ้นในการพยายามแต่ละครั้ง

# รายการโทร

เมนูนี้ จะแสดงรายการของสายโทรออกและสายเรียกเข้า รวมทั้ง ความพยายามในการโทรซ้ำอัดโนมัติ และรายละเอียดของสายต่าง ๆ ด้วย ชนิดต่าง ๆ ของสายซึ่งคือ สายที่โทรออก, สายที่พลาด และ สายที่ได้รับ จะแสดงด้วยไอคอนที่แตกต่างกัน สายเหล่านี้จะแสดง โดยเรียงตามลำดับเวลาที่ได้รับ โดยสายล่าสุดจะอยู่ด้านบนสุด ถ้า รายการที่แสดงเก็บอยู่ในรายการรายชื่อของคุณ ชื่อที่ตรงกับหมาย-เลขจะแสดงขึ้นมา

#### ลบ

เพื่อลบรายการทั้งหมดพร้อมกัน และลบสายที่แสดงทั้งหมด

#### รายการโทร

เลือกหมายเลขในรายการ และกด 🥢 เพื่อโทรช้ำหมายเลข หรือ กด OK หรือ 🦵 ตัวเลือก เพื่อเข้าไปยังตัวเลือก: รายละเอียด, โทร หรือ โทรแฮนต์ฟรี ไปยังผู้นี้, ส่ง SMS, ส่ง MMS, ลบ สายที่ เลือก หรือ เก็บ หมายเลขที่เกี่ยวข้อง (ถ้ายังไม่ได้อยู่ในสมุดโทรศัพท์ ของคุณ) เพิ่มลงในแบล็คลิสต์ อนุญาดให้คุณเพิ่มหมายเลขโทรศัพท์ ของผู้ส่งลงในรายการไฟร์วอลล์แบล็คลิสต์ (ดูหน้า18)

ตัวเลือกนี้ใช้ไม่ได้ ถ้าผู้ส่งช่อนหมายเลขไว้ (เช่น หมายเลขโทร-ศัพท์ของเขา)

้เมนู สายที่ถูกปฏิเสอ จะแสดงสายทั้งหมดที่ถูกปฏิเสธโดยตัวเลือก ไฟร์วอลล์ (ดู "ไฟร์วอลล์" ในหน้า18 สำหรับรายละเอียดเกี่ยวกับ คุณสมบัตินี้)

# ไอคอน & สัญลักษณ์

ในหน้าจอหลัก จะมีสัญลักษณ์แสดงขึ้นมาพร้อมกันหลายตัวบน หน้าจอ

ถ้าสัญลักษณ์เครือข่ายไม่แสดงขึ้นมา หมายความว่าเครือข่าย นั้นใช้ไม่ได้ คุณอาจอยู่ในพื้นที่รับสัญญาณที่ไม่ดี การย้ายไปยัง ตำแหน่งอื่นอาจช่วยให้มีสัญญาณดีขึ้นได้

- 🥏 สั่นเตือน- โทรศัพท์ของคุณจะสั่นเมื่อได้รับสายเข้า
- GPRS โทรศัพท์มือถือของคุณเชื่อมต่ออยู่กับ เครือข่าย GPRS
- ข้อความ SMS คุณได้รับข้อความใหม่เข้ามา
- 🖭 ข้อความเสียง คุณได้รับข้อความเสียงใหม่
- แบตเตอรี่ แท่งแสดงถึงระดับพลังงานของ แบตเตอรี่ (4 แท่ง = เต็ม, 1 แท่ง = น้อย)
  - นาฬิกาปลุก เปิดทำงานอยู่
  - ข้ามเครือข่าย แสดงเมื่อโทรศัพท์ของคุณกำลังลง ทะเบียนกับเครือข่ายอื่นที่ไม่ใช่เครือข่ายที่คุณจด ทะเบียน (โดยเฉพาะเมื่อคุณอยู่ในต่างประเทศ)

| - | _ |   |  |
|---|---|---|--|
| L | = | a |  |
| T | ~ | P |  |
|   | - |   |  |

SMS เต็ม – หน่วยความจำสำหรับข้อความเต็ม ลบ ข้อความเดิมออกเพื่อรับข้อความใหม่เข้ามาได้

- โอนโดยไม่มีเงื่อนไขไปยังหมายเลข สายเรียกเข้า ทุกสายที่เป็นเสียงจะถูกโอนไปยังหมายเลขอื่นที่ไม่ใช่ หมายเลขตู้ข้อความเสียง
- โอนสายไปยังตู้ฝากข้อความเสียง สายเรียกเข้า ทุกสายจะถูกโอนไปยังข้อความเสียง
- โฮมโซน เขตพื้นชี่ซึ่งกำหนดโดยผู้ให้บริการเครือ-ข่ายของคุณ บริการนี้ขึ้นกับลักษณะการขอรับบริการ โปรดติดต่อผู้ให้บริการของคุณ
- ไป เครือข่าย GSM : โทรศัพท์ของคุณเชื่อมต่ออยู่กับ เครือข่าย GSM คุณภาพการรับสัญญาณ: ยิ่งมีแถบมากแปลว่า คุณภาพของการรับสัญญาณยิ่งดี
- 🥥 ข้อความมาตรฐาน ตัวเลือกถูกตั้งไว้เป็น เปิด
- หน่วยความจำเต็ม หน่วยความจำของโทรศัพท์ เต็ม ลบรายการเพื่อเก็บรายการใหม่
- 😤 ข้อความ MMS คุณได้รับข้อความมัลติมีเดียใหม่ เข้ามา
- 🙆 ข้อความ WAP คุณได้รับข้อความในข้อความพิเศษ
- 🚺 เปิด/ปิดเครื่องอัตโนมัติ ตัวเลือกถูกตั้งไว้เป็น เปิด

٩

# ข้อควรระวัง

# คลื่นวิทยุ

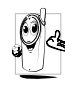

โทรศัพท์มือถือเซลลูล่าร์ของคุณก็คือ ตัวส่งและรับ สัญญาณวิทยุกำลังต่ำนั่นเอง ในขณะที่ทำงาน โทร-ศัพท์จะรับและส่งคลื่นวิทยุ คลื่นวิทยุจะนำพาสัญญาณ เสียง หรือข้อมลไปยังสถานีฐานที่เชื่อมต่อกับเครือข่าย

โทรศัพท์ จากนั้นเครือข่าย<sup>จ</sup>ะทำหน้าที่คว<sup>ิ</sup>บคุมกำลังส่งของโทรศัพท์

- โทรศัพท์ของคุณส่ง/รับสัญญาญวิทยุ ในความถี่ GSM (900/ 1800/1900 MHz)
- เครือข่าย GSM จะควบคุมกำลังการส่ง (0.01 ถึง 2 วัตต์)
- โทรศัพท์ของคุณมีความสอดคล้องกับมาตรฐานด้านความปลอดภัย ที่เกี่ยวข้องทั้งหมด
- เครื่องหมาย CE บนโทรศัพท์ แสดงถึงความสอดคล้องกับความ เข้ากันได้ทางแม่เหล็กไฟฟ้าแห่งสหภาพยุโรป (Ref. 89/336/ EEC) และข้อกำหนดแรงดันไฟฟ้าต่ำ (Ref. 73/23/EEC) คุณมีหน้าที่รับผิดชอบโทรศัพท์มือถือเซลลูล่าร์ของคุณ เพื่อที่จะหลีก เลี่ยงความเสียหายต่อตัวเอง ผู้อื่น หรือต่อตัวโทรศัพท์เอง ให้อ่าน และทำตามคำแนะนำเกี่ยวกับความปลอดภัยทั้งหมด และบอกให้ผู้ อื่นที่ยื่มโทรศัพท์ของคุณไปใช้ทราบด้วย ในการป้องกันโทรศัพท์จาก การใช้งานโดยไม่ได้รับอนุญาต:

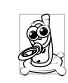

เก็บโทรศัพท์ไว้ในที่ปลอดภัย และเก็บให้พ้นจาการเอื้อม ถึงของเด็กเล็ก

หลีกเลี่ยงการจดรหัส PIN ลงบนกระดาษ ให้ใช้วิธีจำ แทน

ปิดโทรศัพท์และถอดแบตเตอรี่ออก ถ้าคุณจะไม่ใช้โทรศัพท์เป็น ระยะเวลานาน

เปลี่ยนรหัสพินของคุณหลังจากที่ซื้อโทรศัพท์มา และเพื่อเปิดการ ทำงานตัวเลือกการจำกัดการโทรแบบต่าง ๆ

การออกแบบโทรศัพท์ของคุณนั้น สอดคล้องกับกฎ-หมายและข้อบังคับต่าง ๆ ทั้งหมดที่มี อย่างไรก็ตาม โทรศัพท์ของคุณอาจเป็นสาเหตุให้เกิดการรบกวนกับ อุปกรณ์อิเล็กทรอนิกส์อื่น ดังนั้นคุณควรทำตามข้อแนะนำและ กฎข้อบังคับทั้งหมดในประเทศของคุณ เมื่อใช้โทรศัพท์เซลลูล่าร์ ทั้งที่บ้าน และเมื่อเดินทางไปยังสถานที่อื่น กฎข้อบังคับเกี่ยว<sup>ู</sup>กับ การใช้โทรศัพท์เซลลูล่าร์ในรถยนต์และเครื่องบินนั้นมีความเข้ม งวดมาก เป็นที่กล่าวกันว่าบางครั้งการใช้โทรศัพท์เซลลูล่าร์อาจมี ความเสี่ยงต่อสุขภาพของผู้ใช้ มีการนำผลการวิจัยในปัจจุบันเกี่ยว กับเทคโนโลยีทางด้านคลื่นวิทยุและ GSM มาทบทวนมาตรฐานด้าน ความปลอดภัยต่าง ๆได้รับการก่ำหนดขึ้นเพื่อป้องกันอันตรายจาก การสัมผัสถูกพลังงานคลื่นวิทยุ โทรศัพท์เซลลูล่าร์ของคุณมีความ สอดคล้องกับมาตรฐานด้านความปลอดภัยที่เกี่ยวข้องทั้งหมด รวมทั้งข้อกำหนดอุปกรณ์รับส่งคลื่นวิทยุและอุปกรณ์การสื่อสาร โทรคมบาคมที่ 1999/5/FC

# ปิดโทรศัพท์ของคุณเสมอ...

การป้องกันที่ไม่เพียงพอทรืออุปกรณ์อิเล็กทรอนิกส์ที่มีความไวสูง อาจได้รับผลกระทบโดยพลังงานคลื่นวิทยุ ซึ่งการรบกวนกันอาจนำ ไปสู่อุบัติเหตุได้

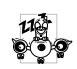

ก่อนที่จะขึ้นเครื่องบิน และ/หรือเมื่อเก็บโทรศัพท์ไว้ ภายในกระเป๋าสัมภาระของคุณ การใช้โทรศัพท์มือถือ ในเครื่องบิน อาจเป็นอันตรายต่อระบบการทำงานของ เครื่องบิน ทำลายเครือข่ายโทรศัพท์มือถือ และอาจผิด กฎหมายด้วย

|   | (•)  |
|---|------|
|   | (A)  |
|   | 6.00 |
|   | S-1  |
| L | e.   |

ใน โรงพยาบาล, คลินิก, ศูนย์ดูแลรักษาสุขภาพ และ สถานที่ใดก็ตามซึ่งคุณอาจอยู่ใกล้กับสถานที่ ซึ่งมี อุปกรณ์ทางการแพทย์

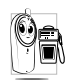

ในบริเวณที่ซึ่งมีอันตรายเนื่องจากอยู่ในบรรยากาศที่ อาจมีการระเบิด (เช่นสถานีน้ำมัน และพื้นที่ซึ่งใน อากาศเต็มไปด้วยละอองฝุ่น เช่นผงโลหะ)

ในพาหนะซึ่งขนส่งผลิตภัณฑ์ที่ไวไฟ (ถึงแม้ว่าพาหนะจอดอยู่) หรือ พาหนะที่ขับเคลื่อนด้วยแก๊สปิโตรเลียมเหลว (LPG) แรกสุดให้ ตรวจสอบว่าพาหนะนั้นสอดคล้องกับกฎเพื่อความปลอดภัยที่ใช้ได้ หรือไม่

ในพื้นที่ซึ่งมีการบอกให้ปัดอุปกรณ์รับส่งสัญญาณคลื่นวิทยุ เช่น เหมืองแร่ หรือพื้นที่อื่นซึ่งมีกระบวนการระเบิดอยู่ด้วย

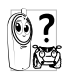

ตรวจสอบกับผู้ผลิตรถยนต์ของคุณว่าอุปกรณ์อิเล็ก– ทรอมิกส์ ที่ใช้ในยานพาหนะจะไม่ได้รับผลกระทบจาก พลังงานวิทยุ

# เครื่องช่วยการเต้นของหัวใจ

ถ้าคุณมีเครื่องช่วยการเต้นของหัวใจ:

- รักษาระยะห่างระหว่างเครื่องควบคุมการเต้นของหัวใจและโทร-ศัพท์ไว้ 15ซม. ตลอดเวลาที่เปิดโทรศัพท์อยู่ เพื่อหลีกเลี่ยงการ รบกวนที่อาจเกิดขึ้นได้
- อย่าใส่โทรศัพท์ไว้ในกระเป๋าเสื้อ
- ใช้หูด้านที่ตรงข้ามกับเครื่องควบคุมการเต้นของหัวใจเพื่อลดการ รบกวนที่อาจเกิดขึ้นให้เหลือน้อยที่สุด
- ปิดโทรศัพท์ ถ้าคุณสงสัยว่ามีการรบกวนกันเกิดขึ้น

# เครื่องช่วยฟัง

ถ้าคุณเป็นผู้ใช้เครื่องช่วยฟัง ให้ปรึกษาแพทย์และผู้ผลิตอุปกรณ์ ช่วยฟังของคุณ เพื่อเรียนรู้ว่าอุปกรณ์ของคุณมีความไวต่อการรบกวน ของโทรศัพท์เซลลูล่าร์หรือไม่

# การปรับปรุงสมรรถนะการทำงาน

เพื่อที่จะปรับปรุงสมรรถนะของโทรศัพท์ของคุณ, ลดการปล่อย พลังงานคลื่นวิทยุ,ลดการใช้พลังงานแบตเตอรี่ และใช้งานโทร-ศัพท์อย่างปลอดภัย ให้ทำตามคำแนะนำต่อไปนี้:

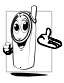

เพื่อให้โทรศัพท์ทำงานอย่างมีประสิทธิภาพสูงสุดและคุณ

- 🕹 ได้รับความพึงพอใจสูงสุด ควรใช้โทรศัพท์ในต่ำแหน่ง
  - การใช้งานปกติ (เมื่อไม่ได้ใช้ไนโหมดแฮนด์ฟรี หรือใช้ ร่วมกับอุปกรณ์เสริมแฮนด์ฟรี)
- อย่าให้โทรศัพท์สัมผัสกับอุณหภูมิร้อนหรือเย็นจัด
- ใช้โทรศัพท์โดยดูแลรักษาอย่างถูกต้อง การใช้อย่างไม่ถูกต้องจะ ทำให้การรับประกันระหว่างประเทศสิ้นสุด
- อย่าจุ่มโทรศัพท์ลงในของเหลวใด ๆ ถ้าโทรศัพท์ชิ้น ให้ปิดเครื่อง ถอดแบตเตอรี่ออกและปล่อยให้แห้งเป็นเวลา 24 ชั่วโมงก่อนที่จะ นำโทรศัพท์กลับมาใช้อีกครั้ง
- ในการทำความสะอาดโทรศัพท์ ให้เช็ดด้วยผ้าที่อ่อนนุ่ม
- การโทรออกและการรับสายเข้าจะใช้พลังงานแบตเตอร่ีปริมาณ เท่ากัน อย่างไรก็ตามโทรศัพท์จะใช้พลังงานน้อยกว่าเมื่ออยู่ใน หน้าจอหลักและคุณอยู่กับที่ เมื่อโทรศัพท์อยู่ในหน้าจอหลักและ คุณกำลังเคลื่อนที่ โทรศัพท์จะใช้พลังงานเพื่อรับส่งข้อมูลอัปเดด ดำแหน่งกับเครือข่ายอยู่ตลอดเวลา การตั้งค่าแสงไฟให้มีระยะ เวลาสั้นลง รวมทั้งหลีกเลี่ยงการเปลี่ยนเมนูโดยไม่จำเป็นก็จะช่วย ประหยัดพลังงานแบตเตอรี่เพื่อให้สามารถใช้งานโทรศัพท์ และ เปิดเครื่องรอรับสายได้นานขึ้น

# ข้อมูลเกี่ยวกับแบตเตอรี่

โทรศัพท์ของคุณได้รับพลังงานจากแบตเตอรี่ที่สามารถชาร์งใหม่ได้
ใช้เครื่องชาร์จที่ระบุเท่านั้น

- อย่าเผาแบตเตอรี่
- อย่าแปรรูปหรือเปิดแบตเตอรี่
- อย่าให้วัตถุที่เป็นโลหะ (เช่นกุญแจในกระเป๋า) ลัดวงจรหน้าสัมผัส แบตเตอรี่
- หลีกเลี่ยงการสัมผัสกับความร้อนที่มากเกินไป (>60° C หรือ 140° F) สัมผัสกับความชื้น หรือสภาพแวดล้อมที่สามารถกัด กร่อนโทรศัพท์ได้

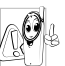

คุณควรไข้เฉพาะอุปกรณ์เสริมของแท้จากฟิลิปส์เท่านั้น เนื่องจากการไข้อุปกรณ์เสริมอื่นอาจทำให้โทรศัพท์เสีย หาย และทำไห้การรับประกันทั้งหมดสำหรับโทรศัพท์ ฟิลิปส์ของคุณสิ้นสุดและใช้ไม่ได้

ให้แน่ใจว่าเสาอากาศที่ช้ารุดจะต้องได้รับการเปลี่ยนใหม่ทันที โดยผู้ เชี่ยวชาญที่ได้รับการรับรอง ขอให้แน่ใจว่าได้ใช้ชิ้นส่วนที่เป็นอะไหล่ แท้จากฟิลิปส์

# โทรศัพท์มือถือและรถยนต์ของคุณ

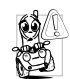

- จากการศึกษาพบว่า การพูดโทรศัพท์ในขณะที่กำลังขับ รถนั้นทำให้สมาธิของคุณลดลง ซึ่งสามารถทำให้เกิด อันตรายได้ โปรดปฏิบัติตามคำแนะนำต่อไปนี้:
- คุณควรมีสมาธิกับการขับรถอย่างเต็มที่ ให้ขับรถไปที่ข้างทางและ จอดรถก่อนที่จะใช้โทรศัพท์
- เคารพกฎในประเทศซึ่งคุณขับรถในขณะที่ใช้โทรศัพท์ GSM

- ถ้าคุณต้องการใช้โทรศัพท์ในขณะที่กำลังขับรถ ให้ติดตั้งชุด แฮนด์ฟรีในรถยนต์ ซึ่งได้รับการออกแบบมาสำหรับวัตถุประสงค์ นี้โดยเฉพาะ
- ตรวจดูให้แน่ใจว่าโทรศัพท์และชุดอุปกรณ์ในรถยนต์ไม่ได้ขวาง กั้นถุงลมนิรภัย และอุปกรณ์ป้องกันต่าง ๆ ที่ติดตั้งอยู่ในรถยนต์ ของคุณ

การใช้ระบบปลุกโดยการเปิดไฟหน้ารถหรือแตรรถในขณะที่มีสาย เข้านั้นเป็นข้อห้ามบนถนนสาธารณะในบางประเทศ ให้ตรวจสอบ กฎหมายในแต่ละประเทศ

# บรรทัดฐาน EN 60950

ในสภาพอากาศที่ร้อน หรือหลังจากที่โทรศัพท์ถูกทิ้งตากแดดไว้เป็น เวลานาน (เช่น ใกล้หน้าต่าง หรือหน้ารถ) อุณหภูมิของตัวโทรศัพท์ จะเพิ่มขึ้นอย่างมากโดยเฉพาะเมื่อคุณสวมหน้ากากที่เป็นโลหะ โปรด ระมัดระวังในขณะที่คุณจะหยิบจับโทรศัพท์ขึ้นมา และหลีกเลี่ยงการ ใช้โทรศัพท์เมื่ออุณหภูมิของสภาพแวดล้อมสูงเกิน 40°C

# การดูแลรักษาสภาพแวดล้อม

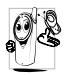

โปรดปฏิบัติตามกฎข้อบังคับในประเทศต่าง ๆ เกี่ยวกับ การทิ้งวัสดุบรรจุหีบห่อ แบตเตอรี่ที่หมดแล้ว หรือโทร ศัพท์เก่า และโปรดรณรงค์ด้านการนำวัสดุกลับมาใช้ไหม่ ฟิลิปส์ได้ทำเครื่องหมายสัญลักษณ์มาตรฐานแบบต่าง ๆ

ที่ได้รับการออกแบบเพื่อส่งเสริมการนำวัสดุกลับมาใช้ไหม่และการ

ทิ้งวัสดุของเสียที่ไม่ใช้แล้ว ไว้บนก้อนแบตเตอรี่และวัสดุบรรจุหีบห่อ ดังนี้

| X                                                                               | ไม่ควรทิ้งแบตเตอรี่ปะปนกับขยะทั่วไปในบ้าน                                                 |
|---------------------------------------------------------------------------------|-------------------------------------------------------------------------------------------|
| <<br>So<br>So<br>So<br>So<br>So<br>So<br>So<br>So<br>So<br>So<br>So<br>So<br>So | วัสดุที่ใช้ในบรรจุภัณฑ์สามารถรีไซเคิลได้                                                  |
| Ø                                                                               | เรามีการส่งเสริมด้านการเงินแก่ระบบการร์ไซเคิล<br>และการนำวัสดุหีบห่อกลับมาใช้ไหม่แห่งชาติ |
| Δ                                                                               | วัสดุที่เป็นพลาสติกสามารถนำไปรีไซเคิลใหม่ได้<br>(มีการระบุชนิดของพลาสติกด้วย)             |

# การแก้ไขปัญหา

#### โทรศัพท์ไม่สามารถเปิดได้

ถอดแบตเตอรี่/ใส่แบตเตอรี่กลับคืน จากนั้นชาร์จโทรศัพท์จนกระทั่ง สัญลักษณ์รูปแบตเตอรี่หยุดเลื่อน ถอดปลั๊กเครื่องชาร์จ และลองเปิด โทรศัพท์มือกือใหม่อีกครั้ง

#### จอแสดงผลแสดงคำว่า บล็อก เมื่อคณเปิดเครื่อง

มีผู้พยายามใช้โทรศัพท์ของคุณ แต่ไม่่ทราบรหัส PIN หรือรหัส สำหรับปลดบล็อก (PUK) ให้ติดต่อศูนย์บริการของคุณ

#### โทรศัพท์แสดงคำว่า IMSI ขัดข้อง

ปัญหานี้เกี่ยวข้องกับการสมัครขอรับบริการของคุณ ติดต่อผู้ให้ บริการของคณ

#### โทรศัพท์ไม่ไปยังหน้าจอหลัก

กดปุ่มวางสายค้างไว้ หรือปิดเครื่องโทรศัพท์ ตรวจสอบว่าใส่ชิมการ์ด และแบตเตอรื่อย่างถูกต้อง และเปิดเครื่องอีกครั้ง

#### สัขลักษณ์เครือข่ายไม่แสดงขึ้นมา

การเชื่อมต่อของเครือข่ายหายไป คุณอาจอยู่ในมุมอับ (ในอุโมงค์ หรือบริเวณระหว่างตึกสูง) หรือคุณอยู่นอกรัศมีทำการของเครือข่าย ลองจากสถานที่อื่น ลองพยายามเชื่อมต่อเครือข่ายใหม่ (โดยเฉพาะ อย่างยิ่งเมื่ออยู่ในต่างประเทศ) ตรวจสอบว่าเสาอากาศนั้นอยู่ในต่า-แหน่งที่ดีถ้าโทรศัพท์มือถือใช้เสาอากาศภายนอก

หรือติดต่อผู้ให้บริการเครือข่ายของคุณเพื่อขอความช่วยเหลือ/สอบ ถามข้อมล

จอแสดงผลไม่ตอบโต้ (หรือตอบโต้ช้า) เมื่อคุณกดปุ่ม จอแสดงผลจะตอบโต้ช้าลงเมื่อโทรศัพท์อยู่ในสภาพที่มีอุณหภูมิต่ำ มาก อาการนี้เป็นสิ่งปกติ และไม่มีผลกระทบกับการทำงาบของโทร-ศัพท์ ให้นำโทรศัพท์เข้าสู่ที่ซึ่งอุ่นขึ้น และลองใหม่อีกครั้ง ถ้าอาการ ยังคงมีอยู่ ให้ติดต่อผู้จำหน่ายโทรศัพท์ของคุณ

แบตเตอรี่ของคุณดูเหมือนว่าจะร้อนเกินไป คุณอาจใช้เครื่องชาร์จที่ไม่ได้ตั้งใจเพื่อให้ใช้กับโทรศัพท์ของคุณ ตรวจดูให้แน่ใจว่าคุณใช้อุปกรณ์เสริมของแท้ของฟิลิปส์ที่มาพร้อม กับโทรศัพท์ของคุณทุกครั้ง

#### โทรศัพท์ไม่แสดงหมายเลขของสายเรียกเข้า

คุณสมบัตินี้ขึ้นอยู่กับเครือข่ายและลักษณะการขอรับบริการ ถ้า เครือข่ายไม่ส่งหมายเลขของผู้โทรเข้ามา โทรศัพท์ก็จะแสดงคำว่า สาย 1 หรือ โทรเข้า แทน ติดต่อผู้ให้บริการของคุณสำหรับข้อมูลใน รายละเอียดเกี่ยวกับเรื่องนี้

#### คุณไม่สามารถส่งข้อความตัวอักษรได้

เครือข่ายบางแห่งไม่อนุญาตให้แลกเปลี่ยนข้อความกับเครือข่ายอื่น แรกสุด ให้ตรวจสอบว่าคุณป้อนหมายของศูนย์ SMS ของคุณ หรือ ติดต่อผู้ให้บริการของคุณ สำหรับข้อมูลอย่างละเอียดเกี่ยวกับเรื่องนี้

#### คุณไม่สามารถรับและ/หรือเก็บภาพ JPEG ได้

ถ้ำรูปภาพมีขนาดใหญ่เกินไป, ถ้าชื่อไฟล์ยาวเกินไป หรือมีรูปแบบ ไฟล์ที่ไม่ถูกต้อง โทรศัพท์มือถือของคุณจะไม่สามารถรับภาพได้

#### คุณรู้สึกว่าคุณพลาดสายบางสายไป ตรววจสอบตัวเลือกการโอนสายของคณ
### ในขณะที่กำลังชาร์จแบตเตอรี่ มีสัญลักษณ์รูปแบตเตอรี่ว่างเปล่า และกำลังกะพริบ

ชาร์จแบตเตอรี่เฉพาะในสภาพแวดล้อมที่อุณหภูมิไม่ต่ำกว่า 0°C (32°F หรือสูงกว่า 50°C (113°F) ร้องการวัดกรีตว่าให้รองก่อ ร้องก่อ โดยเร็กเรื่องร้องการวัด

ถ้าอาการยังคงมีอยู่ ให้ติดต่อผู้จำหน่ายโทรศัพท์ของคุณ

### โทรศัพท์แสดงคำว่า SIM ขัดข้อง

ตรวจสอบว่าใส่ซิมการ์ดในตำแหน่งที่ถูกต้อง ถ้าปัญหายังคงมีอยู่ ชิมการ์ดอาจเกิดการเสียหาย ติดต่อผู้ให้บริการของคุณ

### ในขณะที่คุณพยายามใช้คุณสมบัติในเมนูโทรศัพท์แสดงคำว่า ไม่อนุญาต

คุณสม<sup>ู</sup>บั้ติบางอย่างนั้นขึ้นอยู่กับเครือข่าย คุณสมบัติเหล่านี้จะใช้ได้ ต่อเมื่อเครือข่ายหรือประเภทของการขอรับบริการของคุณสนับสนุน เท่านั้น ติดต่อผู้ไห้บริการของคุณสำหรับข้อมูลในรายละเอียดเกี่ยว กับเรื่องนี้

### โทรศัพท์แสดงคำว่า ใส่แผ่น SIM ของคุณ

ตรวจสอบว่าใส่ซิมการ์ดในตำแหน่งที่ถูกต้อง ถ้าปัญหายังคงมีอยู่ ซิม การ์ดอาจเกิดการเสียหาย ติดต่อผู้ให้บริการของคุณ

#### ความสามารถในการประหยัดพลังงานของโทรศัพท์ของคุณดู เหมือนว่าจะต่ำกว่าที่ระบุในคู่มือผู้ใช้

การประหยัดพลังงานนั้นเกี่ยวข้องกับการตั้งค่าต่าง ๆ ของคุณ (เช่น ระดับเสียงกริ่ง ระยะเวลาการเปิดแสงไฟ) และคุณสมบัติต่าง ๆ ที่ คุณใช้ เพื่อที่จะให้โทรศัพท์ประหยัดพลังงานมากขึ้น คุณต้องปิดการ ทำงานคุณสมบัติที่คุณไม่ใช้ให้มากที่สุดเท่าที่จะทำได้

### โทรศัพท์ทำงานในรถได้ไม่ดี

ในรถยนต์ประกอบด้วยชิ้นส่วนโลหะจำนวนมากซึ่งดูดชับคลื่นแม่– เหล็กไฟฟ้าที่อาจมีผลกระทบกับสมรรถนะของโทรศัพท์ได้ เรามี ชุดอุปกรณ์ติดรถยนต์จำหน่ายเพื่อให้คุณสามารถใช้เสาอากาศภาย นอกและช่วยให้คุณสามารถใช้โทรศัพท์ได้โดยไม่ต้องใช้มือถือเครื่อง โทรศัพท์

ตรวจสอบกฎหมายในประเทศของคุณ ว่าคุณสามารถใช้โทรศัพท์ ในขณะที่กำลังขับรถได้หรือไม่

### โทรศัพท์ไม่ชาร์จ

ถ้าแบตเตอรี่หมดโดยสิ้นเชิง อาจต้องใช้เวลาหลายนาทีสำหรับ กระบวนการก่อนการชาร์จ (ในบางกรณีอาจนานถึง 5 นาที) ก่อน ที่สัญลักษณ์การชาร์จจะปรากฏขึ้นบนหน้าจอ

# อุปกรณ์เสริมของแท้จากฟิลิปส์

อุปกรณ์เสริมบางอย่าง เช่นแบตเตอรี่ และเครื่องชาร์จ รวมอยู่เป็น อุปกรณ์มาตรฐานในกล่องโทรศัพท์มือถือของคุณ อุปกรณ์เสริมอย่าง อื่นอาจให้มาพร้อมกันในชุด หรือจำหน่ายแยกต่างหาก รายการของ สิ่งที่รวมอยู่ในชุดอาจแตกต่างกัน

เพื่อเพิ่มสมรรถนะของโทรศัพท์มือถือฟิลิปส์ให้สูงที่สุดและไม่ทำ ให้การรับประกันลิ้นสุด ให้เลือกซื้อเฉพาะอุปกรณ์เสริมของแท้ จากฟิลิปส์ซึ่งได้รับการออกแบบมาเพื่อใช้กับโทรศัพท์ของคุณ ทุกครั้ง บริษัท Philips Consumer Electronics จะไม่รับผิดชอบ ต่อความเสียหายที่เกิดจากการใช้งานกับอุปกรณ์เสริมที่ไม่ได้รับ การรับรอง

### เครื่องชาร์จ

ชาร์จแบตเตอรี่ของคุณในเต้าเสียบ AC ทุกแห่ง ขนาดเล็ก เหมาะ สำหรับใส่ในกระเป๋าเอกสาร หรือใส่ในกระเป๋าถือ

### ซองบรรจุ

ป้องกันโทรศัพท์ของคุณจากรอยขีดข่วน

## ชุดเชื่อมต่อข้อมูล

ให้การเชื่อมต่อข้อมูลแบบง่าย ๆ กับโทรศัพท์มือถือฟิลิปส์ของคุณ: สายเคเบิล USB ที่ไห้มา ช่วยให้สามารถสื่อสารข้อมูลความเร็วสูง ระหว่างโทรศัพท์และคอมพิวเตอร์ของคุณ ชอฟต์แวร์ที่ไห้มา ใช้ ในการดาวน์โหลดรูปภาพและเพลง รวมทั้งชิงโครไนซ์ผู้ติดต่อและ บันทึกนัดของคุณ

# การประกาศเกี่ยวกับ เครื่องหมายการค้า

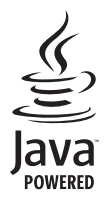

JAVA เป็นเครื่องหมายการค้าของ Sun Microsystems, Inc.

T9<sup>®</sup> เป็นเครื่องหมายการค้าของ Tegic Communications Inc.

Tegic Euro. Pat. App. 0842463

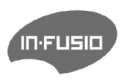

In-Fusio และเกมส์เอ็นจิน Exen เป็น เครื่องหมายการค้าของ In-Fusio France

# การรับประกันแบบจำกัด

การรับประกันแบบจำกัดนี้คุ้มครองอะไรบ้าง?

ฟิลิปส์รับประกันต่อผู้ซื้อผลิดภัณฑ์รายแรก ("ผู้บริโภค" หรือ "คุณ") ว่า ผลิดภัณฑ์เซลลูลาร์และอุปกรณ์เสริมทั้งหมดของ ฟิลิปส์ที่ส่งมอบโดยฟิลิปส์ในกล่องบรรจุ ("ผลิดภัณฑ์") นั้น ปราศจากข้อบกพร่องทั้งในด้านวัสดุ การออกแบบ และการ ผลิต ภายใต้การใช้งานปกติตามคู่มือการใช้งาน และการ ปฏิบัติตามเงื่อนไขและซ้อตกลงที่จะกล่าวถึงต่อไปนี้ การรับ ประกันแบบจำกัดนี้ใช้ได้เฉพาะกับผู้ใช้ผลิดภัณฑ์ในประเทศ ที่ซื้อผลิตภัณฑ์นี้ และใช้ประเทศที่ชื้อผลิตภัณฑ์นี้เป็นครั้ง แรกเท่านั้น การรับประกันแบบจำกัดนี้ใช้ได้เฉพาะประเทศ ที่ฟิลิปส์ตั้งใจนำผลิตภัณฑ์ออกจำหน่ายเท่านั้น

- การรับประกันแบบจำกัดคุ้มครองเป็นเวลานานเท่าใด? การรับประกันแบบจำกัดนี้จะคุ้มครองผลิตภัณฑ์เป็นเวลา หนึ่ง (1) ปีนับจากวันที่ซื้อผลิตภัณฑ์นั้นตามหลักฐานการซื้อ การรับประกันสำหรับแบตเตอรี่ที่ชาร์จได้ของแท้จากฟิลิปส์ จะให้การคุ้มครองเป็นเวลาหก (6) เดือนนับจากวันที่ชื้อ
- ฟิลิปส์จะดำเนินการอย่างไรหากผลิตภัณฑ์มีข้อบกพร่อง เกี่ยวกับวัสดุและการผลิตในช่วงระยะการประกัน?

ในช่วงระยะรับประกัน ฟิลิปส์และตัวแทนที่ได้รับการแต่งตั้ง จะช่อมแซมหรือเปลี่ยนใหม่ให้โดยไม่คิดค่าอะไหล่หรือค่าแรง และจะส่งคืนผลิตภัณฑ์ที่ได้รับการช่อมแซมหรือเปลี่ยนใหม่ ให้กับผู้บริโภคในสภาพที่สามารถทำงานได้ และฟิลิปส์จะ เก็บชิ้นส่วน โมดูล หรืออุปกรณ์ที่บกพร่องนั้นไว้

ผลิตภัณฑ์ที่ได้รับการช่อมแชมหรือทดแทนจะได้รับความคุ้ม ครองโดยการรับประกันแบบจำกัดนี้เป็นระยะเวลาที่เหลือจาก ผลิตภัณฑ์เดิม หรือเก้าสิบ (90) วันนับจากวันที่ช่อมแชมหรือ ทดแทนให้ โดยพิจารณาจากระยะเวลาที่ยาวกว่า การช่อมแชม และการทดแทนผลิตภัณฑ์ ตามตัวเลือกของฟิลิปส์ เป็นการ แก้ไขปัญหาเฉพาะของคุณ

 สิ่งใดบ้างที่ไม่ได้รับความคุ้มครองโดยการรับประกันแบบ จำกัดนี้?

การรับประกันแบบจำกัดนี้ไม่รวมถึง:

ก) ผลิตภัณฑ์ที่มีการใช้งานอย่างไม่ถูกต้อง มีการเกิด อุบัติเหตุ หรือเสียหายทางกายภาพหรือจากการขนส่ง การติดตั้งที่ไม่เหมาะสม การจัดการที่ไม่ถูกต้อง การ ละเลย การเกิดไฟไหม้ น้ำท่วม หรือสัมผัสกับของเหลว อื่นๆ หรือ

- ข) ผลิตภัณฑ์ได้รับความเสียหายเนื่องจากการซ่อมแซม ปรับเปลี่ยน หรือแก้ไขโดยบุคคลที่ไม่ได้รับการแต่งตั้ง จากฟิลิปส์ หรือ
- ค) ผลิตภัณฑ์ที่มีปัญหาเกี่ยวกับการรับสัญญาณ หรือการ ทำงานที่มีสาเหตุจากความเชื่อถือได้ของสภาพสัญญาณ ของเครือข่ายหรือระบบเสาอากาศ หรือ
- ผลิตภัณฑ์ที่บกพร่องหรือมีปัญหาเนื่องจากการใช้ ผลิตภัณฑ์หรืออุปกรณ์เสริมที่ไม่ใช่ของฟิลิปส์ หรือ
- ผลิตภัณฑ์ที่มีการถอด หรือปรับเปลี่ยนสติกเกอร์ รับประกันคุณภาพ หมายเลขชีเรียลผลิตภัณฑ์ หรือ หมายเลขซีเรียลอิเล็กทรอนิกส์ หรือ
- ฉ) ผลิตภัณฑ์ที่ชื้อ ใช้ บริการ หรือส่งมอบเพื่อขอรับการ ช่อมแชมจากนอกประเทศดั้งเดิมที่ชื้อผลิตภัณฑ์ หรือ ใช้สำหรับวัตถุประสงค์เชิงการค้า (รวมถึง ผลิตภัณฑ์ที่ เปิดให้บริการเช่า) หรือ
- ช) ผลิตภัณฑ์ที่ส่งคืนโดยไม่มีหลักฐานการซื้อที่ถูกต้อง
  หรือมีการเปลี่ยนแปลงหลักฐานการซื้อ
- ช) การสึกหรอตามปกติ หรือ Force Majeure
- คุณจะได้รับบริการจากการรับประกันอย่างไร?
  - ก) ส่งคืนผลิตภัณฑ์ไปยังศูนย์บริการที่ได้รับการแต่งตั้ง จากฟิลิปส์ คุณสามารถติดต่อสอบถามรายชื่อศูนย์ บริการใกล้บ้านคุณได้จากสำนักงานในประเทศของคุณ

- ข) คุณจะต้องถอดชิมการ์ดจากผลิตภัณฑ์ก่อนส่งมอบ ผลิตภัณฑ์ให้ฟิลิปส์ หากไม่ปฏิบัติตามนี้ ฟิลิปส์จะไม่ รับผิดชอบต่อความเสียหายใด ๆ ของข้อมูลที่อยู่ใน ชิมการ์ด
- ค) ถ้าปัญหาของผลิตภัณฑ์ไม่สามารถแก้ไขได้โดยการ รับประกันแบบจำกัดนี้ หรือการรับประกันแบบจำกัด นี้ใช้ไม่ได้ เงื่อนไขและซ้อตกลงที่ระบุในที่นี้ถือเป็น โมฆะ ผู้บริโภคจะต้องเสียค่าใช้จ่ายในการซ่อมแชม หรือทดแทนผลิตภัณฑ์ และค่าใช้จ่ายที่เกี่ยวข้องกับ การซ่อมแชมหรือทดแทนผลิตภัณฑ์ดังกล่าว
- สำคัญ คุณจำเป็นต้องส่งคืนผลิตภัณฑ์พร้อมกับ หลักฐานการซื้อ ที่มีการระบุสถานที่ซื้อวันที่ซื้อรุ่น ของผลิตภัณฑ์ และหมายเลชซีเรียลของผลิตภัณฑ์ อย่างชัดเจน
- 6. ข้อจำกัดอื่น ๆ: การรับประกันนี้คือข้อตกลงทั้งหมด

ยกเว้นสำหรับการรับประกันแบบซัดแจ้งที่กำหนดที่ด้านบน หรือที่ระบุเป็นนัยโดยกฎหมายและที่ไม่สามารถยกเว้น หรือ แก้ไขโดยข้อตกลง ฟิลิปส์ไม่ได้ให้การรับประกันทั้งแบบ ซัดแจ้งและเป็นนัย (ไม่ว่าจะโดยพระราชบัญญัติ ภายใต้ กฎหมาย หรืออื่นๆ) และไม่รับประกันความพึงพอใจใน คุณภาพ ความสามารถเชิงพาณิชย์ หรือความเหมาะสมใน การใช้งานเฉพาะใดๆ การรับประกันที่ฟิลิปส์ให้ความคุ้มครองต่อความเสียหายที่ เกี่ยวข้องกับการซื้อหรือการใช้ผลิตภัณฑ์ ไม่ว่าจะเป็นประเภท ใด หรือด้วยสาเหตุใด ๆ หรือรูปแบบใด ๆ หรือด้วยการแสดง หลักฐานใด ๆ (เช่น สัญญา) จะจำกัดที่วงเงินไม่เกินราคาที่ คุณจ่ายไปในการซื้อผลิตภัณฑ์

นอกจากนั้น ฟิลิปส์ยังไม่รับผิดซอบต่อความเสียหายที่เกิด จากการใช้งานอย่างสมบุกสมบันการใช้งานพิเศษ อุบัติเหตุ หรือความเสียหายต่อเนื่องที่เกิดตามมา (รวมถึงความเสีย หายจากการใช้งาน การเสียเวลาความไม่สะดวกสบาย ความ เสียหายเชิงพาณิชย์ การสูญเสียผลกำไรการสูญเสียโอกาส ทางธุรกิจ ค่าใช้จ่ายจากการชดเชยสินค้าหรือบริการ การ ลงทุน การสูญเสียชื่อเสียง หรือการสูญเสียข้อมูล และที่อ้าง โดยบุคคลที่สาม) ซึ่งเป็นผลมาจากการชื้อหรือการใช้ผลิต ภัณฑ์ ถึงขอบเขตสูงสุดที่กฎหมายอนุญาต ไม่ว่าฟิลิปส์จะ แนะนำโอกาสเกิดความเสียหายดังกล่าวหรือไม่ ข้อจำกัด เหล่านี้จะถือปฏิบัติโดยไม่คำนึงถึงความล้มเหลวของวัดถุ ประสงค์ที่สำคัญของวิธีแก้ไขแบบจำกัดใด ๆ การรับประกันแบบจำกัดนี้แสดงถึงข้อตกลงเฉพาะแบบ สมบูรณ์ระหว่างผู้บริโภคและฟิลิปส์เกี่ยวกับผลิดภัณฑ์ เซลลูลาร์นี้ ซึ่งถือว่ามีความสำคัญเหนือกว่าข้อตกลงใด ๆ ระหว่างฝ่าย ทั้งแบบเป็นลายลักษณ์อักษรและไม่เป็นลาย ลักษณ์อักษร และสื่ออื่น ๆ ทั้งหมดระหว่างฝ่ายที่เกี่ยวข้อง กับข้อความในการรับประกันแบบจำกัดนี้ ฟิลิปส์ไม่อนุญาต ให้ผู้ส่งของ ผู้ค้าปลีก เอเย่นต์ตัวแทนจำหน่าย ลูกจ้าง หรือพนักงานของฟิลิปส์แก้ไขหรือเปลี่ยนแปลงการรับประกัน แบบจำกัดนี้ และคุณต้องไม่ยึดถือตามสิ่งที่ถูกแก้ไขดังกล่าว

การรับประกันแบบจำกัดนี้ไม่มีผลต่อสิทธิ์ตามพระราชบัญญัติ ของผู้บริโภคภายใต้กฎหมายในประเทศที่บังคับใช้